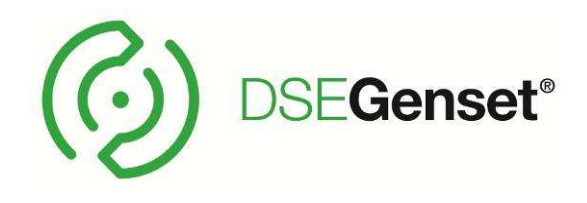

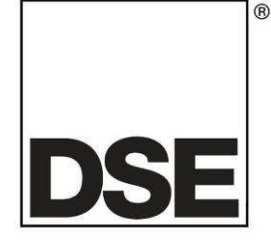

# **DEEP SEA ELECTRONICS PLC** DSE4510 MKII & DSE4520 MKII Manual de operación

## Document Number: 057-260

Author: Ashley Senior

Traducido por: Mauricio Münz IDIMEX / México

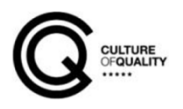

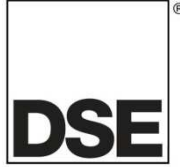

Deep Sea Electronics Plc Highfield House Hunmanby North Yorkshire YO14 0PH ENGLAND

Sales Tel: +44 (0) 1723 890099 Sales Fax: +44 (0) 1723 893303

E-mail: sales@deepseaplc.com Website: www.deepseaplc.com

#### Manual de Operación DSE4510 MKII & DSE4520 MKII

#### © Deep Sea Electronics Plc

Todos los derechos reservados. Ninguna parte de esta publicación puede ser reproducida en ninguna forma material (incluyendo fotocopiar o almacenar en cualquier medio por medios electrónicos u otro) sin el permiso escrito del titular de los derechos de autor, excepto de conformidad con las disposiciones de la Ley de Copyright, Diseños y Patentes de 1988.

Las solicitudes para el permiso escrito del titular de los derechos de autor para reproducir cualquier parte de esta publicación deben dirigirse a Deep Sea Electronics PIc a la dirección arriba indicada. El logo DSE y los nombres DSEGenset<sup>®</sup>, DSEAts<sup>®</sup> y DSEPower<sup>®</sup> son marcas registradas de Deep Sea Electronics PLC.

Cualquier referencia a los nombres de productos de marcas registradas utilizados en esta publicación es propiedad de sus respectivas compañías.

Deep Sea Electronics Plc se reserva el derecho de cambiar el contenido de este documento sin previo aviso.

#### Correcciones desde la última publicación

| Amd. No. | Comentarios                                |
|----------|--------------------------------------------|
| 1        | Version inicial                            |
| 1.1      | Cambió la fuente de salida 98 a reservada. |

## TABLA DE CONTENIDO

#### Sección Página 1.3 132 REQUIREMENTS FOR UL ......11 2.2 ENTRADAS ......16 2.7 2.7.2.2 ENTRADA ANALÓGICA B......16 SALIDAS CD A & B (COMBUSTIBLE Y MARCHA) ......18 276 2.7.7 2.8 2.9 USO DE LOS PUERTOS DE COMUNICACION ......19 2.9.1 2.9.2 2.9.2.1 ADICIONANDO ALARMA SONORA EXTERNA ......25 2.10 2.11 2.12 2.12.1 2122 2.12.3 2 1 2 4 2.12.5 2.13 2.13.1 2.13.1.1 2.13.1.2 3 31 3.2 321 3.2.2 3.2.3 324 3.2.5 3.2.5.1 3.2.6 3.3 3.3.1 3.3.2 3.3.3 3.3.3.1 3.3.3.2 POSITIVO A TIERRA 42 3.3.3.3 3.4 3.4.1 3.4.2 4.1 CONTROL DE LOS BOTONES......46 4.2 ICONOS DE INSTRUMENTACION ......49 421 4.2.2 4.2.3 4.2.4 4.2.5

|   |                                                                          | 4.2.                                                                                                    | 6                                                                                                    | LUZ DE FONDO                                                                                                    | 52                                                                                                    |
|---|--------------------------------------------------------------------------|----------------------------------------------------------------------------------------------------|----------------------------------------------------------------------------------------------------|----------------------------------------------------------------------------------------------------|----------------------------------------------------------------------------------------------------|
|   |                                                                          | 4.2.                                                                                                    | 7                                                                                                    | ICONOS DE ALARMA (PROTECCIONES)                                                                                                    | 53                                                                                                    |
|   |                                                                          | 4.                                                                                                    | 2.7.1                                                                                                    | 1 ICONOS DE ALARMA DE ADVERTENCIA                                                                                                    | 54                                                                                                    |
|   |                                                                          | 4.                                                                                                    | 2.7.2                                                                                                    | 2 ICONOS DE ALARMA DE DISPARO ELECTRICO                                                                                                    | 56                                                                                                    |
|   |                                                                          | 4.                                                                                                    | 2.7.3                                                                                                    | 3 ICONOS DE ALARMAS DE PARO                                                                                                    |                                                                                                    |
|   | 4.3                                                                      | 3                                                                                                    | VISI                                                                                                    | UALIZACION DE LAS PAGINAS DE INSTRUMENTACION                                                                                                    |                                                                                                    |
|   |                                                                          | 43                                                                                                    | 1                                                                                                    | MENU DE NAVEGACION                                                                                                    | 59                                                                                                    |
|   |                                                                          | 4                                                                                                    | 3 1 1                                                                                                    | 1 ICONOS DEL MENU DE NAVEGACION                                                                                                    | 60                                                                                                    |
|   |                                                                          | 43                                                                                                    | 2                                                                                                    | NAVEGACION GENERAL                                                                                                    | 61                                                                                                    |
|   |                                                                          | 43                                                                                                    | 2                                                                                                    | HOME                                                                                                    | 62                                                                                                    |
|   |                                                                          | 4.0.0                                                                                                    | २२१                                                                                                    | 1 INSTRUMENTACIÓN DE VOLTAJE                                                                                                    | 62                                                                                                    |
|   |                                                                          |                                                                                                    | 333                                                                                                    |                                                                                                    | 62                                                                                                    |
|   |                                                                          | л.<br>ЛЗ                                                                                                    | 0.0.2<br>1                                                                                                    |                                                                                                    | 63                                                                                                    |
|   |                                                                          | 4.3.                                                                                                    | +                                                                                                    |                                                                                                    | 03                                                                                                    |
|   |                                                                          | 4.3.                                                                                                    | 6                                                                                                    |                                                                                                    | 03<br>64                                                                                                    |
|   |                                                                          | 4.3.                                                                                                    | 7                                                                                                    |                                                                                                    | 04                                                                                                    |
|   |                                                                          | 4.3.                                                                                                    | /<br>0                                                                                                    |                                                                                                    | 00                                                                                                    |
|   |                                                                          | 4.3.0                                                                                                    |                                                                                                    |                                                                                                    | 00                                                                                                    |
|   |                                                                          | 4.3.3                                                                                                    | 9                                                                                                    |                                                                                                    |                                                                                                    |
|   |                                                                          | 4.                                                                                                    | 3.9.1                                                                                                    |                                                                                                    | 67                                                                                                    |
|   |                                                                          | 4.3.                                                                                                    | 10                                                                                                    |                                                                                                    | 69                                                                                                    |
|   |                                                                          | 4.                                                                                                    | 3.10                                                                                                    |                                                                                                    |                                                                                                    |
|   |                                                                          | 4.3.                                                                                                    | 11                                                                                                    |                                                                                                    | 70                                                                                                    |
|   |                                                                          | 4.                                                                                                    | 3.11                                                                                                    | .1 LAMPARAS MOTOR TIER 4                                                                                                    |                                                                                                    |
|   |                                                                          | 4.                                                                                                    | 3.11                                                                                                    | .2 DPF INHIBIT CONTROL                                                                                                    | 72                                                                                                    |
| 5 |                                                                          |                                                                                                    | ED/                                                                                                    |                                                                                                    | 73                                                                                                    |
| J | <b>F</b>                                                                 | 4                                                                                                    |                                                                                                    |                                                                                                    | 73                                                                                                    |
|   | э.                                                                       | 1<br>5 4 -                                                                                                    | 4                                                                                                    |                                                                                                    | 73                                                                                                    |
|   |                                                                          | 5.I.                                                                                                    | ו<br>ר                                                                                                    |                                                                                                    | 73                                                                                                    |
|   | <b>F</b> .                                                               | ວ.1.<br>ວ                                                                                                    | 2                                                                                                    |                                                                                                    | 74                                                                                                    |
|   | Э.,                                                                      | 2                                                                                                    |                                                                                                    |                                                                                                    | / 5                                                                                                    |
|   | ~                                                                        | *                                                                                                    |                                                                                                    |                                                                                                    |                                                                                                    |
|   | 5.                                                                       | J<br>                                                                                                    |                                                                                                    |                                                                                                    |                                                                                                    |
|   | 5.                                                                       | 5.3.                                                                                                    | 1                                                                                                    | MODO AUTO EN ESPERA                                                                                                    | 76                                                                                                    |
|   | 5.                                                                       | 5.3. <sup>°</sup><br>5.3. <sup>°</sup>                                                                                                    | 1<br>2                                                                                                    | MODO AUTO EN ESPERA<br>SECUENCIA DE ARRANQUE                                                                                                    | 76<br>76                                                                                                    |
|   | 5.                                                                       | 5.3.<br>5.3.<br>5.3.                                                                                                    | 1<br>2<br>3                                                                                                    | MODO AUTO EN ESPERA<br>SECUENCIA DE ARRANQUE<br>MOTOR CORRIENDO                                                                                                    | 76<br>76<br>77                                                                                                    |
|   |                                                                          | 5.3.<br>5.3.<br>5.3.<br>5.3.                                                                                                    | 1<br>2<br>3<br>4                                                                                                    | MODO AUTO EN ESPERA<br>SECUENCIA DE ARRANQUE<br>MOTOR CORRIENDO<br>SECUENCIA DE PARO                                                                                                    | 76<br>76<br>77<br>78<br>78                                                                                                    |
|   | 5.                                                                       | 5.3.<br>5.3.<br>5.3.<br>5.3.<br><b>4</b>                                                                                                    | 1<br>2<br>3<br>4<br><b>MO</b>                                                                                                    | MODO AUTO EN ESPERA<br>SECUENCIA DE ARRANQUE<br>MOTOR CORRIENDO<br>SECUENCIA DE PARO<br>DO MANUAL/START                                                                                                    | 76<br>76<br>77<br>78<br>78<br>78                                                                                                    |
|   | 5.4                                                                      | 5.3.<br>5.3.<br>5.3.<br>5.3.<br>5.3.<br><b>4</b><br>5.4.                                                                                                    | 1<br>2<br>3<br>4<br><b>MOI</b><br>1                                                                                                    | MODO AUTO EN ESPERA<br>SECUENCIA DE ARRANQUE<br>MOTOR CORRIENDO<br>SECUENCIA DE PARO<br>DO MANUAL/START<br>SECUENCIA DE ARRANQUE                                                                                                    | 76<br>76<br>78<br>78<br>78<br>79<br>79                                                                                                    |
|   | 5.4                                                                      | 5.3.<br>5.3.<br>5.3.<br>5.3.<br><b>4</b><br>5.4.<br>5.4.                                                                                                    | 1<br>2<br>3<br>4<br><b>MOI</b><br>1<br>2                                                                                                    | MODO AUTO EN ESPERA<br>SECUENCIA DE ARRANQUE<br>MOTOR CORRIENDO<br>SECUENCIA DE PARO<br>DO MANUAL/START<br>SECUENCIA DE ARRANQUE<br>MOTOR CORRIENDO                                                                                                    | 76<br>76<br>77<br>78<br>78<br>79<br>79<br>80                                                                                                    |
|   | 5.                                                                       | 5.3.<br>5.3.<br>5.3.<br>5.3.<br>5.3.<br>4<br>5.4.<br>5.4.                                                                                                    | 1<br>2<br>3<br>4<br><b>MOI</b><br>1<br>2<br>3                                                                                                    | MODO AUTO EN ESPERA<br>SECUENCIA DE ARRANQUE<br>MOTOR CORRIENDO<br>SECUENCIA DE PARO<br>DO MANUAL/START<br>SECUENCIA DE ARRANQUE<br>MOTOR CORRIENDO<br>SECUENCIA DE PARO                                                                                                    | 76<br>76<br>77<br>78<br>78<br>79<br>80<br>80                                                                                                    |
|   | 5.<br>5.                                                                 | 5.3.<br>5.3.<br>5.3.<br>5.3.<br>5.3.<br>4<br>5.4.<br>5.4.<br>5.4                                                                                                    | MOI<br>1<br>2<br>3<br>4<br>MOI<br>1<br>2<br>3<br>ALA                                                                                                    | MODO AUTO EN ESPERA<br>SECUENCIA DE ARRANQUE<br>MOTOR CORRIENDO<br>SECUENCIA DE PARO<br>DO MANUAL/START<br>SECUENCIA DE ARRANQUE<br>MOTOR CORRIENDO<br>SECUENCIA DE PARO<br>ARMAS DE MANTENIMIENTO                                                                                                    | 76<br>76<br>78<br>78<br>78<br>79<br>79<br>80<br>81                                                                                                    |
|   | 5.4<br>5.4<br>5.4                                                        | 5.3.<br>5.3.<br>5.3.<br>5.3.<br>5.3.<br>4<br>5.4.<br>5.4.<br>5.4                                                                                                    | 1<br>2<br>3<br>4<br><b>MOI</b><br>1<br>2<br>3<br><b>ALA</b><br>ITIN                                                                                                    | MODO AUTO EN ESPERA<br>SECUENCIA DE ARRANQUE<br>MOTOR CORRIENDO<br>SECUENCIA DE PARO<br>DO MANUAL/START<br>SECUENCIA DE ARRANQUE<br>MOTOR CORRIENDO<br>SECUENCIA DE PARO<br>SECUENCIA DE PARO<br>ARMAS DE MANTENIMIENTO<br>IERARIO (PLANIFICADOR DE ARRANQUES)                                                                                                    | 76<br>76<br>78<br>78<br>79<br>80<br>80<br>81<br>82                                                                                                    |
|   | 5.<br>5.                                                                 | 5.3.<br>5.3.<br>5.3.<br>5.3.<br>5.3.<br>4<br>5.4.<br>5.4.<br>5.4                                                                                                    | 1<br>2<br>3<br>4<br><b>MOI</b><br>1<br>2<br>3<br><b>ALA</b><br><b>ITIN</b><br>1                                                                                                    | MODO AUTO EN ESPERA<br>SECUENCIA DE ARRANQUE<br>MOTOR CORRIENDO<br>SECUENCIA DE PARO<br>DO MANUAL/START<br>SECUENCIA DE ARRANQUE<br>MOTOR CORRIENDO<br>SECUENCIA DE PARO<br>ARMAS DE MANTENIMIENTO<br>IERARIO (PLANIFICADOR DE ARRANQUES)                                                                                                    | 76<br>76<br>78<br>78<br>78<br>79<br>80<br>80<br>81<br>82<br>82                                                                                                    |
|   | 5.4<br>5.4<br>5.9                                                        | 5.3.<br>5.3.<br>5.3.<br>5.3.<br>5.3.<br>5.3.<br>5.4.<br>5.4.                                                                                                    | 1<br>2<br>3<br>4<br><b>MOI</b><br>1<br>2<br>3<br><b>ALA</b><br>1<br>1<br>1<br>2                                                                                                    | MODO AUTO EN ESPERA<br>SECUENCIA DE ARRANQUE<br>MOTOR CORRIENDO<br>SECUENCIA DE PARO<br>DO MANUAL/START<br>SECUENCIA DE ARRANQUE<br>MOTOR CORRIENDO<br>SECUENCIA DE PARO<br>ARMAS DE MANTENIMIENTO<br>IERARIO (PLANIFICADOR DE ARRANQUES)<br>MODO PARO<br>MODO PARO<br>MODO MANUAL                                                                                                    | 76<br>76<br>78<br>78<br>79<br>79<br>80<br>80<br>81<br>82<br>82<br>82                                                                                                    |
|   | 5.<br>5.                                                                 | 5.3.<br>5.3.<br>5.3.<br>5.3.<br>5.3.<br>5.3.<br>5.4.<br>5.4.                                                                                                    | 1<br>2<br>3<br>4<br><b>MOI</b><br>1<br>2<br>3<br><b>ALA</b><br>1<br>1<br>1<br>2<br>3                                                                                                    | MODO AUTO EN ESPERA<br>SECUENCIA DE ARRANQUE<br>MOTOR CORRIENDO<br>SECUENCIA DE PARO<br>DO MANUAL/START<br>SECUENCIA DE ARRANQUE<br>MOTOR CORRIENDO<br>SECUENCIA DE PARO<br>SECUENCIA DE PARO<br>ARMAS DE MANTENIMIENTO<br>IERARIO (PLANIFICADOR DE ARRANQUES)<br>MODO PARO<br>MODO PARO<br>MODO MANUAL<br>MODO AUTO                                                                                                    | 76<br>76<br>78<br>78<br>79<br>79<br>80<br>80<br>81<br>82<br>82<br>82<br>82                                                                                                    |
|   | 5.4<br>5.4<br>5.0                                                        | 5.3.<br>5.3.<br>5.3.<br>5.3.<br>5.3.<br>4<br>5.4.<br>5.4.<br>5.4                                                                                                    | <b>MOI</b><br>1<br>2<br>3<br>4<br><b>MOI</b><br>1<br>2<br>3<br><b>ALA</b><br><b>ITIN</b><br>1<br>2<br>3<br>moto                                                                                                    | MODO AUTO EN ESPERA<br>SECUENCIA DE ARRANQUE<br>MOTOR CORRIENDO<br>SECUENCIA DE PARO<br><b>DO MANUAL/START</b><br>SECUENCIA DE ARRANQUE<br>MOTOR CORRIENDO<br>SECUENCIA DE PARO<br>ARMAS DE MANTENIMIENTO<br>IERARIO (PLANIFICADOR DE ARRANQUES)<br>MODO PARO<br>MODO PARO<br>MODO MANUAL<br>MODO AUTO<br>or está ejecutando la función de carga desactivada en el modo automático y comier                                                                                                    | 76<br>76<br>78<br>78<br>78<br>79<br>80<br>80<br>80<br>81<br>82<br>82<br>82<br>82<br>82<br>82                                                                                                    |
|   | 5.4<br>5.4<br>5.4                                                        | 5.3.<br>5.3.<br>5.3.<br>5.3.<br>5.3.<br>5.4.<br>5.4.<br>5.4.                                                                                                    | <b>MOI</b><br>1<br>2<br>3<br>4<br><b>MOI</b><br>1<br>2<br>3<br><b>ALA</b><br>1<br>1<br>2<br>3<br>3<br>moto<br>ecuc                                                                                                    | MODO AUTO EN ESPERA<br>SECUENCIA DE ARRANQUE<br>MOTOR CORRIENDO<br>SECUENCIA DE PARO<br><b>DO MANUAL/START</b><br>SECUENCIA DE ARRANQUE<br>MOTOR CORRIENDO<br>SECUENCIA DE PARO<br><b>ARMAS DE MANTENIMIENTO</b><br><b>IERARIO (PLANIFICADOR DE ARRANQUES)</b><br>MODO PARO<br>MODO MANUAL<br>MODO AUTO<br>or está ejecutando la función de carga desactivada en el modo automático y comien-<br>ción programada configurada para 'on Load', el conjunto se coloca en carga durante                                                                                                    | 76<br>76<br>78<br>78<br>78<br>79<br>80<br>80<br>80<br>81<br>82<br>82<br>82<br>82<br>82<br>82<br>82<br>82<br>82<br>82<br>82<br>82<br>82<br>82                                                                                                    |
|   | 5.4<br>5.4<br>5.4<br>• Sur<br>du                                         | 5.3.<br>5.3.<br>5.3.<br>5.3.<br>5.4.<br>5.4.<br>5.4.<br>5.4.                                                                                                    | <b>MOI</b><br>1<br>2<br>3<br>4<br><b>MOI</b><br>1<br>2<br>3<br><b>ALA</b><br><b>ITIN</b><br>1<br>2<br>3<br>moto<br>ecuc<br>óón do                                                                                                    | MODO AUTO EN ESPERA<br>SECUENCIA DE ARRANQUE<br>MOTOR CORRIENDO<br>SECUENCIA DE PARO<br><b>DO MANUAL/START</b><br>SECUENCIA DE ARRANQUE<br>MOTOR CORRIENDO<br>SECUENCIA DE PARO<br>SECUENCIA DE PARO<br>ARMAS DE MANTENIMIENTO<br>IERARIO (PLANIFICADOR DE ARRANQUES)<br>MODO PARO<br>MODO PARO<br>MODO MANUAL<br>MODO AUTO<br>or está ejecutando la función de carga desactivada en el modo automático y comien-<br>ción programada configurada para 'on Load', el conjunto se coloca en carga durante<br>el programa                                                                                                    | 76<br>76<br>78<br>78<br>79<br>80<br>80<br>80<br>81<br>82<br>82<br>82<br>82<br>82<br>82<br>82<br>82<br>82<br>82<br>82<br>82<br>82<br>82<br>82<br>82<br>82<br>82<br>82<br>82<br>82<br>82<br>82<br>82<br>82<br>82<br>82<br>82<br>82<br>82<br>82<br>82<br>82<br>82<br>82<br>82<br>82<br>                                                                                           |
|   | 5.4<br>5.4<br>5.4<br>• State<br>5.4                                      | 5 5.3.<br>5.3.<br>5.3.<br>5.3.<br>5.4.<br>5.4.<br>5.4.<br>5.4.                                                                                                    | 1<br>2<br>3<br>4<br><b>MOI</b><br>1<br>2<br>3<br><b>ALA</b><br><b>ITIN</b><br>1<br>2<br>3<br>3<br>moto<br>cecuc<br>ón do<br><b>CON</b>                                                                                                    | MODO AUTO EN ESPERA<br>SECUENCIA DE ARRANQUE<br>MOTOR CORRIENDO<br>SECUENCIA DE PARO<br><b>DO MANUAL/START</b><br>SECUENCIA DE ARRANQUE<br>MOTOR CORRIENDO<br>SECUENCIA DE PARO<br>SECUENCIA DE PARO<br>ARMAS DE MANTENIMIENTO<br>IERARIO (PLANIFICADOR DE ARRANQUES)<br>MODO PARO<br>MODO PARO<br>MODO AUTO<br>or está ejecutando la función de carga desactivada en el modo automático y comiención programada configurada para 'on Load', el conjunto se coloca en carga durante<br>el programa<br>NFIGURACIONES ALTERNATIVAS                                                                                                    | 76<br>76<br>78<br>78<br>78<br>79<br>80<br>80<br>81<br>82<br>82<br>82<br>82<br>82<br>82<br>82<br>82<br>82<br>82<br>82<br>82<br>82<br>82<br>82<br>82<br>82<br>82<br>82<br>82<br>82<br>82<br>82<br>82<br>82<br>82<br>82<br>82<br>82<br>82<br>82<br>82<br>82<br>82<br>82<br>82<br>                                                                                                 |
|   | 5.4<br>5.4<br>5.4<br>• Stur<br>du<br>5.1                                 | 5.3.<br>5.3.<br>5.3.<br>5.3.<br>5.3.<br>5.4.<br>5.4.<br>5.4.                                                                                                    | 1<br>2<br>3<br>4<br><b>MOI</b><br>1<br>2<br>3<br><b>ALA</b><br>1<br>1<br>2<br>3<br>3<br>moto<br>eccuc<br>ón do<br><b>CON</b>                                                                                                    | MODO AUTO EN ESPERA<br>SECUENCIA DE ARRANQUE<br>MOTOR CORRIENDO<br>SECUENCIA DE PARO<br><b>DO MANUAL/START</b><br>SECUENCIA DE ARRANQUE<br>MOTOR CORRIENDO<br>SECUENCIA DE PARO<br><b>ARMAS DE MANTENIMIENTO</b><br><b>IERARIO (PLANIFICADOR DE ARRANQUES)</b><br>MODO PARO<br>MODO AUTO<br>or está ejecutando la función de carga desactivada en el modo automático y comier<br>ción programada configurada para 'on Load', el conjunto se coloca en carga durante<br>el programa<br><b>NFIGURACIONES ALTERNATIVAS</b>                                                                                                    | 76<br>76<br>78<br>78<br>78<br>79<br>80<br>80<br>81<br>82<br>82<br>82<br>82<br>82<br>82<br>82<br>82<br>82<br>82<br>82<br>82<br>82<br>82<br>82<br>                                                                                                    |
| 6 | 5.<br>5.<br>5.<br>0<br>ur<br>5.                                          | 5.3.<br>5.3.<br>5.3.<br>5.3.<br>5.3.<br>5.4.<br>5.4.<br>5.4.                                                                                                    | 1<br>2<br>3<br>4<br><b>MOI</b><br>1<br>2<br>3<br><b>ALA</b><br>1<br>1<br>2<br>3<br>moto<br>ecuc<br>ón do<br><b>COI</b>                                                                                                    | MODO AUTO EN ESPERA<br>SECUENCIA DE ARRANQUE<br>MOTOR CORRIENDO<br>SECUENCIA DE PARO<br>DO MANUAL/START<br>SECUENCIA DE ARRANQUE<br>MOTOR CORRIENDO<br>SECUENCIA DE PARO<br>ARMAS DE MANTENIMIENTO<br>IERARIO (PLANIFICADOR DE ARRANQUES)<br>MODO PARO<br>MODO PARO<br>MODO MANUAL<br>MODO AUTO<br>or está ejecutando la función de carga desactivada en el modo automático y comien-<br>ción programada configurada para 'on Load', el conjunto se coloca en carga durante<br>el programa<br>NFIGURACIONES ALTERNATIVAS                                                                                                    | 76<br>76<br>78<br>78<br>78<br>79<br>79<br>80<br>80<br>81<br>82<br>82<br>82<br>82<br>82<br>82<br>82<br>82<br>82<br>82<br>82<br>82<br>82<br>                                                                                                    |
| 6 | 5.<br>5.<br>5.<br>0<br>1<br>1<br>1<br>5.                                 | 5 5.3.<br>5.3.3.<br>5.3.3.<br>5.3.4<br>5.4.4<br>5.4.4<br>5.4.4<br>5.4.4<br>5.4.4<br>5.4.4<br>5.4.4<br>5.4.4<br>5.4.4<br>5.4.4<br>5.4.4<br>5.4.4<br>5.4.4<br>5.4.4<br>5.4.4<br>5.4.4<br>5.4.4<br>5.4.4<br>5.4.4<br>5.4.4<br>5.4.4<br>5.4.4<br>5.4.4<br>5.4.4<br>5.4.4<br>5.4.4<br>5.4.4<br>5.4.4<br>5.5.6<br>5.6.6<br>5.6.6<br>5.6.6<br>5.6.6<br>5.6.6<br>5.6.6<br>5.6.6<br>5.6.6<br>5.6.6<br>5.6.6<br>7<br>7<br><b>CO</b>                                                                                                    | Mol<br>1<br>2<br>3<br>4<br>MOI<br>1<br>2<br>3<br>MOI<br>1<br>2<br>3<br>MOI<br>1<br>2<br>3<br>MOI<br>1<br>2<br>3<br>MOI<br>1<br>2<br>3<br>MOI<br>1<br>2<br>3<br>MOI<br>1<br>2<br>3<br>MOI<br>1<br>2<br>3<br>MOI<br>1<br>2<br>3<br>MOI<br>1<br>2<br>3<br>MOI<br>1<br>2<br>3<br>4<br>MOI<br>1<br>2<br>3<br>4<br>MOI<br>1<br>2<br>3<br>4<br>MOI<br>1<br>2<br>3<br>4<br>MOI<br>1<br>2<br>3<br>4<br>MOI<br>1<br>2<br>3<br>4<br>MOI<br>1<br>2<br>3<br>3<br>MOI<br>1<br>2<br>3<br>3<br>3<br>MOI<br>1<br>2<br>3<br>3<br>3<br>3<br>3<br>3<br>3<br>3<br>3<br>3<br>3<br>3<br>3<br>3<br>3<br>3<br>3<br>3                                                                                                    | MODO AUTO EN ESPERA<br>SECUENCIA DE ARRANQUE<br>MOTOR CORRIENDO<br>SECUENCIA DE PARO<br><b>DO MANUAL/START</b><br>SECUENCIA DE ARRANQUE<br>MOTOR CORRIENDO<br>SECUENCIA DE PARO<br><b>ARMAS DE MANTENIMIENTO</b><br><b>IERARIO (PLANIFICADOR DE ARRANQUES)</b><br>MODO PARO<br>MODO PARO<br>MODO AUTO<br>or está ejecutando la función de carga desactivada en el modo automático y comien-<br>ción programada configurada para 'on Load', el conjunto se coloca en carga durante<br>el programa<br><b>NFIGURACIONES ALTERNATIVAS</b>                                                                                                    | 76<br>76<br>78<br>78<br>78<br>78<br>78<br>78<br>79<br>79<br>79<br>80<br>80<br>81<br>82<br>82<br>82<br>82<br>82<br>82<br>82<br>82<br>82<br>82<br>82<br>82<br>                                                                                                    |
| 6 | 5.<br>5.<br>5.<br>0.<br>10.<br>5.                                        | 5 5.3.<br>5.3.3.<br>5.3.3.<br>5.3.4<br>5.4.4<br>5.4.4<br>5.4.4<br>5.4.4<br>5.4.4<br>5.4.4<br>5.4.4<br>5.5.6.1<br>5.6.6<br>5.6.6<br>5.6.6<br>5.6.6<br>5.6.6<br>5.6.6<br>5.6.6<br>5.6.6<br>5.6.6<br>5.6.6<br>5.6.6<br>5.6.6<br>5.6.6<br>5.6<br>7<br><b>CO</b><br>1<br>2                                                                                                    | Mol<br>1<br>2<br>3<br>4<br>Mol<br>1<br>2<br>3<br>Mol<br>1<br>2<br>3<br>Mol<br>2<br>3<br>Mol<br>1<br>2<br>3<br>Mol<br>1<br>2<br>3<br>Mol<br>1<br>2<br>3<br>Mol<br>1<br>2<br>3<br>Mol<br>1<br>2<br>3<br>Mol<br>1<br>2<br>3<br>Mol<br>1<br>1<br>2<br>3<br>4<br>Mol<br>1<br>2<br>3<br>4<br>Mol<br>1<br>2<br>3<br>4<br>Mol<br>1<br>2<br>3<br>4<br>Mol<br>1<br>2<br>3<br>4<br>Mol<br>1<br>2<br>3<br>3<br>Mol<br>1<br>2<br>3<br>3<br>3<br>Mol<br>1<br>3<br>3<br>Mol<br>1<br>2<br>3<br>3<br>Mol<br>1<br>2<br>3<br>3<br>Mol<br>1<br>2<br>3<br>3<br>Mol<br>1<br>2<br>3<br>3<br>Mol<br>1<br>2<br>3<br>3<br>Mol<br>1<br>2<br>3<br>3<br>Mol<br>1<br>2<br>3<br>3<br>Mol<br>1<br>2<br>3<br>3<br>Mol<br>1<br>2<br>3<br>3<br>Mol<br>1<br>2<br>3<br>3<br>3<br>Mol<br>1<br>2<br>3<br>3<br>3<br>Mol<br>1<br>3<br>3<br>3<br>3<br>Mol<br>1<br>3<br>3<br>3<br>Mol<br>1<br>3<br>3<br>3<br>3<br>3<br>3<br>3<br>3<br>3<br>3<br>3<br>3<br>3<br>3<br>3<br>3<br>3<br>3                                                                                                    | MODO AUTO EN ESPERA<br>SECUENCIA DE ARRANQUE<br>MOTOR CORRIENDO<br>SECUENCIA DE PARO<br>DO MANUAL/START<br>SECUENCIA DE ARRANQUE<br>MOTOR CORRIENDO<br>SECUENCIA DE PARO<br>ARMAS DE MANTENIMIENTO<br>IERARIO (PLANIFICADOR DE ARRANQUES)<br>MODO PARO<br>MODO MANUAL<br>MODO AUTO<br>or está ejecutando la función de carga desactivada en el modo automático y comier<br>ción programada configurada para 'on Load', el conjunto se coloca en carga durante<br>el programa<br>NFIGURACIONES ALTERNATIVAS<br>GURACION DEL PANEL FRONTAL<br>CESO AL EDITOR DE LA CONFIGURACION PRINCIPAL<br>RODUCIENDO EL PIN                                                                                                    | 76<br>76<br>78<br>78<br>78<br>78<br>78<br>78<br>78<br>78<br>78<br>78<br>78<br>78<br>78<br>78<br>                                                                                                    |
| 6 | 5.<br>5.<br>5.<br>0.<br>10.<br>5.<br>6.<br>6.                            | 5 5.3.<br>5.3.3.<br>5.3.3.<br>5.3.4<br>5.4.4<br>5.4.4<br>5.4.4<br>5.4.4<br>5.5.6.1<br>5.5.6.1<br>7<br>7<br>7<br>7<br>7<br>7<br>7<br>7<br>7<br>7<br>7<br>7<br>7<br>7<br>7<br>7<br>7<br>7<br>7                                                                                                    | MOI<br>1<br>2<br>3<br>4<br>MOI<br>1<br>2<br>3<br>MOI<br>1<br>2<br>3<br>MOI<br>1<br>2<br>3<br>MOI<br>1<br>2<br>3<br>MOI<br>1<br>2<br>3<br>MOI<br>1<br>2<br>3<br>MOI<br>1<br>2<br>3<br>MOI<br>1<br>2<br>3<br>MOI<br>1<br>2<br>3<br>MOI<br>1<br>2<br>3<br>MOI<br>1<br>2<br>3<br>4<br>MOI<br>1<br>2<br>3<br>4<br>MOI<br>1<br>2<br>3<br>4<br>MOI<br>1<br>2<br>3<br>3<br>MOI<br>1<br>2<br>3<br>3<br>3<br>3<br>MOI<br>1<br>2<br>3<br>3<br>MOI<br>1<br>2<br>3<br>3<br>3<br>1<br>3<br>3<br>3<br>3<br>3<br>1<br>3<br>3<br>3<br>3<br>3<br>3<br>3<br>3                                                                                                    | MODO AUTO EN ESPERA<br>SECUENCIA DE ARRANQUE<br>MOTOR CORRIENDO<br>SECUENCIA DE PARO<br>DO MANUAL/START<br>SECUENCIA DE ARRANQUE<br>MOTOR CORRIENDO<br>SECUENCIA DE PARO<br>ARMAS DE MANTENIMIENTO<br>IERARIO (PLANIFICADOR DE ARRANQUES)<br>MODO PARO<br>MODO PARO<br>MODO MANUAL<br>MODO AUTO<br>or está ejecutando la función de carga desactivada en el modo automático y comier<br>ción programada configurada para 'on Load', el conjunto se coloca en carga durante<br>el programa<br>NFIGURACIONES ALTERNATIVAS<br>GURACION DEL PANEL FRONTAL<br>CESO AL EDITOR DE LA CONFIGURACION PRINCIPAL<br>RODUCIENDO EL PIN<br>TANDO UN PARAMETRO                                                                                                    | 76<br>76<br>77<br>78<br>78<br>78<br>78<br>79<br>79<br>79<br>79<br>79<br>79<br>79<br>80<br>81<br>82<br>82<br>82<br>82<br>82<br>82<br>82<br>82<br>82<br>82<br>82<br>82<br>                                                                                                    |
| 6 | 5.<br>5.<br>5.<br>5.<br>0.<br>5.<br>0.<br>6.<br>6.<br>6.                 | 5 5.3.:<br>5.3.:<br>5.3.:<br>5.3.:<br>5.4.:<br>5.4.:<br>5.5.4.:<br>5.5.6.:<br>5.5.6.:<br>5.5.6.:<br>5.5.6.:<br>5.5.6.:<br>5.5.6.:<br>5.5.6.:<br>5.5.6.:<br>5.5.6.:<br>7 CO<br>1 2<br>3 4                                                                                                    | MOI<br>1<br>2<br>3<br>4<br>MOI<br>1<br>2<br>3<br>MOI<br>1<br>2<br>3<br>MOI<br>1<br>3<br>MOI<br>1<br>3<br>MOI<br>1<br>1<br>3<br>MOI<br>1<br>1<br>1<br>1<br>1<br>1<br>1<br>1<br>1<br>1<br>1<br>1<br>1<br>1<br>1<br>1<br>1<br>1<br>1 | MODO AUTO EN ESPERA.<br>SECUENCIA DE ARRANQUE.<br>MOTOR CORRIENDO<br>SECUENCIA DE PARO<br>DO MANUAL/START.<br>SECUENCIA DE ARRANQUE.<br>MOTOR CORRIENDO<br>SECUENCIA DE PARO<br>ARMAS DE MANTENIMIENTO<br>IERARIO (PLANIFICADOR DE ARRANQUES).<br>MODO PARO<br>MODO MANUAL<br>MODO MANUAL<br>MODO AUTO<br>or está ejecutando la función de carga desactivada en el modo automático y comier<br>ción programada configurada para 'on Load', el conjunto se coloca en carga durante<br>el programa.<br>NFIGURACIONES ALTERNATIVAS<br>GURACION DEL PANEL FRONTAL<br>CESO AL EDITOR DE LA CONFIGURACION PRINCIPAL.<br>RODUCIENDO EL PIN.<br>TANDO UN PARAMETRO<br>                                                                                                    | 76<br>76<br>77<br>78<br>78<br>78<br>78<br>78<br>79<br>79<br>79<br>79<br>79<br>80<br>81<br>82<br>82<br>82<br>82<br>82<br>82<br>82<br>82<br>82<br>82<br>82<br>82<br>82<br>82<br>82<br>82<br>82<br>82<br>83<br>83<br>84<br>85<br>86<br>86                                                                                                    |
| 6 | 5.<br>5.<br>5.<br>5.<br>6.<br>6.<br>6.<br>6.                             | 5 5.3.:<br>5.3.:<br>5.3.:<br>5.3.:<br>5.4.:<br>5.4.:<br>5.5.6.:<br>5.5.6.:<br>5.5.6.:<br>5.5.6.:<br>5.5.6.:<br>5.5.6.:<br>5.5.6.:<br>5.5.6.:<br>5.5.6.:<br>5.5.6.:<br>5.5.6.:<br>7 CO<br>1 2<br>3 4<br>5.4.:<br>7 CO                                                                                                    | MOI<br>1<br>2<br>3<br>4<br>MOI<br>1<br>2<br>3<br>MOI<br>1<br>2<br>3<br>MOI<br>1<br>2<br>3<br>MOI<br>1<br>2<br>3<br>MOI<br>1<br>2<br>3<br>MOI<br>1<br>2<br>3<br>MOI<br>1<br>2<br>3<br>MOI<br>1<br>2<br>3<br>MOI<br>1<br>2<br>3<br>MOI<br>1<br>2<br>3<br>MOI<br>1<br>2<br>3<br>MOI<br>1<br>2<br>3<br>MOI<br>1<br>2<br>3<br>MOI<br>1<br>2<br>3<br>3<br>MOI<br>1<br>2<br>3<br>3<br>3<br>3<br>3<br>3<br>3<br>3<br>3<br>3<br>3<br>3<br>3<br>3<br>3<br>3<br>3<br>3                                                                                                    | MODO AUTO EN ESPERA<br>SECUENCIA DE ARRANQUE<br>MOTOR CORRIENDO<br>SECUENCIA DE PARO<br>DO MANUAL/START<br>SECUENCIA DE ARRANQUE<br>MOTOR CORRIENDO<br>SECUENCIA DE PARO<br>ARMAS DE MANTENIMIENTO<br>IERARIO (PLANIFICADOR DE ARRANQUES)<br>MODO PARO<br>MODO MANUAL<br>MODO AUTO<br>or está ejecutando la función de carga desactivada en el modo automático y comier<br>ción programada configurada para 'on Load', el conjunto se coloca en carga durante<br>el programa<br>NFIGURACIONES ALTERNATIVAS<br>GURACION DEL PANEL FRONTAL<br>CESO AL EDITOR DE LA CONFIGURACION PRINCIPAL<br>RODUCIENDO EL PIN<br>TANDO UN PARAMETRO<br><br>IR DEL EDITOR DE LA CONFIGURACION PRINCIPAL<br>RAMETROS AJUSTABLES                                                                                                    | 76<br>76<br>77<br>78<br>78<br>79<br>79<br>79<br>79<br>79<br>79<br>80<br>82<br>82<br>82<br>82<br>82<br>82<br>82<br>82<br>82<br>82<br>82<br>82<br>82<br>82<br>82<br>82<br>82<br>82<br>82<br>82<br>82<br>82<br>82<br>82<br>82<br>82<br>82<br>82<br>82<br>82<br>82<br>82<br>82<br>82<br>82<br>82<br>82<br>82<br>82<br>82<br>82<br>82<br>82<br>82<br>82<br>82<br>82<br>82<br>82<br> |
| 6 | 5.4<br>5.4<br>5.4<br>5.4<br>5.4<br>6.4<br>6.4<br>6.4<br>6.4              | 5 5.3.<br>5 5.3.<br>5 5.3.<br>5 5.3.<br>5 5.4.<br>5 5.4.<br>5 5.4.<br>5 5.6.<br>5 5.6.<br>5 5.5.<br>5 5.5.5.<br>5 5.5.5.5.                                                                                                    | MOI<br>1<br>2<br>3<br>4<br>MOI<br>1<br>2<br>3<br>MOI<br>1<br>2<br>3<br>moto<br>ecuc<br>ón do<br>COI<br>NFI<br>ACC<br>INTI<br>EDI<br>SAL<br>PAF<br>1                                                                                                    | MODO AUTO EN ESPERA.<br>SECUENCIA DE ARRANQUE<br>MOTOR CORRIENDO<br>SECUENCIA DE PARO<br><b>DO MANUAL/START</b><br>SECUENCIA DE ARRANQUE<br>MOTOR CORRIENDO<br>SECUENCIA DE PARO<br><b>ARMAS DE MANTENIMIENTO</b><br><b>IERARIO (PLANIFICADOR DE ARRANQUES)</b><br>MODO PARO<br>MODO PARO<br>MODO MANUAL<br>MODO AUTO<br>or está ejecutando la función de carga desactivada en el modo automático y comier<br>ción programada configurada para 'on Load', el conjunto se coloca en carga durante<br>el programa.<br>NFIGURACIONES ALTERNATIVAS<br><b>IGURACION DEL PANEL FRONTAL</b><br><b>CESO AL EDITOR DE LA CONFIGURACION PRINCIPAL</b><br><b>RODUCIENDO EL PIN</b><br><b>TANDO UN PARAMETRO</b><br><b>JIR DEL EDITOR DE LA CONFIGURACION PRINCIPAL</b><br><b>RAMETROS AJUSTABLES</b><br>AJUSTES DEL MODULO                                                                                               |                                                                                                    |
| 6 | 5.<br>5.<br>5.<br>5.<br>5.<br>4<br>5.<br>4<br>5.<br>6.<br>6.<br>6.<br>6. | <b>5</b> 5.3.:<br>5.3.3.:<br>5.3.3.:<br>5.5.3.:<br><b>4</b> 5.4.:<br>5.5.4.:<br><b>5</b> 6.6.:<br>5.5.6.:<br><b>5</b> 6.6.:<br><b>5</b> 6.5.:<br><b>5</b> 6.5.:<br><b>5</b> 6.5.:<br><b>5</b> 7.5.:<br><b>5</b> 7.5.:<br><b>5</b> 7 7.5.:<br><b>5</b> 7.5.:<br><b>5</b> 7.5.:<br><b>7</b> 7.5.:<br><b>7</b> 7 | MOI<br>1<br>2<br>3<br>4<br>MOI<br>1<br>2<br>3<br>MOI<br>1<br>2<br>3<br>moto<br>ecucc<br>ón do<br>COI<br>NFI<br>EDI<br>SAL<br>PAF<br>1<br>2                                                                                                    | MODO AUTO EN ESPERA<br>SECUENCIA DE ARRANQUE<br>MOTOR CORRIENDO<br>SECUENCIA DE PARO<br><b>DO MANUAL/START</b><br>SECUENCIA DE ARRANQUE<br>MOTOR CORRIENDO<br>SECUENCIA DE PARO<br><b>ARMAS DE MANTENIMIENTO</b><br><b>IERARIO (PLANIFICADOR DE ARRANQUES)</b><br>MODO PARO<br>MODO MANUAL<br>MODO AUTO<br>or está ejecutando la función de carga desactivada en el modo automático y comier<br>ción programada configurada para 'on Load', el conjunto se coloca en carga durante<br>el programa<br>NFIGURACION DEL PANEL FRONTAL<br>CESO AL EDITOR DE LA CONFIGURACION PRINCIPAL<br>RODUCIENDO EL PIN<br>TANDO UN PARAMETRO<br><br>IR DEL EDITOR DE LA CONFIGURACION PRINCIPAL.<br>RAMETROS AJUSTABLES<br>AJUSTES DEL MODULO<br>AJUSTES CAN                                                                                                    |                                                                                                    |
| 6 | 5.<br>5.<br>5.<br>4<br>5.<br>6.<br>6.<br>6.<br>6.                        | <b>5</b> 5.3.:<br>5.3.:<br>5.3.:<br>5.5.3.:<br><b>4</b> 5.4.:<br>5.5.4.:<br><b>5</b> 5.6.:<br>5.5.6.:<br><b>5</b> 6.6.:<br>5.5.6.:<br><b>6</b> 6.5.:<br><b>7 CO</b><br><b>1 2 3 4 5</b> 6.5.:<br>6.5.:                                                                                                    | MOI<br>1<br>2<br>3<br>4<br>MOI<br>1<br>2<br>3<br><b>ALA</b><br>1<br>2<br>3<br>moto<br>ecucc<br>ón do<br><b>NFI</b><br><b>SAL</b><br><b>PAF</b><br>1<br>2<br>3                                                                                                    | MODO AUTO EN ESPERA.<br>SECUENCIA DE ARRANQUE<br>MOTOR CORRIENDO<br>SECUENCIA DE PARO<br>DO MANUAL/START<br>SECUENCIA DE ARRANQUE<br>MOTOR CORRIENDO<br>SECUENCIA DE PARO<br>ARMAS DE MANTENIMIENTO<br>IERARIO (PLANIFICADOR DE ARRANQUES)<br>MODO PARO<br>MODO MANUAL<br>MODO AUTO<br>or está ejecutando la función de carga desactivada en el modo automático y comier<br>ción programada configurada para 'on Load', el conjunto se coloca en carga durante<br>el programa.<br>NFIGURACIONES ALTERNATIVAS<br>IGURACIONES ALTERNATIVAS<br>GURACION DEL PANEL FRONTAL<br>CESO AL EDITOR DE LA CONFIGURACION PRINCIPAL<br>RODUCIENDO EL PIN<br>TANDO UN PARAMETRO<br>IR DEL EDITOR DE LA CONFIGURACION PRINCIPAL<br>RAMETROS AJUSTABLES<br>AJUSTES DEL MODULO<br>AJUSTES CAN<br>AJUSTE DE ENTRADAS DIGITALES                                                                                                  |                                                                                                    |
| 6 | 5.<br>5.<br>5.<br>5.<br>4<br>5.<br>6.<br>6.<br>6.<br>6.                  | <b>5</b> 5.3.:<br>5.3.:<br>5.3.:<br>5.5.3.:<br>5.5.4.:<br>5.5.4.:<br><b>5</b> 5.6.:<br>5.5.6.:<br>5.5.6.:<br>5.5.6.:<br>5.5.6.:<br><b>6</b> 5.5.:<br>5.5.6.:<br><b>7 CO</b><br><b>1 2 3 4 5</b> 6.5.:<br>6.5.5.:<br>6.5.5.:                                                                                                    | 1         1         2         3         4         12         3         ALA         ITIN         1         2         3         MOI         1         2         3         MOI         1         2         3         Moto         con         NFI         EDI         SAL         PAF         1         2         3         4                                                                                                    | MODO AUTO EN ESPERA.<br>SECUENCIA DE ARRANQUE<br>MOTOR CORRIENDO<br>SECUENCIA DE PARO<br>DO MANUAL/START<br>SECUENCIA DE ARRANQUE<br>MOTOR CORRIENDO<br>SECUENCIA DE PARO<br>ARMAS DE MANTENIMIENTO<br>IERARIO (PLANIFICADOR DE ARRANQUES)<br>MODO PARO<br>MODO MANUAL<br>MODO AUTO<br>or está ejecutando la función de carga desactivada en el modo automático y comier<br>ión programada configurada para 'on Load', el conjunto se coloca en carga durante<br>el programa.<br>NFIGURACIONES ALTERNATIVAS<br>GURACION DEL PANEL FRONTAL<br>CESO AL EDITOR DE LA CONFIGURACION PRINCIPAL.<br>RODUCIENDO EL PIN.<br>TANDO UN PARAMETRO<br>IR DEL EDITOR DE LA CONFIGURACION PRINCIPAL.<br>RAMETROS AJUSTABLES.<br>AJUSTES DEL MODULO<br>AJUSTES CAN<br>AJUSTE DE ENTRADAS DIGITALES.                                                                                                    |                                                                                                    |
| 6 | 5.4<br>5.4<br>5.4<br>5.4<br>5.4<br>6.4<br>6.4<br>6.4<br>6.4              | <b>5</b> 5.3.:<br>5.3.:<br>5.3.:<br>5.3.:<br>5.5.3.:<br><b>4</b> 5.4.:<br>5.5.4.:<br><b>5</b> 5.6.:<br>5.5.6.:<br>5.5.6.:<br>5.5.6.:<br>5.5.6.:<br><b>6</b> 5.5.:<br><b>7 CO</b><br><b>1 2 3 4 5</b> 6.5.:<br>6.5.5.:<br>6.5.5.:<br>6.5.5.:<br>6.5.5.:                                                                                                    | Initial           1           2           3           ALA           ITIN           1           2           3           ALA           ITIN           1           2           3           Motion           1           2           3           Motion           CON           NFI           CON           NFI           EDIT           SAL           PAF           1           2           3           4           5                                                                                                    | MODO AUTO EN ESPERA.<br>SECUENCIA DE ARRANQUE<br>MOTOR CORRIENDO<br>SECUENCIA DE PARO<br>DO MANUAL/START<br>SECUENCIA DE ARRANQUE<br>MOTOR CORRIENDO<br>SECUENCIA DE PARO<br>ARMAS DE MANTENIMIENTO<br>SECUENCIA DE PARO<br>ARMAS DE MANTENIMIENTO<br>IERARIO (PLANIFICADOR DE ARRANQUES)<br>MODO PARO<br>MODO PARO<br>MODO MANUAL<br>MODO AUTO<br>or está ejecutando la función de carga desactivada en el modo automático y comier<br>ción programada configurada para 'on Load', el conjunto se coloca en carga durante<br>el programa.<br>NFIGURACIONES ALTERNATIVAS<br>GURACION DEL PANEL FRONTAL<br>CESO AL EDITOR DE LA CONFIGURACION PRINCIPAL<br>RODUCIENDO EL PIN.<br>TANDO UN PARAMETRO<br>IR DEL EDITOR DE LA CONFIGURACION PRINCIPAL<br>RAMETROS AJUSTABLES<br>AJUSTES DEL MODULO<br>AJUSTES CAN.<br>AJUSTE DE ENTRADAS DIGITALES.<br>AJUSTE DE ENTRADAS DIGITALES.<br>AJUSTE DE TEMPORIZADORES. | 76<br>76<br>77<br>78<br>78<br>79<br>79<br>79<br>80<br>80<br>81<br>82<br>82<br>82<br>82<br>82<br>82<br>82<br>82<br>82<br>82<br>82<br>82<br>82<br>82<br>82<br>82<br>82<br>82<br>82<br>83<br>83<br>84<br>85<br>85<br>86<br>87<br>87<br>87<br>87<br>87<br>                                                                                                    |

|     | 6.5.7          | AJUSTES DE RED                               | .91  |
|-----|----------------|----------------------------------------------|------|
|     | 6.5.8          | AJUSTES DE MOTOR                             | . 92 |
|     | 6.5.9          | AJUSTES DE ENTRADAS ANALOGICAS               | .93  |
|     | 6.5.10         | AJUSTED DEL ITINERARIO DE ARRANQUES          | . 95 |
|     | 6.5.11         | AJUSTES DE TIEMPO                            | . 95 |
|     | 6.5.12         | AJUSTES DE ALARMAS DE MANTENIMIENTO          | .96  |
|     | 6.5.13         | AJUSTES, CONFIGURACION ALTERNATIVA 1         | .97  |
|     | 6.5.14         | AJUSTES DE CONFIGURACION ALTERNATIVA 2       | . 99 |
|     | 6.5.15         | AJUSTES DE CONFIGURACION ALTERNATIVA 3       | 101  |
| 6.0 | 6 PAR          | AMETROS SELECCIONABLES                       | 103  |
|     | 6.6.1          | FUENTES DE ENTRADAS                          | 103  |
|     | 6.6.2          | FUENTES DE SALIAS                            | 104  |
|     | 6.6.3          | ACCION DE ALARMA                             | 108  |
|     | 6.6.4          | MODO AL ENCENDIDO                            | 108  |
|     | 6.6.5          | TIPO DE SENSOR                               | 108  |
|     | 6.6.6          | SISTEMA DE CA                                | 108  |
|     | 6.6.7          | ACTIVACION DE ALARMA DE ENTRADA DIGITAL      | 108  |
|     | 6.6.8          | POLARIDAD DE LA ENTRADA DIGITAL              | 109  |
|     | 6.6.9          | PLARIDAD DE LA SALIDA                        | 109  |
|     | 6.6.10         | LISTA DE SENSORES DE PRESION                 | 109  |
|     | 6.6.11         | LISTA DE SENSORES DE TEMPERATURA             | 109  |
|     | 6.6.12         | LISTA DE SONSORES DE PORCENTAJE              | 110  |
| 7   | PUEST          | A EN MARCHA 1                                | 11   |
| 8   | DIAGN          | OSTICO DE FALLAS1                            | 13   |
| 8.  | 1 AL/          | ARRANQUE                                     | 113  |
| 8.2 | 2 A L /        | A TRANSFERENCIA                              | 114  |
| 8.4 | 4 ENI          | AS COMUNICACIONES                            | 115  |
| 8.  | 5 EN I         | _A INSTRUMENTACION                           | 115  |
| 0   |                |                                              | 16   |
| 3   |                | INIMIENTO, REPUESTOS, REPARACIÓN T SERVICIO  | 10   |
| 9.  |                |                                              | 110  |
|     | 9.1.1          |                                              | 110  |
| 0.4 | 9.1.2<br>2 COM |                                              | 116  |
| 9.4 |                | ADDA DE LINTA SE SILICONA ADICIONALES DE DSE | 116  |
| J., |                |                                              | 110  |
| 10  | GAR            | ANTIA 1                                      | 17   |
| 11  |                | -CHO 1                                       | 17   |
|     | DEGE           |                                              | 11   |
| 44  | 4 \//          |                                              | 117  |

### 1 INTRODUCCION

Este documento detalla los requisitos de instalación y operación del módulo DSE4510 MKII y DSE4520 MKII que forma parte de la gama de productos DSEGenset®.

El manual forma parte del producto y debe mantenerse durante toda la vida útil del producto. Si el producto se pasa o se suministra a otra parte, asegúrese de que este documento se transmita a ellos con fines de referencia.

Esto no es un documento controlado. DSE no informa automáticamente sobre las actualizaciones. Cualquier actualización futura de este documento se incluye en el sitio web de DSE en <u>www.deepseaplc.com</u>

La serie DSE4xxx MKII está diseñada para proporcionar diferentes niveles de funcionalidad en una plataforma común. Esto permite al generador mayor flexibilidad en la elección del controlador para usar en una aplicación específica.

Los módulos DSE45xx MKII han sido diseñados para permitir al operador arrancar y parar el generador y, si es necesario, transferir la carga al generador de forma manual o automática. Además, el DSE4520 MKII arranca y detiene automáticamente el grupo electrógeno dependiendo del estado del suministro de red.

El usuario también tiene la posibilidad de ver los parámetros de funcionamiento del sistema a través de la pantalla LCD de texto.

Los módulos DSE45xx MKII monitorean el motor, indicando el estado operacional y las condiciones de falla, apagan automáticamente el motor y dan una primera condición de falla del motor en la pantalla LCD de texto.

El potente microprocesador ARM contenido en el módulo permite la incorporación de una gama de características complejas:

- Pantalla LCD basada en iconos
- Voltaje RMS
- Monitoreo de corriente y alimentación
- Comunicaciones USB
- Monitoreo de parámetros del motor.
- Entradas completamente configurables para su uso como alarmas o una gama de funciones diferentes.
- Interfaz ECU para motores electrónicos

El software DSE PC Configuration Suite permite la modificación de secuencias operativas seleccionadas, temporizadores, alarmas y secuencias operativas. Además, el editor de configuración integral del panel frontal del módulo permite ajustar esta información.

El acceso a secuencias operativas y temporizadores críticos para su uso por ingenieros calificados puede ser protegido por un código de seguridad. El acceso al módulo también se puede proteger con el código PIN. Los parámetros seleccionados se pueden cambiar desde el panel frontal del módulo.

El módulo está alojado en una robusta caja de plástico adecuada para montaje en panel. Las conexiones al módulo se realizan a través de clemas con ganchos de fijación.

## 1.1 CLARIFICACIÓN DE LA NOTACIÓN

Aclaración de la notación utilizada en esta publicación.

| Νοτα:        | Destaca un elemento esencial de un procedimiento para asegurar la corrección.                                                       |
|--------------|----------------------------------------------------------------------------------------------------|
| ADVERTENCIA! | Indica un procedimiento o práctica que, si no se observa estrictamente,<br>podría resultar en daño o destrucción del equipo.        |
| PELIGRO!     | Indica un procedimiento o práctica que podría resultar en lesiones<br>personales o pérdida de la vida si no se sigue correctamente. |

## 1.2 GLOSARIO DE TÉRMINOS

| Término        | Descrinción                                                                           |  |  |
|----------------|---------------------------------------------------------------------------------------|--|--|
|                | Description                                                                           |  |  |
| DSE4000 WIKII, | Todos los módulos de la gama DSE4xxx MKII.                                            |  |  |
|                |                                                                                       |  |  |
|                | Todos los módulos de la gama DSE45xx MKII.                                            |  |  |
|                |                                                                                       |  |  |
| DSE4510 MKII   | Midulo / controlador DSE4510 MKI                                                      |  |  |
| DSE4520 IVIKII | Modulo / controlador DSE4510 MIKI                                                     |  |  |
| CAN            | Controller Area Network                                                               |  |  |
|                | Estándar del vehículo para permitir que los dispositivos digitales se comuniquen      |  |  |
| 0014           | entre si.                                                                             |  |  |
| CDMA           | Code Division Multiple Access.                                                        |  |  |
|                | Acceso de teléfono celular utilizado en un pequeño número de áreas, incluyendo        |  |  |
|                | partes de los EE.UU. y Australia.                                                     |  |  |
| СТ             | Current Transformer                                                                   |  |  |
|                | Un dispositivo eléctrico que toma una gran corriente alterna y la reduce por una      |  |  |
|                | relación fija a una corriente más pequeña.                                            |  |  |
| BMS            | Building Management System                                                            |  |  |
|                | Un sistema de control digital / computarizado para la infraestructura de un edificio. |  |  |
| DEF            | Diesel Exhaust Fluid (AdBlue)                                                         |  |  |
|                | Un líquido utilizado como consumible en el proceso SCR para reducir la                |  |  |
|                | concentración de óxido nítrico y dióxido de nitrógeno en las emisiones de escape      |  |  |
|                | del motor.                                                                            |  |  |
| DM1            | Diagnostic Message 1                                                                  |  |  |
|                | Un DTC que está actualmente activo en la ECU del motor.                               |  |  |
| DM2            | Diagnostic Message 2                                                                  |  |  |
|                | Un DTC que estaba previamente activo en la ECU del motor y que se ha                  |  |  |
|                | almacenado en la memoria interna de la ECU.                                           |  |  |
| DPF            | Diesel Particulate Filter                                                             |  |  |
|                | Un filtro instalado en el escape de un motor para eliminar partículas de diesel o     |  |  |
|                | hollín del gas de escape.                                                             |  |  |
| DPTC           | Diesel Particulate Temperature Controlled Filter                                      |  |  |
|                | Un filtro instalado en el escape de un motor para eliminar partículas de diesel o     |  |  |
|                | hollín del gas de escape que es controlado por temperatura.                           |  |  |
| DTC            | Diagnostic Trouble Code                                                               |  |  |
|                | El nombre de todo el código de error enviado por una ECU del motor.                   |  |  |
| ECU/ECM        | Engine Control Unit/Management                                                        |  |  |
|                | Dispositivo electrónico que controla los parámetros del motor y regula el             |  |  |
|                | abastecimiento de combustible.                                                        |  |  |
| FMI            | Failure Mode Indicator                                                                |  |  |
|                | Una parte de DTC que indica el tipo de fallo, p. Alto, bajo, circuito abierto, etc.   |  |  |

| Término | Descripción                                                                          |  |
|---------|--------------------------------------------------------------------------------------|--|
| GSM     | Sistema global para comunicaciones móviles. Tecnología del teléfono celular          |  |
|         | usada en la mayor parte del mundo.                                                   |  |
| HEST    | High Exhaust System Temperature                                                      |  |
|         | Se inicia cuando el filtro DPF está lleno junto con un inyector de combustible       |  |
|         | adicional en el sistema de escape para quemar partículas o el hollín acumulado.      |  |
| HMI     | Human Machine Interface                                                              |  |
|         | Un dispositivo que proporciona una interfaz de control y visualización entre un      |  |
|         | humano y un proceso o máquina.                                                       |  |
| OC      | Occurrence Count                                                                     |  |
|         | Una parte de DTC que indica el número de veces que se ha producido el error.         |  |
| PGN     | Parameter Group Number                                                               |  |
|         | Una dirección CAN para un conjunto de parámetros que se relacionan con el            |  |
|         | mismo tema y comparten la misma velocidad de transmisión.                            |  |
| PLC     | Programmable Logic Controller                                                        |  |
|         | Un dispositivo digital programable usado para crear lógica para un propósito         |  |
|         | específico.                                                                          |  |
| SCADA   | Supervisory Control And Data Acquisition                                             |  |
|         | Un sistema que funciona con señales codificadas a través de canales de               |  |
|         | comunicación para proporcionar control y monitoreo de equipos remotos                |  |
| SCR     | Selective Catalytic Reduction                                                        |  |
|         | Un proceso que utiliza DEF con la ayuda de un catalizador para convertir el óxido    |  |
|         | nitrico y dioxido de nitrogeno en nitrogeno y agua para reducir la emision de        |  |
| 0.11    | escape del motor.                                                                    |  |
| SIM     | Subscriber Identity Module.                                                          |  |
|         | La pequena tarjeta suministrada por el proveedor GSM / CDMA que se inserta en        |  |
|         | el telefono celular, el modem GSM o el dispositivo DSEGateway para proporcionar      |  |
| 0140    | la conexion GSM / GPRS.                                                              |  |
| SMS     | Short Message Service                                                                |  |
|         | El servicio de mensajería de texto de telefonos moviles / celulares.                 |  |
| SPN     | Suspect Parameter Number                                                             |  |
|         | Una parte de DIC que indica cual es el fallo, p. Presion del aceite, temperatura del |  |
|         | retrigerante, presion turbo, etc.                                                    |  |

#### 1.3 BIBLIOGRAFIA

Este documento hace referencia a, y es referido por las siguientes publicaciones de DSE que se obtienen del sitio web de DSE: <u>www.deepseaplc.com</u> o poniéndose en contacto con el soporte técnico de DSE: <u>support@deepseaplc.com</u>.

#### 1.3.1 INSTRUCCIONES DE INSTALACIÓN

Las instrucciones de instalación se suministran con el producto en la caja y están diseñadas como una guía de "inicio rápido".

| DSE Part | Descripción                                              |
|----------|----------------------------------------------------------|
| 053-190  | Instrucciones de instalación DSE4510 MKII & DSE4520 MKII |

#### 1.3.2 MANUALES

Los manuales de producto se obtienen en el sitio web de DSE: <u>www.deepseaplc.com</u> o poniéndose en contacto con el soporte técnico de DSE: <u>support@deepseaplc.com</u>.

| DSE Part | Descripción                                                                      |
|----------|----------------------------------------------------------------------------------|
| N/A      | Gencomm (protocolo MODBUS para controladores DSE)                                |
| 057-004  | Motores Electrónicos y Guía de Cableado DSE                                      |
| 057-151  | DSE Configuration Suite Software para PC Manual de instalación y funcionamiento  |
| 057-220  | Opciones para comunicaciones con controladores DSE                               |
| 057-258  | DSE4510 MKII y DSE4520 MKII DSE Configuration Suite Manual del software de la PC |

#### 1.3.3 GUÍAS DE CAPACITACIÓN

Las guías de formación se proporcionan como "boletines" sobre temas específicos durante las sesiones de formación y contienen información específica sobre el tema.

| DSE Part | Descripción                                    |
|----------|------------------------------------------------|
| 056-005  | Uso de CTs con productos DSE                   |
| 056-006  | Introducción a los Comms                       |
| 056-010  | Protección contra la sobretensión              |
| 056-022  | Control del interruptor                        |
| 056-023  | Agregar nuevos archivos CAN                    |
| 056-026  | KW, kvar, kVA y pf.                            |
| 056-029  | Limitación del humo                            |
| 056-030  | Códigos PIN del Módulo                         |
| 056-055  | Configuraciones alternativas                   |
| 056-069  | Actualización del Firmware                     |
| 056-075  | Adición de archivos de idioma                  |
| 056-076  | Lectura de alarmas DSEGencom                   |
| 056-079  | Leyendo el estado de DSEGencom                 |
| 056-080  | MODBUS                                         |
| 056-081  | Calentadores de pantalla                       |
| 056-082  | Ejemplo de sustitución del autómata de Gencomm |

#### 1.3.4 DOCUMENTOS DE TERCEROS

También se hace referencia a los siguientes documentos de terceros:

| Referencia         | Descripción                                                           |
|--------------------|-----------------------------------------------------------------------|
|                    | IEEE Std C37.2-1996 Números de función de dispositivo y designaciones |
| ISBN 1-55937-879-4 | de contacto del IEEE Standard Electrical Power System. Instituto de   |
|                    | Ingenieros Eléctricos y Electrónicos Inc                              |
| ISBN 0-7506-1147-2 | Manual del generador diesel. L.L.J. Mahón                             |
| ISBN 0-9625949-3-8 | Generación de energía en el sitio. Comité de Educación de EGSA.       |

## 2 ESPECIFICACIONES

#### 2.1 TEMPERATURA DE FUNCIONAMIENTO

| Módulo                                  | Especificación                  |
|-----------------------------------------|---------------------------------|
| DSE45xx MKII                            | -30 °C +70 °C (-22 °F +158 °F ) |
| Variantes del calentador de la pantalla | -40 °C +70 °C (-40 °F +158 °F ) |

#### 2.1.1 FUNCIONAMIENTO OPCIONAL DEL CALENTADOR DE PANTALLA

| Función del calentador de la pantalla           | Especificación  |
|-------------------------------------------------|-----------------|
| Encienda cuando la temperatura cae por debajo   | -10 °C (+14 °F) |
| Apagar cuando la temperatura sube por arriba de | -5 °C (+23 °F)  |

#### 2.2 REQUIREMENTS FOR UL

| Descripción                            | Especificación                                                                                                    |
|----------------------------------------|----------------------------------------------------------------------------------------------------|
| Terminal de tornillo<br>Par de apriete | 4.5 lb-in (0.5 Nm)                                                                                                    |
| Conductoroc                            | Terminales adecuados para la conexión de conductores de calibre<br>12 AWG a 26 AWG (0,5 mm <sup>2</sup> a 2,0 mm <sup>2</sup> ).<br>La protección del conductor debe proporcionarse de acuerdo con<br>NFPA 70, Artículo 240<br>Los circuitos de baja tensión (35 V o menos) deben suministrarse<br>desde la batería de arranque del motor o un circuito secundario |
| Conductores                            | aislado.<br>Los conductores del circuito derivado de la comunicación, del<br>sensor y / o de la batería deben ser separados y asegurados para<br>mantener por lo menos ¼ "(6 mm) de separación del generador y<br>de los conductores del circuito conectados a la red, a menos que<br>todos los conductores sean de 600 V o más.                                   |
| Entradas de corriente                  | Debe conectarse a través de transformadores de corriente de<br>aislamiento homologados UL o reconocidos con la clasificación<br>secundaria de 5 A máx.                                                                                                    |
| Circuitos de comunicación              | Debe conectarse a los circuitos de comunicación del equipo con<br>homologación UL                                                                                                    |
| Salida Pilot Duty                      | 0,5 A                                                                                                    |
| Montaje                                | Adecuado para uso en tipo 1 Tipo de envolvente Clasificación con temperatura del aire circundante -30 °C a +70 °C (-22 °C a +70 °C)                                                                                                    |
| Temperatura de funcionamiento          | Adecuado para entornos de grado de contaminación 3 cuando las entradas de detección de voltaje no exceden 300 V.                                                                                                    |
| Temperatura de almacenamiento          | Cuando se usa para monitorear tensiones sobre 300 V para ser<br>instalado en un gabinete de ventilación no ventilado o filtrado para<br>mantener un ambiente de grado de contaminación 2.                                                                                                    |

### 2.3 ESPECIFICACIÓN DEL TERMINAL

| Descripción                 | Especificación                                                                                                    |                                                                            |
|-----------------------------|----------------------------------------------------------------------------------------------------|----------------------------------------------------------------------------|
| Tipo de conección           | Conector de dos piezas.                                                                                                    |                                                                            |
| Tamaño mínimo del cable     | Parte macho montada en<br>el módulo                                                                                                 | and an and a set of                                                        |
| Tamaño máximo del cable     | Parte hembra suministrada<br>en caja de embalaje del<br>módulo - Terminal de<br>tornillo, pinza de aumento,<br>sin resorte interno. | Ejemplo de conexión de cable y<br>terminales de tornillo de un conector de |
| Par de apriete              | 0,5 mm² (AWG 24)                                                                                                    | 10 1103                                                                    |
| Longitud de tira de alambre | 2,5 mm <sup>2</sup> (AWG 12)                                                                                                    |                                                                            |

## 2.4 REQUISITOS DE SUMINISTRO DE ALIMENTACIÓN

| Descripción                                    | Especificación                                          |
|------------------------------------------------|---------------------------------------------------------|
| Tensión de alimentación mínima                 | 8 V continuo, 5 V durante un máximo de 1 minuto.        |
| Pérdidas de arranque                           | Capaz de sobrevivir 0 V durante 100 ms siempre que el   |
|                                                | suministro fuese por lo menos superior a 5 V durante 2  |
|                                                | segundos antes de la caída y se recupera después a 5 V. |
| Tensión máxima de alimentación                 | 35 V continuo (protección de 60 V)                      |
| Protección de polaridad inversa                | -35 V continuus                                         |
| Corriente máxima de                            | 96 mA a 12 V                                            |
| funcionamiento                                 | 85 mA a 24 V                                            |
| Máxima corriente en espera                     | 51 mA a 12 V                                            |
|                                                | 47 mA a 24 V                                            |
| Corriente máxima en modo de                    | 35 mA a 12 V                                            |
| reposo                                         | 32 mA a 24 V                                            |
| Corriente máxima en modo de                    | Menos de 10 µA a 12 V                                   |
| suspensión profunda                            | Menos de 10 µA a 24 V                                   |
| Potencia típica                                | 3.8 W a 4.1 W                                           |
| (Controlador Encendido,<br>Calentador Apagado) | 6.8 W a 7.1 W                                           |

### PANTALLA DE INSTRUMENTACIÓN DE SUMINISTRO DE MÓDULO

| Descripción | Especificación                                                 |
|-------------|----------------------------------------------------------------|
| Distancia   | 0 V a 70 V CC (Tensión de servicio continua máxima de 35 V CC) |
| Resolución  | 0.1 V                                                          |
| Exactitud   | 1% escala completa (± 0,35 V)                                  |

### 2.5 SENSACIÓN DE VOLTAJE Y FRECUENCIA

| Descripción                                     | Especificación                                                |
|-------------------------------------------------|---------------------------------------------------------------|
| Tipo de Medida                                  | Conversión True RMS                                           |
| Armonía                                         | Up to 11 <sup>th</sup>                                        |
| Impedancia de entrada                           | 450 kΩ Fase - Neutro                                          |
| Fase a punto muerto                             | 15 V (mínimo requerido para la frecuencia de detección) a 415 |
|                                                 | V AC (máximo absoluto)                                        |
|                                                 | Adecuado para 345 V AC nominal                                |
|                                                 | (± 20% para detección de bajo / alta tensión)                 |
| Fase a fase                                     | 25 V (mínimo requerido para la frecuencia de detección) a 720 |
|                                                 | V AC (máximo absoluto)                                        |
|                                                 | Adecuado para 600 V CA nominal                                |
|                                                 | (± 20% para detección de bajo / alto tensión)                 |
| Desplazamiento en modo común<br>desde la Tierra | 100 V AC (max)                                                |
| Resolución                                      | 1 V AC de fase a neutro                                       |
|                                                 | 2 V AC fase a fase                                            |
| Exactitud                                       | ± 1% de la fase de escala completa a neutro                   |
|                                                 | ± 2% de fase a fase de escala completa                        |
| Frecuencia Mínima                               | 3.5 Hz                                                        |
| Frecuencia Máxima                               | 75.0 Hz                                                       |
| Resolución de frecuencia                        | 0.1 Hz                                                        |
| Precisión de frecuencia                         | ±0.05 Hz                                                      |

## 2.6 SENSACIÓN DE CORRIENTE

| Descripción                 | Especificación                              |
|-----------------------------|---------------------------------------------|
| Tipo de Medida              | Conversión True RMS                         |
| Armonía                     | Hasta el 11                                 |
| Nominal CT Secondary Rating | 1 A y 5 A                                   |
| Corriente Continua Máxima   | 5 A                                         |
| Sobrecarga máxima absoluta  | 15 A durante 1 segundo                      |
| Carga                       | 0,25 VA (0,01 $\Omega$ shunts de corriente) |
| Resolución                  | 25 mA                                       |
| Exactitud                   | ± 1% de nominal (excluyendo el error CT)    |

#### 2.6.1 EVALUACIÓN VA DEL CTS

## **NOTA:** Los detalles de los cables de 4 mm<sup>2</sup> se muestran sólo como referencia. Los conectores de los módulos DSE sólo son adecuados para cables de hasta 2,5 mm<sup>2</sup>.

La carga VA del módulo en los CTs es 0,25 VA. Sin embargo, dependiendo del tipo y longitud de cableado entre los TCs y el módulo, se requieren TCs con una clasificación VA mayor que el módulo.

La distancia entre los TCs y el módulo de medición debe ser estimada y cruzada con el gráfico opuesto para hallar la carga VA del propio cable.

Si los TC están instalados dentro del alternador superior, el punto estrella (común) de los TC debe conectarse a la tierra del sistema tan cerca como sea posible de los TC. Esto minimiza la longitud del cable utilizado para conectar los TC al módulo DSE.

#### Ejemplo:

Si se utiliza un cable de 1,5 mm<sup>2</sup> y la distancia desde el CT al módulo de medición es de 20 m, entonces la carga del cable por sí solo es de aproximadamente 15 VA. Como la carga del controlador DSE es de 0,25 VA, entonces una TC con una clasificación de al menos 15 VA + 0,25 VA = 15,25 VA

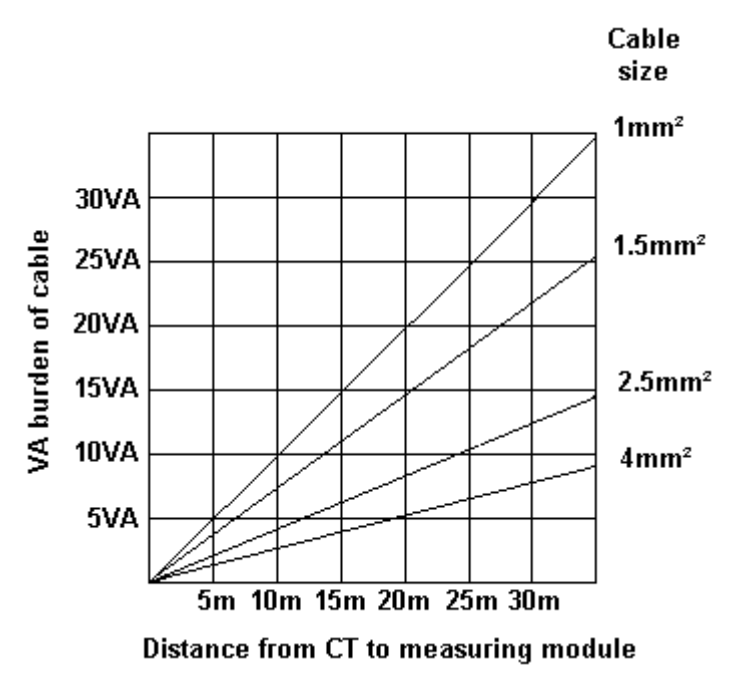

debe ser usado. Si se utilizan cables de 2,5 mm<sup>2</sup> en la misma distancia de 20 m, entonces la carga del cable en el TC es de aproximadamente 7 VA. CT es necesario en este caso es de al menos 7,25 VA (7 + 0,25).

#### 2.6.2 CT POLARIDAD

## **NOTA:** Tenga cuidado de asegurar la polaridad correcta del primario de TC como se muestra arriba. En caso de duda, consulte con el proveedor de CT.

Tenga cuidado de asegurarse de la correcta polaridad de los TCs. La orientación incorrecta de la TC conduce a lecturas negativas de kW cuando el equipo está suministrando potencial. Tome nota de que las etiquetas adhesivas de papel en los TC que muestran la orientación a menudo se colocan incorrectamente en la TC. Es más fiable usar el etiquetado de transformadores de caja moldeada (si están disponibles).

Para probar la orientación, arranque el generador en modo isla (no en paralelo con ninguna otra fuente) y cargue el generador en torno al 10% del valor nominal establecido. Asegúrese de que el módulo DSE muestre kW positivos para las tres lecturas de fase individuales.

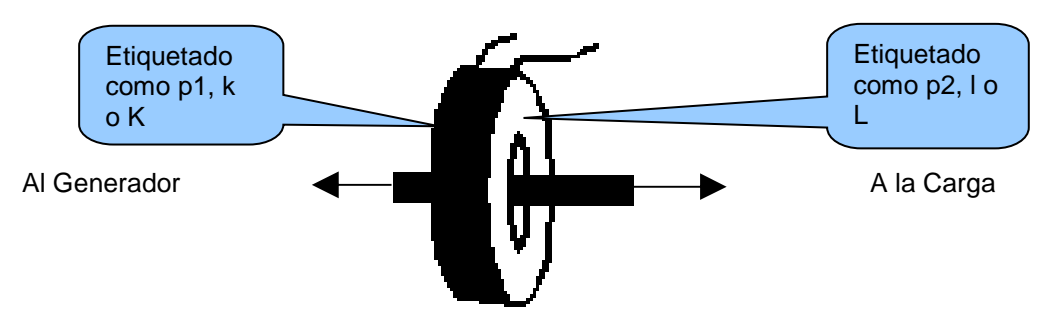

Polaridad del primario del TC

#### 2.6.2 CT PHASING

Tenga especial cuidado de que los TC estén conectados a las fases correctas. Por ejemplo, asegúrese de que el TC en la fase 1 esté conectado al terminal del módulo DSE destinado a la conexión al TC para la fase 1.

Además, asegúrese de que la detección de voltaje para la fase 1 esté realmente conectada a la fase 1 del generador.

La conexión incorrecta de las fases como se ha descrito anteriormente resulta en mediciones incorrectas del factor de potencia (pf), lo que a su vez da como resultado mediciones de kW incorrectas.

Una manera de comprobar esto es hacer uso de una carga monofásica. Coloque la carga en cada fase a su vez, haga funcionar el generador y asegúrese de que el valor de kW aparezca en la fase correcta. Por ejemplo, si la carga está conectada a la fase 3, asegúrese de que la cifra en kW aparezca en la pantalla donde indica la fase 3 y no en la pantalla para la fase 1 o 2.

#### 2.6.3 CLASES DE TC

Asegúrese de elegir el tipo correcto de TC. Por ejemplo, si el módulo DSE está proporcionando protección contra sobrecarga, asegúrese de que el TC es capaz de medir el nivel de sobrecarga requerido para proteger contra el nivel de precisión requerido.

Asegúrese de que el tipo de TC correcto es el elegido. Por ejemplo, si el módulo DSE está proporcionando protección contra sobrecarga, asegúrese de que el TC es capaz de medir el nivel de sobrecarga requerido para proteger contra el nivel de precisión requerido.

Por el contrario, si el módulo DSE está utilizando el TC para instrumentación solamente (la protección de corriente está desactivada o no está instalada en el controlador), entonces se pueden usar TC de clase de medición. Una vez más, tenga en cuenta la precisión requerida. El módulo DSE tiene una precisión superior al 1% de la lectura de corriente a escala completa. Para mantener esta precisión, coloque una TC de Clase 0.5 o Clase 1.

Consulte con el fabricante de TC para obtener más información sobre cómo seleccionar TC.

### 2.7 ENTRADAS

#### 2.7.1 ENTRADAS DIGITALES

| Descripción                 | Especificación                                                            |
|-----------------------------|---------------------------------------------------------------------------|
| Número                      | 4 entradas digitales configurables                                        |
|                             | (7 cuando las entradas analógicas están configuradas como entradas        |
|                             | digitales)                                                                |
| Arreglo                     | Contacto entre terminal y tierra                                          |
| Umbral de nivel bajo        | 3.2 V mínimo                                                              |
| Umbral de alto nivel        | 8,1 V máximo                                                              |
| Voltaje máximo de entrada   | +60 V DC con respecto al negativo de la fuente de alimentación del módulo |
| Voltaje mínimo de entrada   | -24 V CC con respecto al negativo de la fuente de alimentación del módulo |
| Corriente de humectación    | 6 mA típico                                                               |
| Abra el circuito de voltaje | 12 V típico                                                               |

#### 2.7.2 ENTRADAS ANALÓGICAS

### 2.7.2.1 ENTRADA ANALÓGICA A

| Descripción            | Especificación                                                                      |
|------------------------|-------------------------------------------------------------------------------------|
| Tipo de entrada        | Sensor de presión de aceite                                                         |
| Tipo de Medida         | Medición de resistencia mediante medición de voltaje a través del                   |
|                        | sensor con una corriente fija aplicada                                              |
| Arreglo                | Entrada de medición de resistencia diferencial                                      |
| Corriente de medición  | 11 mA ± 10%                                                                         |
| Escala completa        | 240 Ω                                                                               |
| Sobrepasa / falla      | 270 Ω                                                                               |
| Resolución             | 0,1 bar (1-2 PSI)                                                                   |
| Exactitud              | $\pm 2\%$ de la resistencia a escala completa ( $\pm 4,8 \Omega$ ) sin el error del |
|                        | transductor                                                                         |
| Tensión máxima en modo | ± 2 V                                                                               |
| común                  |                                                                                     |
| Rango de visualización | 0 bar a 17,2 bar (0 PSI a 250 PSI) sujeto a los límites de la                       |
|                        | configuración del sensor y del sensor                                               |

#### 2.7.2.2 ENTRADA ANALÓGICA B

| Descripción            | Especificación                                                                    |
|------------------------|-----------------------------------------------------------------------------------|
| Tipo de entrada        | Sensor de temperatura del refrigerante                                            |
| Tipo de Medida         | Medición de resistencia mediante medición de voltaje a través del                 |
|                        | sensor con una corriente fija aplicada                                            |
| Arreglo                | Entrada de medición de resistencia diferencial                                    |
| Corriente de medición  | 11 mA ± 10%                                                                       |
| Escala completa        | 480 Ω                                                                             |
| Sobrepasa / falla      | 540 Ω                                                                             |
| Resolución             | 1 °C (2 °F)                                                                       |
| Exactitud              | $\pm$ 2% de la resistencia a escala completa ( $\pm$ 9,6 $\Omega$ ) excluyendo el |
|                        | error del transductor                                                             |
| Tensión máxima en modo | ± 2 V                                                                             |
| común                  |                                                                                   |
| Rango de visualización | 0 °C a 250 ° C (32 °F a 482 °F) sujeto a los límites de la                        |
|                        | configuración del sensor y del sensor                                             |

| Descripción                   | Especificación                                                                       |
|-------------------------------|--------------------------------------------------------------------------------------|
| Tipo de entrada               | Sensor de nivel de combustible o sensor flexible                                     |
| Selección de entrada flexible | Sensor de presión, Sensor de porcentaje o Sensor de temperatura                      |
| Tipo de Medida                | Medición de resistencia mediante medición de voltaje a través del                    |
|                               | sensor con una corriente fija aplicada                                               |
| Arreglo                       | Entrada de medición de resistencia diferencial                                       |
| Corriente de medición         | 15 mA ± 10%                                                                          |
| Escala completa               | 480                                                                                  |
| Sobrepasa / falla             | 600 Ω                                                                                |
| Resolución                    | ± 1% de la escala completa                                                           |
| Exactitud                     | $\pm$ 2% de la resistencia a escala completa ( $\pm$ 9,6 $\Omega$ ) excluyendo error |
|                               | del sensor                                                                           |
| Tensión máxima en modo        | ±2 V                                                                                 |
| común                         |                                                                                      |
| Rango de visualización        | 0 a 250%, 0 °C a 250 °C o 0 bar a 17,2 bar (0 PSI a 250 PSI), sujeto                 |
|                               | a los límites de la configuración del sensor y del sensor                            |

#### 2.7.3 ENTRADA DE FALLO DE CARGA

#### 2.7.4 ENTRADA DE FALLO DE CARGA

La entrada de fallo de carga es en realidad una entrada y salida combinadas. Siempre que se requiera que el generador funcione, el terminal suministra corriente de excitación al devanado del campo del alternador.

Cuando el alternador está cargando correctamente la batería, el voltaje del terminal está cerca del voltaje de alimentación de la batería de la planta. En una situación de carga fallida, el voltaje de este terminal se reduce a un bajo voltaje. Es esta caída en el voltaje la que activa la alarma de Falla de Carga. El nivel en el que opera y el disparo de una alarma de aviso o un paro de emergencia se puede configurar mediante el software DSE Configuration Suite.

| Descripción        | Especificatción                                  |
|--------------------|--------------------------------------------------|
| Voltaje mínimo     | 0 V                                              |
| Voltaje máximo     | 35 V                                             |
| Resolución         | 0,2 V                                            |
| Exactitud          | ± 1% de la escala completa                       |
| Excitación         | Salida de potencia constante del circuito activo |
| Potencia de salida | 2,5 W nominales a 12 V y 24 V                    |
| Corriente a 12V    | 210 mA                                           |
| Corriente a 24V    | 105 mA                                           |

#### 2.7.5 SALIDAS

#### 2.7.6 SALIDAS CD A & B (COMBUSTIBLE Y MARCHA)

| Descripción   | Especificación                                                                |
|---------------|-------------------------------------------------------------------------------|
| Tipo          | Normalmente se utilizan como salidas de combustible y de arranque.            |
|               | Completamente configurable para otros fines del módulo, está configurado para |
|               | controlar un motor electrónico, suministrado CD desde el terminal 2.          |
| Clasificación | Resiste 10 A durante 10 segundos, 5 A de continuos.                           |

#### 2.7.7 SALIDAS CD: C, D, E & F

| Descripción   | Especificación                                                |
|---------------|---------------------------------------------------------------|
| Tipo          | Totalmente configurable, suministrado CD desde el terminal 2. |
| Clasificación | Resisten 2 A.                                                 |

#### 2.8 PUERTOS DE COMUNICACION

**A** NOTA: Todos los puertos de c<u>omunicación pueden utilizarse al mismo tiempo.</u>

| Descripción | Especificación                                                                                                    |
|-------------|----------------------------------------------------------------------------------------------------|
| Puerto USB  | Tipo B USB 2.0<br>Para la conexión al PC que ejecuta DSE Configuration Suite<br>Distancia máxima 6 m (20 pies)                                                                   |
|             | NOTA: Para información adicional, DSE124 CAN & MSC<br>Extender está disponible. Para obtener más información, consulte<br>la publicación DSE: 057-116 DSE124                     |
| Puerto CAN  | Puerto CAN del motor<br>Implementación estándar de 'Modo lento', hasta 250 kb / s<br>No aislado.<br>Terminación interna suministrada (120 Ω)<br>Distancia máxima 40 m (133 pies) |

#### 2.9 USO DE LOS PUERTOS DE COMUNICACION

#### 2.9.1 PUERTO USB (PARA CONFIGURACION CON LA PC)

**NOTA:** Accesorio DSE de 2 m (6,5 pies) USB Tipo A - Tipo B, DSE Número de pieza: 016-125 está disponible en DSE. Alternativamente, se compran en cualquier tienda de TI.

**NOTA:** La alimentación de CD puede o no estar conectada al módulo para su configuración por PC. (cable USB suministra suficiente voltaje para energizar funciones primarias del módulo)

**NOTA:** Para obtener más detalles sobre la configuración del módulo, consulte la publicación DSE: 057-258 DSE4510 MKII y DSE4520 MKII Configuration Suite PC Software Manual.

El puerto USB se proporciona para dar un medio simple de conexión entre un PC y el controlador. Con el software DSE Configuration Suite, el operador puede controlar el módulo, arrancar o parar el motor, seleccionar los modos de funcionamiento, etc.

Además, los diversos parámetros de funcionamiento (tales como temperatura del refrigerante, presión de aceite, etc.) del motor están disponibles para ser vistos o cambiados.

Para conectar un módulo a un PC por USB, se requieren los siguientes elementos:

Módulo DSE45xx MKII

DSE Configuration Suite PC Software (Suministrado en el CD del software de la suite de configuración o disponible en www.deepseaplc.com).

Cable USB Tipo A a Tipo B. (Este es el mismo cable que se utiliza a menudo entre un PC y una impresora USB)

DSE puede suministrar este cable si es necesario: Cable de interfaz de configuración del PC (USB tipo A - tipo B) DSE Part No 016-125

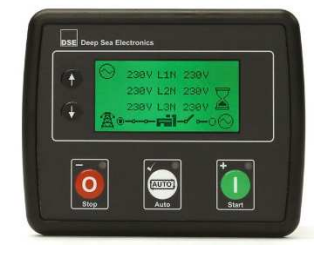

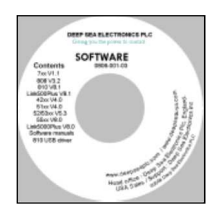

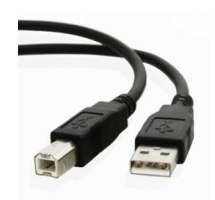

#### 2.9.2 PUERTO CAN (J1939)

**NOTE:** For further details of module configuration, refer to DSE Publication: 057-258 DSE4510 MKII & DSE4520 MKII Configuration Suite PC Software Manual.

**NOTA:** Para obtener más detalles sobre la conexión a motores electrónicos, consulte la publicación DSE: 057-004 Motores electrónicos y cableado DSE

**A** NOTA: Se debe utilizar un cable blindado de 120  $\Omega$  de impedancia especificado para el uso con CAN para el enlace CAN.

DSE y suministre el cable Belden 9841 que es un cable de alta calidad de 120  $\Omega$  de impedancia adecuado para el uso CAN (DSE número de pieza 016-030)

**NOTA:** Para informacion adicional, el DSE124 CAN & MSC Extender está disponible. Para obtener más información, consulte la publicación DSE: 057-116 DSE124

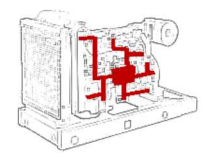

Los módulos están equipados con una interfaz CAN de serie y son capaces de recibir datos del motor de ECU de motor / ECMs que cumplen con la norma CAN J1939.

ECU / ECMs monitorean los parámetros de funcionamiento del motor

tales como velocidad, presión del aceite, temperatura del refrigerante (entre otros) para supervisar de cerca y controlar el motor. La interfaz de comunicaciones estándar de la industria (CAN) transporta los datos recopilados por la ECU / ECM del motor utilizando el protocolo J1939. Esto permite a los controladores del motor, como DSE, acceder a estos parámetros del motor sin conexión física al dispositivo sensor.

El puerto ECU se utiliza para la conexión de cable punto a punto de más de un dispositivo y permite la conexión a escáner CAN, PLC y controladores CAN (por nombrar sólo algunos dispositivos). A continuación, el operador puede ver los diversos parámetros de funcionamiento.

#### 2.9.2.1 J1939-75

## NOTA: Para obtener más detalles sobre la configuración del módulo, consulte la publicación DSE: 057-258 DSE4510 MKII y DSE4520 MKII Manual de software de configuración.

Cuando el J1939-75 está habilitado en la configuración del módulo, las mediciones CA del módulo y las alarmas se envían al CANbus utilizando el puerto ECU para ser recibido por un dispositivo de monitorización externo. Hay dos casillas de verificación para habilitar cada una de las dos partes de la interfaz como se muestra a continuación, la medición de CA y las alarmas CA relacionados. Las alarmas CA del módulo se traducen en mensajes de diagnóstico J1939 DM1. No hay pantallas de visualización adicionales visibles en el módulo cuando se seleccionan estas opciones.

 Miscellaneous Options

 J1939-75 Instrumentation Enable

 J1939-75 Alarms Enable

La dirección de origen CAN predeterminada para los mensajes J1939-75 adicionales es 44, sin embargo este puede ser cambiado por el proveedor del generador.

| Miscellaneous                        |                 |
|--------------------------------------|-----------------|
| CAN source address (engine messages) | ÷ 0             |
| CAN source address (instrumentation) | <del>.</del> 44 |

#### **Transmitted PGNs**

| PGN Message | PGN   | Update Rate |
|-------------|-------|-------------|
| DM1         | 65226 | 1000 ms     |
| GAAC        | 65030 | 1000 ms     |
| GPAAC       | 65027 | 1000 ms     |
| GPBAC       | 65024 | 1000 ms     |
| GPCAC       | 65021 | 1000 ms     |
| GTACP       | 65029 | 1000 ms     |
| GTACR       | 65028 | 1000 ms     |
| ACS         | 64913 | 2500 ms     |

#### DM1 Alarms

| Alarms                              | FMI | SPN  |
|-------------------------------------|-----|------|
| Over Phase Voltage Warning          | 15  | 2444 |
| Under Phase Voltage Warning         | 17  | 2444 |
| Over Phase Voltage Shutdown         | 0   | 2444 |
| Under Phase Voltage Shutdown        | 1   | 2444 |
| Over Phase Voltage Warning          | 15  | 2440 |
| Under Phase Voltage Warning         | 17  | 2440 |
| Over Phase Voltage Shutdown         | 0   | 2440 |
| Under Phase Voltage Shutdown        | 1   | 2440 |
| Over Phase Voltage Warning          | 15  | 2436 |
| Under Phase Voltage Warning         | 17  | 2436 |
| Over Phase Voltage Shutdown         | 0   | 2436 |
| Under Phase Voltage Shutdown        | 1   | 2436 |
| Over Line Current Warning           | 15  | 2448 |
| Over Line Current Shutdown          | 0   | 2448 |
| Oil Pressure Sender Fault           | 2   | 100  |
| Oil Pressure Low Shutdown           | 1   | 100  |
| Coolant Sender Fault                | 2   | 110  |
| Coolant Temperature High Shutdown   | 0   | 110  |
| Fuel Level High Warning             | 15  | 96   |
| Fuel Level Low Warning              | 17  | 96   |
| Fuel Level High Shutdown            | 0   | 96   |
| Fuel Level Low Shutdown             | 1   | 96   |
| Over Speed Shutdown                 | 0   | 190  |
| Under Speed Shutdown                | 1   | 190  |
| Plant Battery Over Voltage Warning  | 15  | 168  |
| Plant Battery Under Voltage Warning | 17  | 168  |
| Charge Alt Voltage                  | 17  | 167  |
| Charge Alt Shutdown                 | 1   | 167  |

#### **Generator Instrumentation**

|                                   |      |       | PGN     |          |         |
|-----------------------------------|------|-------|---------|----------|---------|
| Instrument                        | SPN  | PGN   | Message | Units    | Scaling |
| Generator Average AC RMS Current  | 2448 | 65030 | GAAC    | А        | 1       |
| Generator Average AC Frequency    | 2436 | 65030 | GAAC    | Hz       | 128     |
| Generator Average Line Neutral AC | 2444 | 65030 | GAAC    | V        | 1       |
| RMS Voltage                       |      |       |         |          |         |
| Generator Average Line to Line AC | 2440 | 65030 | GAAC    | V        | 1       |
| RMS Voltage                       |      |       |         |          |         |
| Generator Phase A AC RMS Current  | 2449 | 65027 | GPAAC   | А        | 1       |
| Generator Phase A AC Frequency    | 2437 | 65027 | GPAAC   | Hz       | 128     |
| Generator Phase A Line Neutral AC | 2445 | 65027 | GPAAC   | V        | 1       |
| RMS Voltage                       |      |       |         |          |         |
| Generator Phase A Line to Line AC | 2441 | 65027 | GPAAC   | V        | 1       |
| RMS Voltage                       |      |       |         |          |         |
| Generator Phase A Real Power      | 2453 | 65026 | GPAACP  | W        | 1       |
| Generator Phase A Apparent Power  | 2461 | 65026 | GPAACP  | VA       | 1       |
| Generator Phase A Reactive Power  | 2457 | 65025 | GPAACR  | var      | 1       |
| Generator Phase B AC RMS Current  | 2450 | 65024 | GPBAC   | А        | 1       |
| Generator Phase B AC Frequency    | 2438 | 65024 | GPBAC   | Hz       | 128     |
| Generator Phase B Line Neutral AC | 2446 | 65024 | GPBAC   | V        | 1       |
| RMS Voltage                       |      |       |         |          |         |
| Generator Phase B Line to Line AC | 2442 | 65024 | GPBAC   | V        | 1       |
| RMS Voltage                       |      |       |         |          |         |
| Generator Phase B Real Power      | 2454 | 65023 | GPBACP  | W        | 1       |
| Generator Phase B Apparent Power  | 2462 | 65023 | GPBACP  | VA       | 1       |
| Generator Phase B Reactive Power  | 2458 | 65022 | GPBACR  | var      | 1       |
| Generator Phase C AC RMS Current  | 2451 | 65021 | GPCAC   | А        | 1       |
| Generator Phase C AC Frequency    | 2439 | 65021 | GPCAC   | Hz       | 128     |
| Generator Phase C Line Neutral AC | 2447 | 65021 | GPCAC   | V        | 1       |
| RMS Voltage                       |      |       |         |          |         |
| Generator Phase C Line to Line AC | 2443 | 65021 | GPCAC   | V        | 1       |
| RMS Voltage                       |      |       |         |          |         |
| Generator Phase C Real Power      | 2455 | 65020 | GPCACP  | W        | 1       |
| Generator Phase C Apparent Power  | 2463 | 65020 | GPCACP  | VA       | 1       |
| Generator Phase C Reactive Power  | 2459 | 65019 | GPCACR  | var      | 1       |
| Generator Total Apparent Power    | 2460 | 65029 | GTACP   | W        | 1       |
| Generator Total Real Power        | 2452 | 65029 | GTACP   | VA       | 1       |
| Generator Overall Power Factor    | 2464 | 65028 | GTACR   | Lead/Lag |         |
| Generator Total Reactive Power    | 2456 | 65028 | GTACR   | var      | 1       |
| Generator Breaker Status          | 3545 | 64913 | ACS     |          | 1       |
| Generator Total Real Power (W)    | 3590 | 64911 | GTACPP  | %        | 1       |

#### **Engine Instrumentation**

|                           |      |       | PGN     |       |                       |
|---------------------------|------|-------|---------|-------|-----------------------|
| Instrument                | SPN  | PGN   | Message | Units | Scaling               |
| Engine Speed              | 190  | 61444 | EEC1    | rpm   | 0.125 rpm/bit,        |
|                           |      |       |         | -     | 0 rpm to 8031.875 rpm |
| Oil Pressure              | 100  | 65263 | EFL_P1  | kPa   | 4 kPa/bit             |
|                           |      |       |         |       | 0 kPa to 1000 kPa     |
| Coolant Temperature       | 110  | 65262 | ET1     | C     | 1 ℃/bit,              |
|                           |      |       |         |       | -40 ℃ Offset          |
|                           |      |       |         |       | -40 ℃ to 210 ℃        |
| Fuel Level                | 96   | 65276 | DD      | V     | 0.4 %/bit,            |
|                           |      |       |         |       | 0 %to 100 %           |
| Plant Battery Voltage     | 168  | 65271 | VEP1    | V     | 0.05 V/bit,           |
|                           |      |       |         |       | 0 V to 3212.75V       |
| Charge Alternator Voltage | 167  | 65271 | VEP1    | V     | 0.05V/bit,            |
|                           |      |       |         |       | 0 V to 3212.75V       |
| Crank Attempt Count On    | 3674 | 65214 | EEC4    |       | 1 count/bit           |
| Present Start Attempt     |      |       |         |       | 0 offset              |
| Maximum Crank Attempts    | 3670 | 64895 | EC2     |       | 1 count/bit           |
| Per Start Attempt         |      |       |         |       | 0 offset              |
| Engine Run Hours          | 247  | 65253 | HOURS   | Hours | 0.05 hours/bit,       |
|                           |      |       |         |       | 0 offset              |
| Emergency Stop            | 3607 | 64914 | EOI     |       | 1 = Estop             |
|                           |      |       |         |       | 0 = No Estop          |

#### 2.10 ADICIONANDO ALARMA SONORA EXTERNA

Si se requiere una alarma o indicador externo, se puede utilizar el software DSE Configuration Suite PC para configurar una salida auxiliar para Alarma audible y configurando una entrada auxiliar para Silenciar alarma.

La salida de alarma audible se activa y se desactiva al mismo tiempo que la sonda interna del módulo. La entrada Alarm Mute desactiva la salida de alarma audible.

Ejemplo de configuración para lograr que la sirena externa funcione con botón de silencio de alarma:

| Re | Relay Outputs (DC Supply Out) |                         |                        |  |  |  |
|----|-------------------------------|-------------------------|------------------------|--|--|--|
|    | Output E                      | Source<br>Audible Alarm | Polarity<br>Energise 🔻 |  |  |  |
|    | Digital Input A               |                         |                        |  |  |  |
|    | Function                      | Alarm Mute 👻            |                        |  |  |  |
|    | Polarity                      | Close to Activate 👻     |                        |  |  |  |
|    | Action                        | <b>•</b>                |                        |  |  |  |
|    | Arming                        | <b>v</b>                |                        |  |  |  |
|    | LCD Display                   |                         |                        |  |  |  |
|    | Activation Delay              | 0s                      |                        |  |  |  |

#### 2.11 INSTRUMENTACION ACUMULADA

NOTA: Cuando un valor de instrumentación acumulado excede el número máximo que se indica a continuación, el valor se restablece y empieza a contar desde cero de nuevo.

El número de horas de motor y el número de arranques registrados se pueden configurar / restablecer mediante el software DSE Configuration Suite PC. Dependiendo de la configuración del módulo, puede haber sido bloqueado por un PIN por el proveedor del generador.

| Descripción                       | Especificación                  |
|-----------------------------------|---------------------------------|
| Horas de funcionamiento del motor | Máximo 99999 horas 59 minutos   |
|                                   | (Aproximadamente 11yrs 4 meses) |
| Número de Arranques               | 1,000,000 (1 Millon)            |
| Potencia acumulada                | 999999 kWh / kvarh / kVAh       |

### 2.12 DIMENSIONES Y MONTAJE

#### 2.12.1 DIMENSIONES

140 mm x 113 mm x 43 mm (5.5 " x 4.4 " x 1.7 ")

#### 2.12.2 CORTE DEL PANEL

118 mm x 92 mm (4.6 " x 3.6 ")

#### 2.12.3 PESO

0.16 kg (0.35 lb)

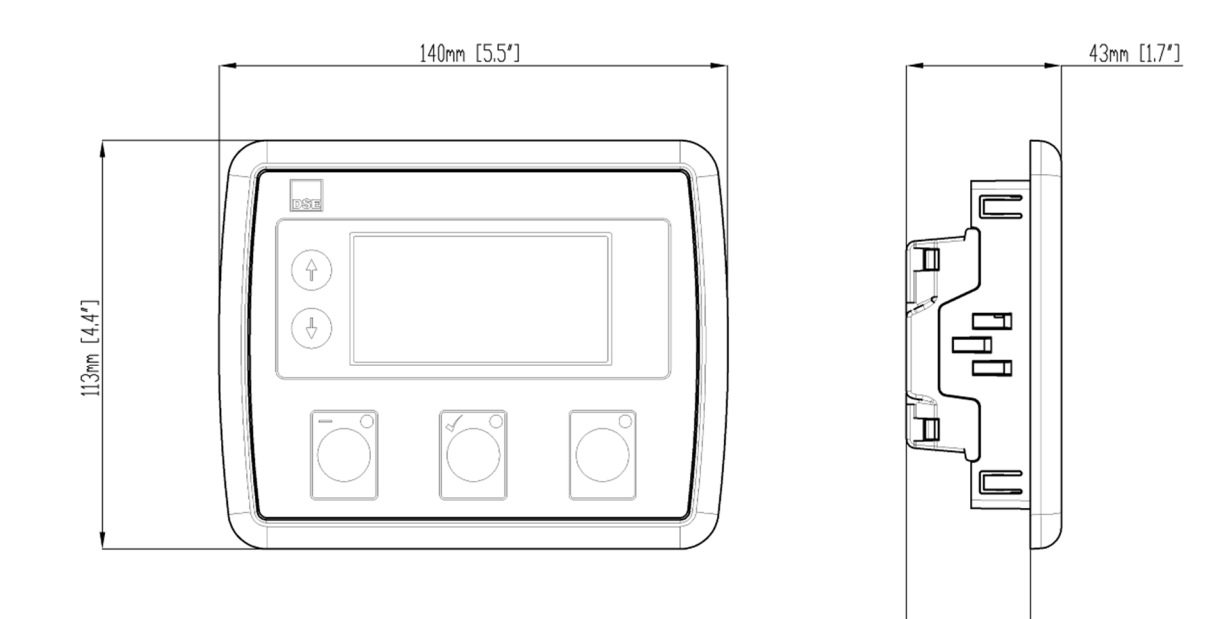

34mm [1.3"]

057-260 ISSUE: 1.1

#### 2.12.4 CLIPS DE FIJACION

## **NOTA:** En condiciones de vibración excesiva, monte el módulo en soportes antivibración adecuados.

El módulo se sujeta en la lámina del gabinete usando los clips de fijación suministrados.

Retire el tornillo del sujetador de fijación (gírelo en sentido antihorario) hasta que el extremo puntiagudo sobresalga del clip.

Inserte los tres "dientes" del clip de fijación en las ranuras en el lado de la caja del módulo. Tire del clip de fijación hacia atrás (hacia la parte posterior del módulo) asegurando que las tres puntas del clip estén dentro de las ranuras asignadas.

Gire los tornillos del clip de fijación en el sentido de las agujas del reloj hasta que entren en contacto con la lámina del gabinete.

Gire el tornillo un cuarto de vuelta para fijar el módulo. Tenga cuidado de no apretar demasiado los tornillos del clip de fijación.

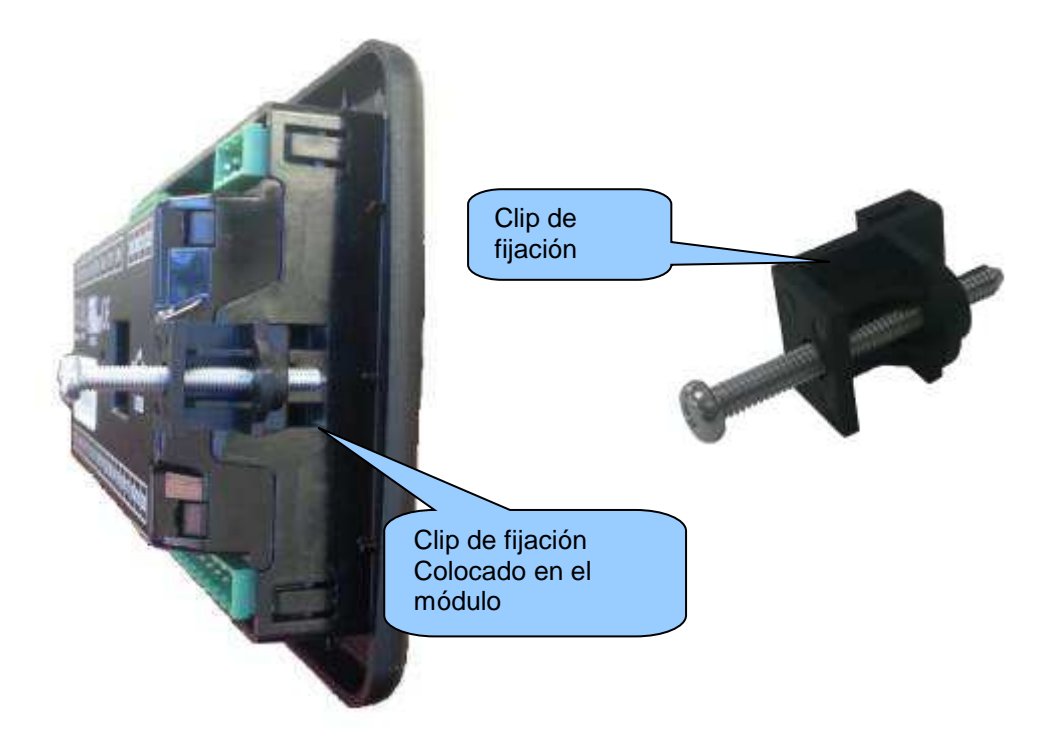

#### 2.12.5 JUNTA DE SILICON OPCIONAL

# **NOTA:** Para adquirir una junta de silicona de DSE, consulte la sección titulada Mantenimiento, repuestos, reparación y mantenimiento en este documento.

La junta de silicona proporciona un sellado mejorado entre el módulo y la placa del panel. La junta se instala en el módulo antes de la instalación en el panel de la fascia. Tenga cuidado de asegurarse de que la junta está correctamente montada en el módulo para mantener la integridad del sello.

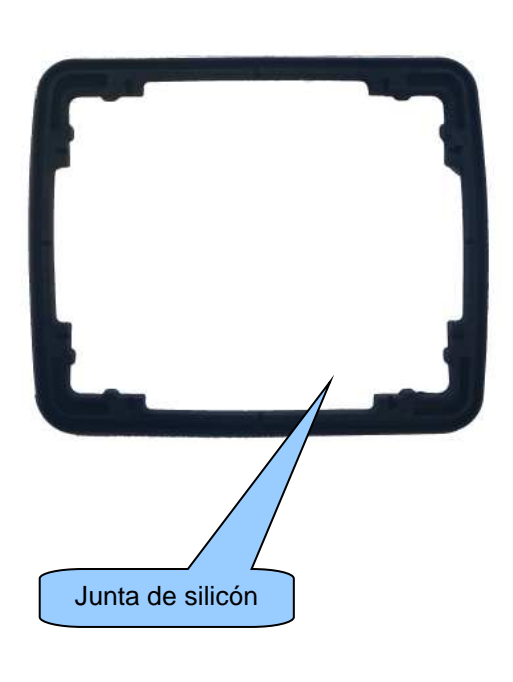

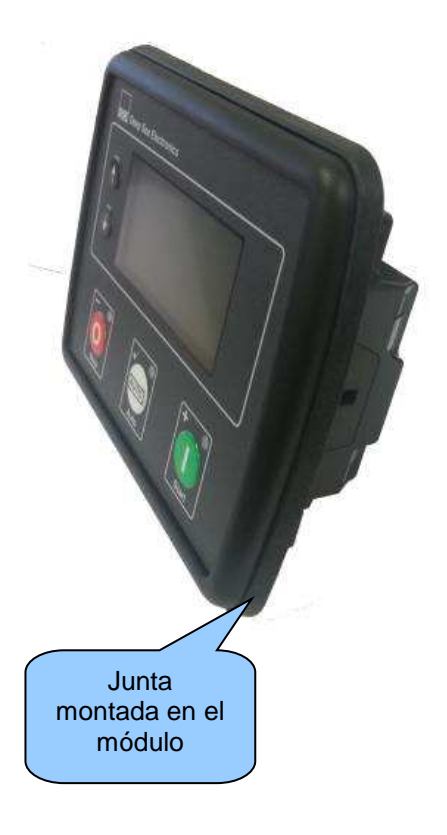

## 2.13 ESTANDARES APLICABLES

| Description                                                                                      |
|--------------------------------------------------------------------------------------------------|
| This document conforms to BS4884-1 1992 Specification for presentation of essential information. |
| This document conforms to BS4884-2 1993 Guide to content                                         |
| This document conforms to BS4884-3 1993 Guide to presentation                                    |
|                                                                                                  |
| -30 °C (-22 °F)                                                                                  |
|                                                                                                  |
|                                                                                                  |
| +70 °C (158 °F)                                                                                  |
|                                                                                                  |
| Safety of information technology equipment, including electrical business                        |
| equipment                                                                                        |
| EMC Generic Immunity Standard (Industrial)                                                       |
| EMC Generic Emission Standard (Industrial)                                                       |
| IP65 (front of module when installed into the control panel with the optional                    |
| sealing gasket)                                                                                  |
| IP42 (front of module when installed into the control panel WITHOUT being                        |
| sealed to the panel)                                                                             |
| 12 (Front of module when installed into the control panel with the optional                      |
| sealing gasket).                                                                                 |
| 2 (Front of module when installed into the control panel WITHOUT being                           |
| sealed to the panel)                                                                             |
| Under the scope of IEEE 37.2, function numbers can also be used to                               |
| The controller is device number 111, 2000 (Multifunction devices programs.                       |
| Line (generator) module)                                                                         |
| Line (generator) – module).                                                                      |
| As the module is configurable by the generator OFM, the functions covered                        |
| by the module vary. Depending on module configuration, the device                                |
| numbers included within the module could be:                                                     |
|                                                                                                  |
| 2 – Time Delay Starting Or Closing Relay                                                         |
| 3 – Checking Or Interlocking Relay                                                               |
| 5 – Stopping Device                                                                              |
| 6 – Starting Circuit Breaker                                                                     |
| 8 – Control Power Disconnecting Device                                                           |
| 10 – Unit Sequence Switch                                                                        |
| 11 – Multifunction Device                                                                        |
| 12 – Overspeed Device                                                                            |
| 14 – Underspeed Device                                                                           |
| 26 – Apparatus Thermal Device                                                                    |
| 27AC – AC Undervoltage Relay                                                                     |
| 27DC – DC Undervoltage Relay                                                                     |
| 29 – Isolating Contactor Or Switch                                                               |
| 30 - Annunciator Relay<br>21 - Separate Excitation Device                                        |
| 12 - Running Circuit Breaker                                                                     |
|                                                                                                  |
|                                                                                                  |

Continued over the page...

| Standard              | Description                                        |
|-----------------------|----------------------------------------------------|
| IEEE C37.2            | Continued                                          |
| (Standard Electrical  |                                                    |
| Power System Device   | 50 – Instantaneous Overcurrent Relay               |
| Function Numbers and  | 52 – AC Circuit Breaker                            |
| Contact Designations) | 53 – Exciter Or DC Generator Relay                 |
|                       | 54 – Turning Gear Engaging Device                  |
|                       | 59AC – AC Overvoltage Relay                        |
|                       | 59DC – DC Overvoltage Relay                        |
|                       | 62 – Time Delay Stopping Or Opening Relay          |
|                       | 63 – Pressure Switch                               |
|                       | 71 – Level Switch                                  |
|                       | 74 – Alarm Relay                                   |
|                       | 81 – Frequency Relay                               |
|                       | 83 – Automatic Selective Control Or Transfer Relay |
|                       | 86 – Lockout Relay                                 |

In line with our policy of continual development, Deep Sea Electronics, reserve the right to change specification without notice.

#### 2.13.1 CLASIFICACIONES DE GABINATES

#### 2.13.1.1 CLASIFICACIONES IP

The modules specification under BS EN 60529 Degrees of protection provided by enclosures

IP65 (Front of module when module is installed into the control panel with the optional sealing gasket).IP42 (front of module when module is installed into the control panel WITHOUT being sealed to the panel)

| First Digit                                             |                                                                                                    | Second Digit |                                                                                                    |  |
|---------------------------------------------------------|----------------------------------------------------------------------------------------------------|--------------|----------------------------------------------------------------------------------------------------|--|
| Protection against contact and ingress of solid objects |                                                                                                    |              | otection against ingress of water                                                                                                    |  |
| 0                                                       | No protection                                                                                                    | 0            | No protection                                                                                                    |  |
| 1                                                       | Protected against ingress solid objects with a diameter of more than 50 mm. No protection against deliberate access, e.g. with a hand, but large surfaces of the body are prevented from approach.                                               | 1            | Protection against dripping water falling vertically. No harmful effect must be produced (vertically falling drops).                                                                                                |  |
| 2                                                       | Protected against penetration by solid objects with<br>a diameter of more than 12 mm. Fingers or similar<br>objects prevented from approach.                                                                                                    | 2            | Protection against dripping water falling vertically. There must<br>be no harmful effect when the equipment (enclosure) is tilted at<br>an angle up to 15° from its normal position (drops falling at an<br>angle). |  |
| 3                                                       | Protected against ingress of solid objects with a diameter of more than 2.5 mm. Tools, wires etc. with a thickness of more than 2.5 mm are prevented from approach.                                                                              | 3            | Protection against water falling at any angle up to 60° from the vertical. There must be no harmful effect (spray water).                                                                                           |  |
| 4                                                       | Protected against ingress of solid objects with a diameter of more than 1 mm. Tools, wires etc. with a thickness of more than 1 mm are prevented from approach.                                                                                  | 4            | Protection against water splashed against the equipment<br>(enclosure) from any direction. There must be no harmful effect<br>(splashing water).                                                                    |  |
| 5                                                       | Protected against harmful dust deposits. Ingress of<br>dust is not totally prevented but the dust must not<br>enter in sufficient quantity to interface with<br>satisfactory operation of the equipment. Complete<br>protection against contact. | 5            | Protection against water projected from a nozzle against the equipment (enclosure) from any direction. There must be no harmful effect (water jet).                                                                 |  |
| 6                                                       | Protection against ingress of dust (dust tight).<br>Complete protection against contact.                                                                                                    | 6            | Protection against heavy seas or powerful water jets. Water<br>must not enter the equipment (enclosure) in harmful quantities<br>(splashing over).                                                                  |  |

#### 2.13.1.2 CLASIFICACIONES NEMA

**NOTA:** No existe una equivalencia directa entre las clasificaciones IP / NEMA. Las cifras de IP mostradas son aproximadas.

12 (Front of module when module is installed into the control panel with the optional sealing gasket).2 (Front of module when module is installed into the control panel WITHOUT being sealed to the panel)

| 1      | Provides a degree of protection against contact with the enclosure equipment and against a limited amount of falling dirt.                                                     |
|--------|----------------------------------------------------------------------------------------------------|
| IP30   |                                                                                                    |
| 2      | Provides a degree of protection against limited amounts of falling water and dirt.                                                                                             |
| IP31   |                                                                                                    |
| 3      | Provides a degree of protection against windblown dust, rain and sleet; undamaged by the formation of ice on the enclosure.                                                    |
| IP64   |                                                                                                    |
| 3R     | Provides a degree of protection against rain and sleet:; undamaged by the formation of ice on the enclosure.                                                                   |
| IP32   |                                                                                                    |
| 4 (X)  | Provides a degree of protection against splashing water, windblown dust and rain, hose directed water; undamaged by the formation of ice on the enclosure. (Resist corrosion). |
| IP66   |                                                                                                    |
| 12/12K | Provides a degree of protection against dust, falling dirt and dripping non corrosive liquids.                                                                                 |
| IP65   |                                                                                                    |
| 13     | Provides a degree of protection against dust and spraying of water, oil and non corrosive coolants.                                                                            |
| IP65   |                                                                                                    |

## 3 INSTALACION

El módulo está diseñado para ser montado en el gabinete. Para obtener detalles sobre dimensiones y montaje, consulte la sección Dimensión y montaje en este documento.

#### 3.1 CONEXIONES DEL USUARIO

NOTA: La disponibilidad de algunos terminales depende de la versión del módulo. Los detalles completos se dan en la sección titulada Descripción de la Terminal en otra parte de este manual.

Para facilitar la conexión del usuario, se utilizan iconos en la parte posterior del módulo para ayudar a identificar las funciones de los terminales. A continuación se muestra un ejemplo de esto.

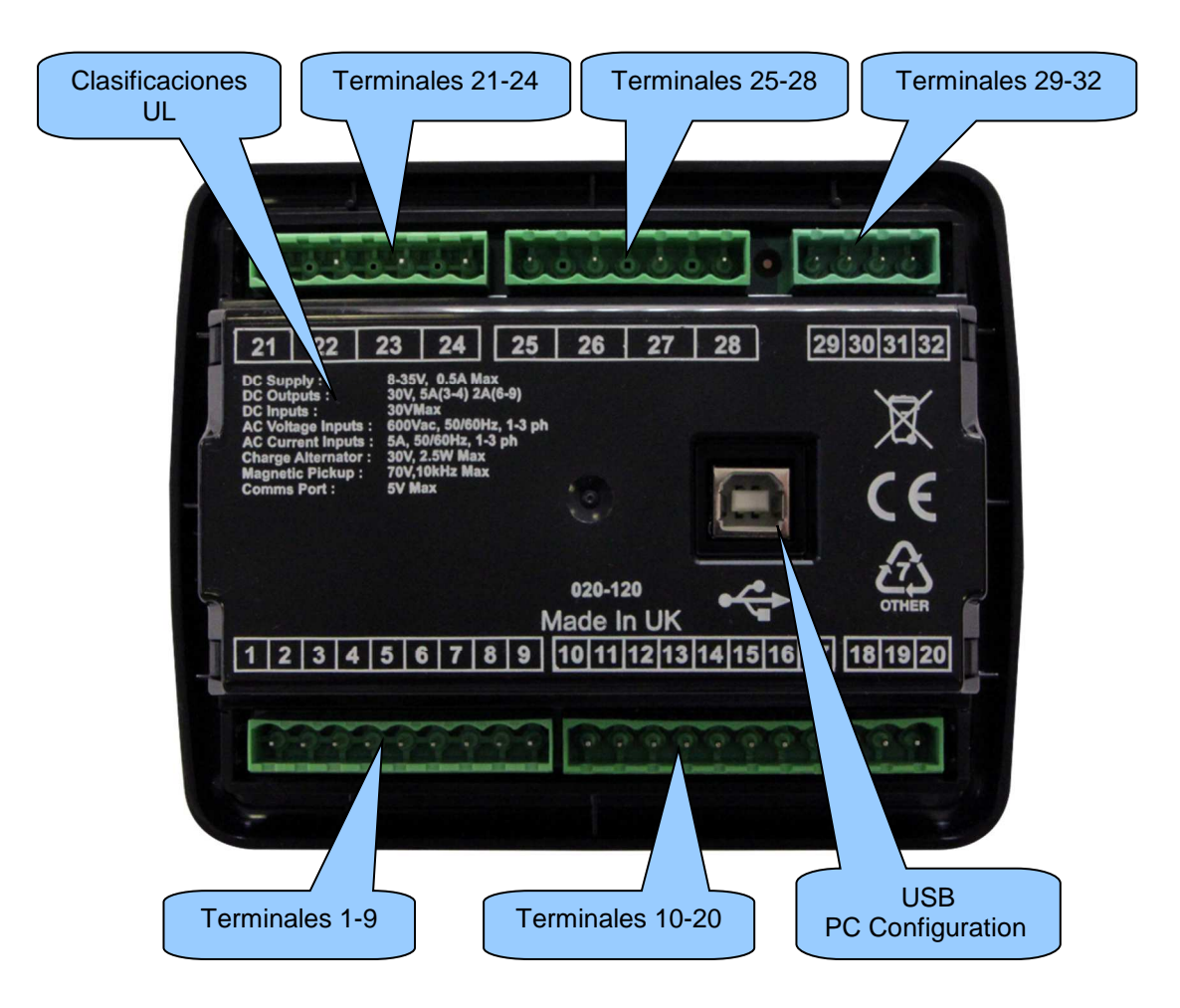

#### 3.2 DESCRIPCION DE CONEXIONES

#### 3.2.1 ALIMENTACION CD, SALIDAS CD Y ENTRADA DE FALLA DE CARGA

NOTA: Cuando el módulo está configurado para funcionar con un motor electrónico, los requisitos de salida de combustible y de arranque pueden ser diferentes. Para más detalles sobre la conexión a motores electrónicos, consulte la Publicación DSE: 057-004 Motores Electrónicos y Cableado DSE

**NOTA:** Para obtener más detalles sobre la configuración del módulo, consulte la publicación DSE: 057-258 DSE4510 MKII y DSE4520 MKII Configuration Suite Manual del software de la PC.

| Pin<br>No | Descripción                                              | Tamaño del<br>cable          | Notas                                                                                                    |
|-----------|----------------------------------------------------------|------------------------------|----------------------------------------------------------------------------------------------------|
| 1         | Entrada de la fuente de<br>alimentación DC<br>(Negativo) | 2.5mm²<br>AWG 13             |                                                                                                    |
| 2         | Entrada de la fuente de<br>alimentación DC<br>(Positivo) | 2.5 mm²<br>AWG 13            | Suministra las salidas de módulo y CC A, B, C, D, E y F                                                                                                    |
| 3         | Salida A de DC (FUEL)                                    | 2.5mm²<br>AWG 13             | Suministro de Planta Positivo desde el terminal 2.<br>10 A durante 10 segundos, 5 A continuo resistivo<br>Se fija como relé FUEL si el motor electrónico no está<br>configurado.  |
| 4         | Salida B de DC (START)                                   | 2.5mm²<br>AWG 13             | Suministro de Planta Positivo desde el terminal 2.<br>10 A durante 10 segundos, 5 A continuo resistivo<br>Se fija como relé START si el motor electrónico no está<br>configurado. |
| 5         | Carga Fail / Excite                                      | 2.5mm²<br>AWG 13             | No conecte a tierra (negativo de la batería).<br>Si el alternador de carga no está instalado, deje este<br>terminal desconectado.                                                 |
| 6         | Salida DC C                                              | 1.0mm²<br>AWG 18             | 2 amperios de la alimentación del módulo.                                                                                                    |
| 7         | Salida DC D                                              | 1.0mm²<br>AWG 18             | 2 amperios de la alimentación del módulo.                                                                                                    |
| 8         | Salida DC E                                              | 1.0mm <sup>2</sup><br>AWG 18 | 2 amperios de la alimentación del módulo.                                                                                                    |
| 9         | Salida DC F                                              | 1.0mm²<br>AWG 18             | 2 amperios de la alimentación del módulo.                                                                                                    |

#### 3.2.2 ENTRADAS DE SENSORES ANALOGICOS

**NOTA:** Para obtener más detalles sobre la configuración del módulo, consulte la publicación DSE: 057-258 DSE4510 MKII y DSE4520 MKII Configuration Suite Manual del software de la PC.

NOTA: Es MUY importante que el terminal 10 (sensor común) esté conectado a un punto de tierra en el BLOCK DEL MOTOR, no dentro del panel de control, y debe ser una conexión eléctrica de referencia a los cuerpos de los sensores. Esta conexión NO DEBE utilizarse para proporcionar una conexión a tierra para otros terminales o dispositivos. La manera más sencilla de lograr esto es ejecutar una conexión de tierra SEPARADA desde el punto de estrella de tierra del sistema, al terminal 10 directamente, y no usar esta tierra para otras conexiones.

**NOTA:** Si se utiliza cinta aislante de PTFE en la rosca del sensor cuando se utilizan sensores de retorno a tierra, asegúrese de no aislar toda la rosca, ya que esto impide que el cuerpo del sensor se conecte a tierra a través del block motor.

| Pin<br>No | Descripción                    | Tamaño<br>del<br>cable        | Notas                                                              |
|-----------|--------------------------------|-------------------------------|--------------------------------------------------------------------|
| 15        | Retorno común del sensor       | 0.5 mm²<br>AWG 20             | Alimentación de retorno de tierra para<br>sensores                 |
| 16        | Entrada del sensor analógico A | 0.5 mm²<br>AWG 20             | Conectar al sensor de presión de aceite                            |
| 17        | Entrada analógica del sensor B | 0.5mm²<br>AWG 20              | Conectar al sensor de temperatura del<br>refrigerante              |
| 18        | Entrada analógica del sensor C | 0.5 mm <sup>2</sup><br>AWG 20 | Conectar al sensor de nivel de combustible o<br>un sensor flexible |

#### 3.2.3 ENTRADAS DIGITALES CONFIGURABLES Y CAN

**NOTA:** Para obtener más detalles sobre la configuración del módulo, consulte la publicación DSE: 057-258 DSE4510 MKII y DSE4520 MKII Configuration Suite Manual del software de la PC.

**NOTA:** Para obtener más detalles sobre la conexión a motores electrónicos, consulte la publicación DSE: 057-004 Motores electrónicos y cableado DSE

**A** NOTA: Se debe utilizar un cable blindado de 120  $\Omega$  de impedancia especificado para el uso con CAN para el enlace CAN.

DSE puede suministrar el cable Belden 9841 que es un cable de alta calidad de 120  $\Omega$  de impedancia adecuado para el uso CAN (DSE número de pieza 016-030)

| Pin<br>No | Descripción                       | Tamaño<br>del<br>cable       | Notas                                        |
|-----------|-----------------------------------|------------------------------|----------------------------------------------|
| 14        | Entrada digital<br>configurable A | 0.5mm²<br>AWG 20             | Switch a negativo                            |
| 15        | Entrada digital<br>configurable B | 0.5mm²<br>AWG 20             | Switch a negativo                            |
| 16        | Entrada digital<br>configurable C | 0.5mm²<br>AWG 20             | Switch a negativo                            |
| 17        | Entrada digital<br>configurable D | 0.5mm²<br>AWG 20             | Switch a negativo                            |
| 18        | Puerto CAN H                      | 0.5mm²<br>AWG 20             | Utilice sólo cable aprobado CAN 120 Ω        |
| 19        | Puerto CAN L                      | 0.5mm <sup>2</sup><br>AWG 20 | Utilice sólo cable aprobado CAN 120 $\Omega$ |
| 20        | Pantalla de puerto CAN            | Shield                       | Utilice sólo cable aprobado CAN 120 $\Omega$ |

#### 3.2.4 SENSEO DE VOLTAJE Y FRECUENCIA DE GENERADOR Y RED

NOTA: La siguiente tabla describe las conexiones a un alternador trifásico de cuatro hilos. Para topologías de cableado alternativas, consulte la sección titulada Diagramas de cableado de topología alternativa en otro lugar de este documento.

#### NOTA: Los terminales 25 a 28 no están montados en DSE4510 MKII

| Pin<br>No | Descripción                            | Tamaño<br>del<br>cable | Notas                                          |
|-----------|----------------------------------------|------------------------|------------------------------------------------|
| 21        | Generador L1 (U) Detección             | 1.0 mm²                | Conectar a la salida del generador L1 (U) (AC) |
|           | de voltaje                             | AWG 18                 | (Se recomienda un fusible de 2 A)              |
| 22        | Generador L2 (V) Detección             | 1.0 mm²                | Conectar a la salida del generador L2 (V) (AC) |
|           | de voltaje                             | AWG 18                 | (Se recomienda un fusible de 2 A)              |
| 23        | Generador L3 (W) Sensor                | 1.0 mm²                | Conectar a la salida del generador L3 (W) (AC) |
|           | de voltaje                             | AWG 18                 | (Se recomienda un fusible de 2 A)              |
| 24        | Generador Neutral (N)<br>Entrada       | 1.0 mm²<br>AWG 18      | Conecte al terminal neutro del generador (AC)  |
| 25        | Monitorización del voltaje de          | 1.0mm²                 | Conectar a la red L1 (R) salida (AC)           |
|           | red L1 (R)                             | AWG 18                 | (Se recomienda un fusible de 2A)               |
| 26        | Monitoreo de voltaje de red            | 1.0mm²                 | Conectar a la salida de red L2 (S) (AC)        |
|           | L2 (S)                                 | AWG 18                 | (Se recomienda un fusible de 2A)               |
| 27        | Monitorización del voltaje de          | 1.0mm²                 | Conecte a la salida de red L3 (T) (AC)         |
|           | red L3 (T)                             | AWG 18                 | (Se recomienda un fusible de 2A)               |
| 28        | Entrada de alimentación<br>Neutral (N) | 1.0mm²<br>AWG 18       | Conectar a la red Neutral (AC)                 |
### 3.2.5 TRANSFORMADORES DE CORRINTE

ADVERTENCIA !: No desconecte este enchufe cuando los TCs estén transportando corriente. Desconexión de los circuitos abiertos se puede desarrollar el secundario de los TC y tensiones peligrosas. Asegúrese siempre de que los TC no lleven corriente y que los TC estén conectados a cortocircuito antes de realizar o romper las conexiones al módulo.

**NOTA:** El módulo tiene una carga de 0,25 VA en la TC. Asegúrese de que el CT está clasificado para la carga del controlador, la longitud del cable que se utiliza y cualquier otro equipo que comparte la TC. En caso de duda, consulte con el proveedor de TC.

**NOTA:** Tenga cuidado de asegurar la correcta polaridad del primario de TC como se muestra a continuación. En caso de duda, consulte con el proveedor de TC.

| Pin<br>No | Descripción           | Tamaño<br>del<br>cable       | Notas                                               |
|-----------|-----------------------|------------------------------|-----------------------------------------------------|
| 29        | CT secundaria para L1 | 2.5mm²<br>AWG 13             | Conectar a s1 secundario de monitorización L1 CT    |
| 30        | CT secundaria para L2 | 2.5mm²<br>AWG 13             | Conectar a s1 secundario de L2 monitorización CT    |
| 31        | CT Secundaria para L3 | 2.5mm²<br>AWG 13             | Conectar a s1 secundario de la monitorización L3 CT |
| 32        | TC común              | 2.5mm <sup>2</sup><br>AWG 13 |                                                     |

### 3.2.5.1 CONEXIONES DE LOS TC'S

P1, k o K es el primario del CT que 'apunta' hacia el generador

P2, I o L es el primario del CT que 'apunta' hacia la carga

S1 es el secundario de la CT que se conecta a la entrada del Módulo DSE para la medición CT

S2 es el secundario del TC que debe ser comunicado con las conexiones s2 de todos los demás TC y conectado al terminal común del TC del módulo.

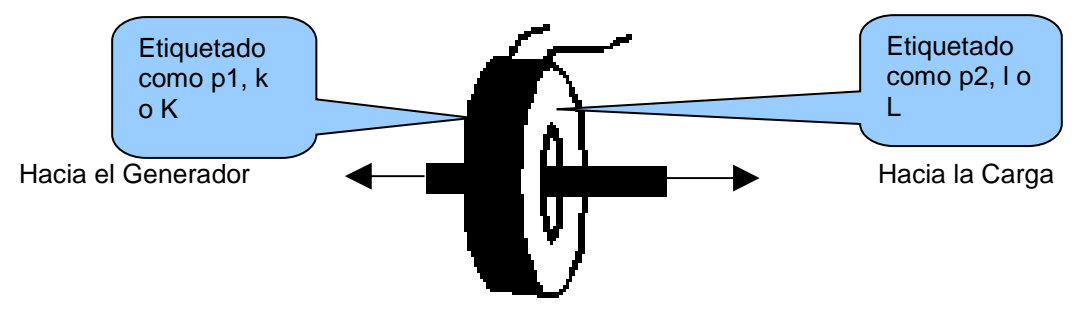

Polaridad del primario del TC

### 3.2.6 CONECTOR USB (CONFIGURACION POR PC)

**A** NOTA: El cable de conexión USB entre el PC y el módulo no debe extenderse más allá de 5 m (yardas). Para distancias superiores a 5 m, es posible utilizar un extensor USB de terceros. Por lo general, se extienden USB hasta 50 m. La oferta y el soporte de este tipo de equipos está fuera del alcance de Deep Sea Electronics PLC.

**PRECAUCIÓN** 1: Debe tenerse cuidado de no sobrecargar el sistema USB de la PC conectando más que el número recomendado de dispositivos USB a la PC. Para obtener más información, consulte a su proveedor de PC.

**NOTA:** Para obtener más detalles sobre la configuración del módulo, consulte la publicación DSE: 057-258 DSE4510 MKII y DSE4520 MKII Configuration Suite Manual del software de la PC.

|   | Descripción                                                          | Tamaño<br>del cable | Notas                                                   |  |
|---|----------------------------------------------------------------------|---------------------|---------------------------------------------------------|--|
| ¢ | Socket para conexión a PC con el<br>software DSE Configuration Suite | 0.5 mm²<br>AWG 20   | Se trata de un conector<br>estándar de tipo A a tipo B. |  |

### 3.3 DIAGRAMA TIPICO DE CABLEADO

Como cada sistema tiene requisitos diferentes, estos diagramas muestran sólo un sistema típico y no tienen la intención de mostrar un sistema completo.

Los fabricantes de paneles y los constructores de paneles pueden utilizar estos diagramas como punto de partida; Sin embargo, consulte siempre el diagrama del sistema completo proporcionado por el fabricante del sistema para obtener detalles completos del cableado.

Otras sugerencias de cableado están disponibles en las siguientes publicaciones de DSE, disponibles a los miembros del sitio web en: <u>www.deepseaplc.com</u>

| DSE Part | Descripción                                   |
|----------|-----------------------------------------------|
| 056-022  | Control del disyuntor (Guía de entrenamiento) |
| 057-004  | Motores Electrónicos y Cableado DSE           |

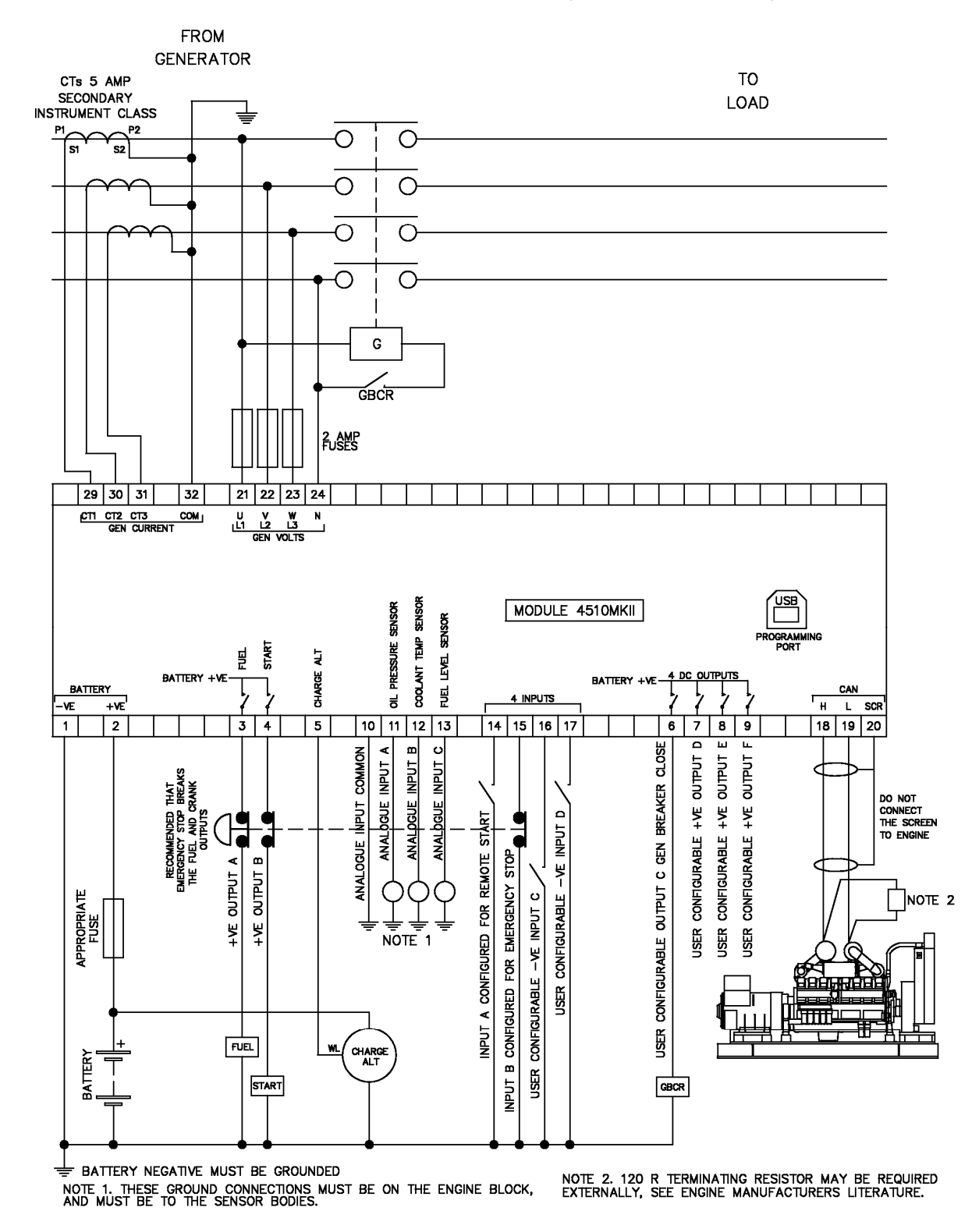

### 3.3.1 DIAGRAMA DE CABLEADO DSE4510 MKII (3 FASES, 4 HILOS)

### 3.3.2 D IAGRAMA DE CABLEADO DSE4520 MKII (3 FASES, 4 HILOS)

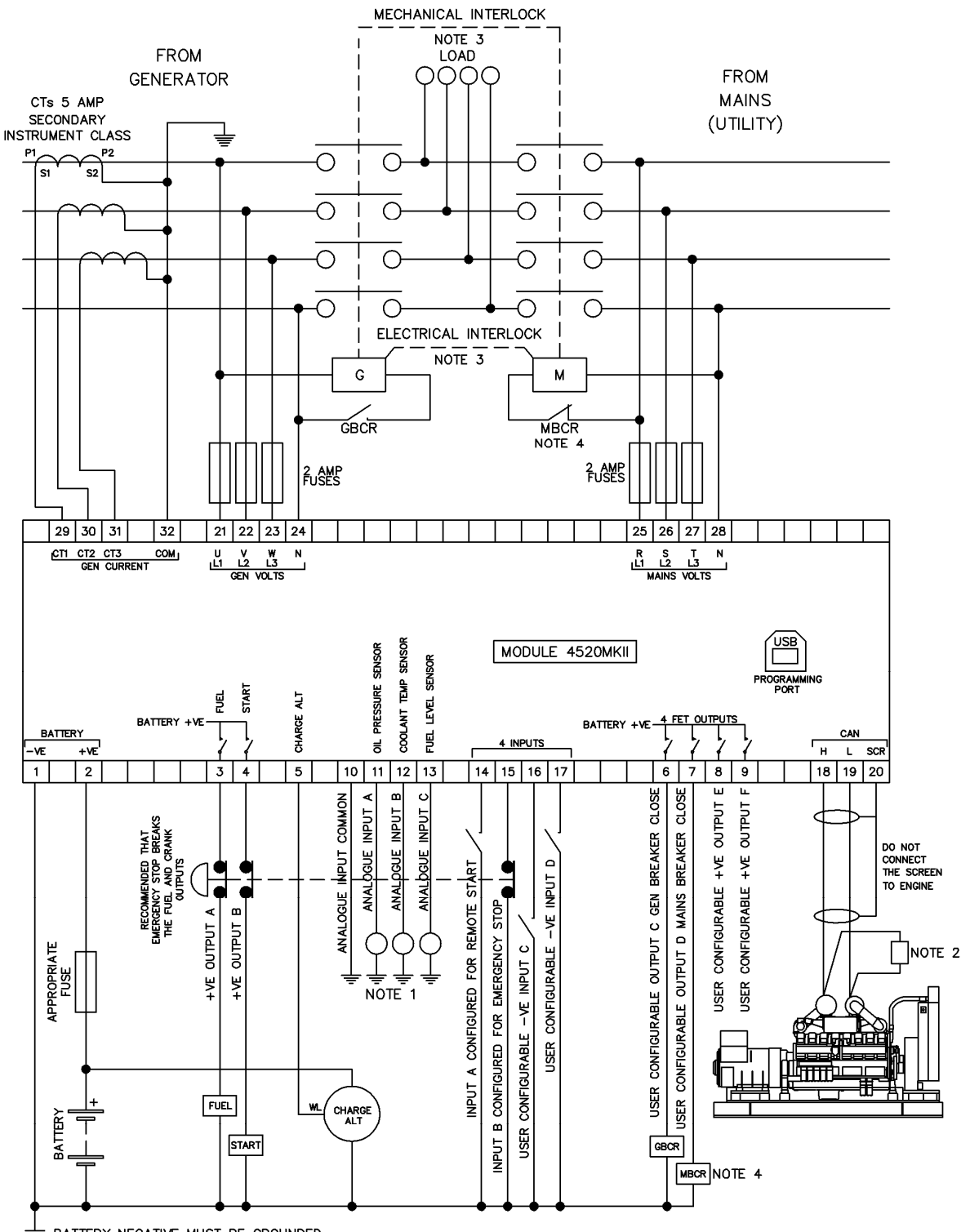

E BATTERY NEGATIVE MUST BE GROUNDED

NOTE 1. THESE GROUND CONNECTIONS MUST BE ON THE ENGINE BLOCK, AND MUST BE TO THE SENSOR BODIES.

NOTE 3. IT IS RECOMMENDED THAT THE GENERATOR AND MAINS SWITCHING DEVICES ARE MECHANICALLY AND ELECTRICALLY INTERLOCKED. NOTE 2. 120 R TERMINATING RESISTOR MAY BE REQUIRED EXTERNALLY, SEE ENGINE MANUFACTURERS LITERATURE. NOTE 4. MAINS BREAKER CLOSED OUTPUT SHOULD BE CONFIGURED FOR DE-ENERGISE CLOSE MAINS, AND USE THE NORMALLY CLOSED CONTACTS OF MBCR

### 3.3.3 SISTEAMAS A TIERRA

### 3.3.3.1 TIERRA NEGATIVA

Los diagramas de cableado típicos ubicados dentro de este documento muestran conexiones para un sistema de tierra negativo (el negativo de la batería se conecta a la Tierra).

#### 3.3.3.2 POSITIVO A TIERRA

Cuando se utiliza un módulo DSE con un Sistema de Tierra Positivo (el positivo de la batería se conecta a la Tierra), deben seguirse los siguientes puntos:

Siga el diagrama de cableado típico como es normal para todas las secciones excepto los puntos de tierra.

Todos los puntos mostrados como Tierra en el diagrama de cableado típico deben conectarse al negativo de la batería (no tierra).

### 3.3.3.3 TIERRA FLOTANTE

En los casos en que ni los terminales positivos ni los terminales negativos de la batería estén conectados a tierra, deben seguirse los siguientes puntos:

Siga el diagrama de cableado típico como es normal para todas las secciones excepto los puntos de tierra.

Todos los puntos mostrados como Tierra en el diagrama de cableado típico deben conectarse al negativo de la batería (no tierra).

Instalación

### 3.4 DIAGRAMAS ALTERNATIVOS DE CABLEADO

### 3.4.1 GENERADOR

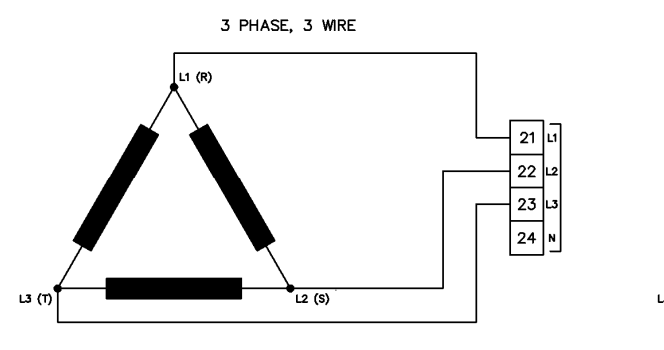

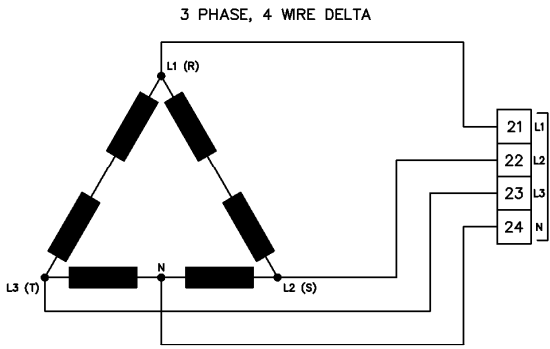

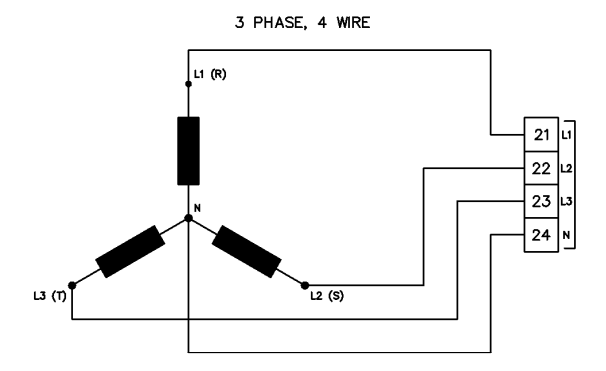

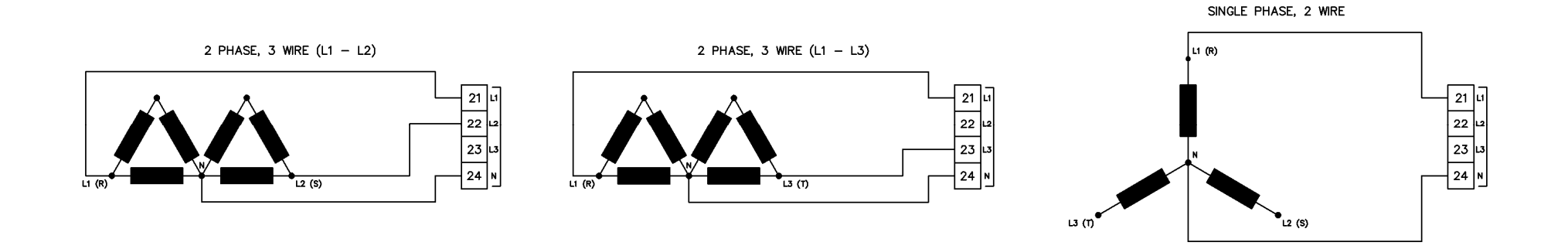

### 3.4.2 RED (SOLO DSE4520 MKII)

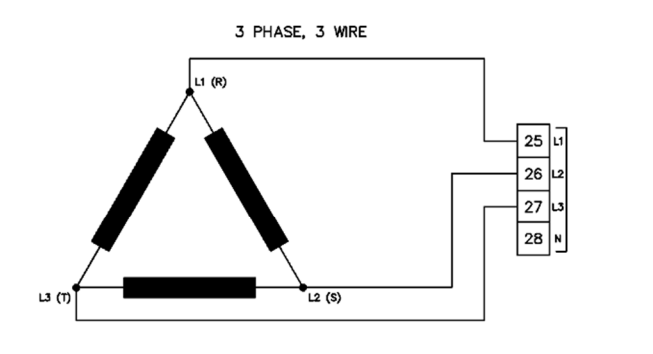

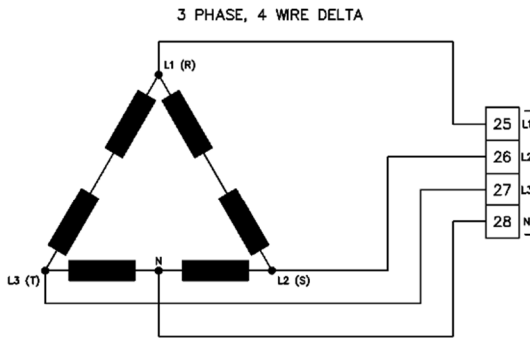

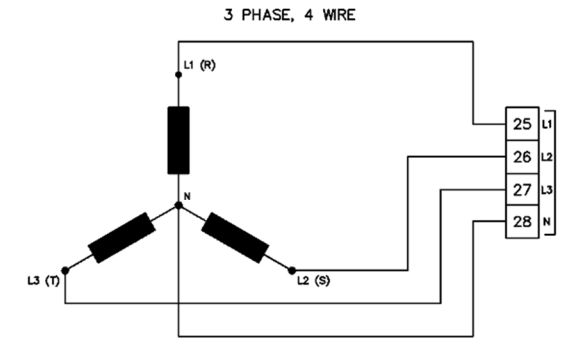

SINGLE PHASE, 2 WIRE

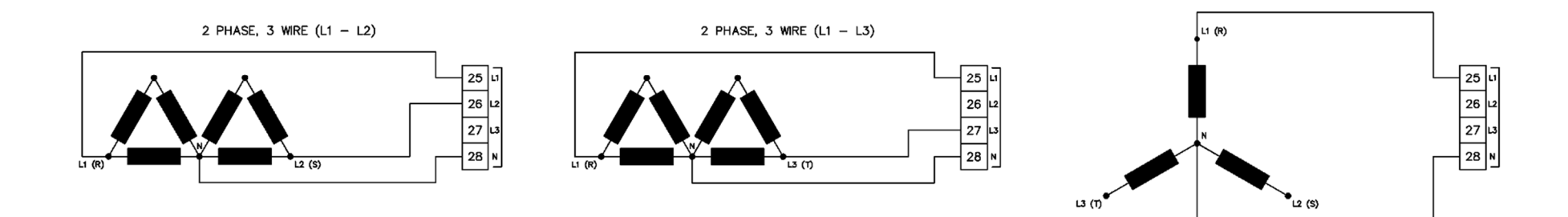

### 4 DESCRIPCIÓN DE LOS CONTROLES

PRECAUCIÓN: El módulo puede instruir un evento de arranque del motor debido a influencias externas. Por lo tanto, es posible que el motor arranque en cualquier momento sin previo aviso. Antes de realizar cualquier mantenimiento en el sistema, se recomienda que se tomen medidas para extraer la batería y aislar los suministros.

NOTA: Las siguientes descripciones detallan las secuencias seguidas por un módulo que contiene la "configuración de fábrica" estándar. Siempre consulte su fuente de configuración para las secuencias exactas y los temporizadores observados por cualquier módulo en particular en el campo.

El control del módulo es a través de los botones en la parte frontal del módulo con:

**Stop/Reset Mode**, **Auto Mode** y **Manual/Start Mode**. Para el funcionamiento normal, estos son los únicos controles que deben ser operados. Los detalles de su funcionamiento se proporcionan más adelante en este documento.

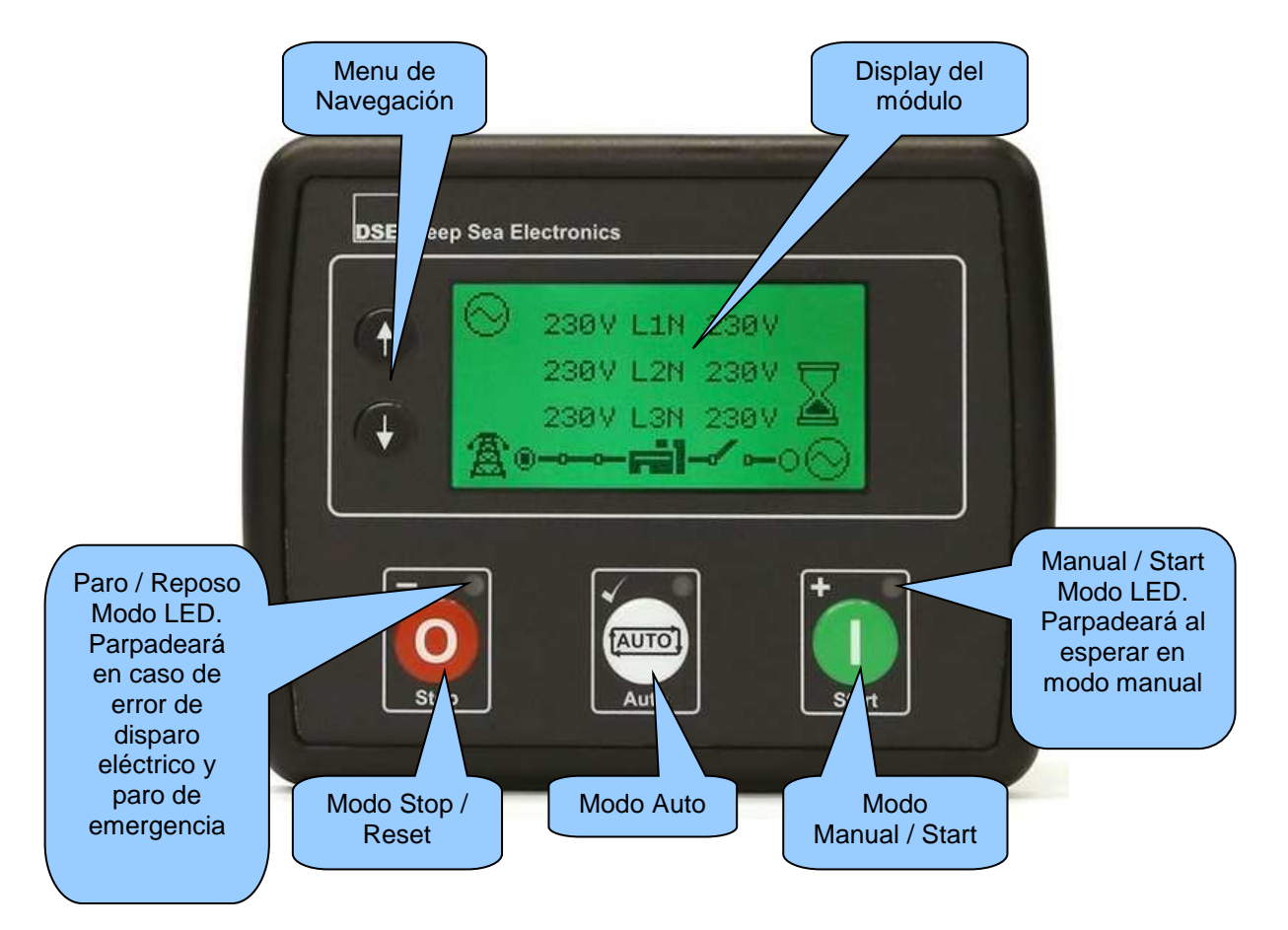

### 4.1 CONTROL DE LOS BOTONES

| NOTA: Para obtener más detalles, consulte la sección titulada Operación en otras partes de este manual. |                                                                                                    |  |
|----------------------------------------------------------------------------------------------------|----------------------------------------------------------------------------------------------------|--|
| lcono                                                                                                   | Descripción                                                                                                    |  |
|                                                                                                    | Modo Paro / Reposo                                                                                                    |  |
|                                                                                                    |                                                                                                    |  |
|                                                                                                    | Este botón coloca el módulo en su modo Stop / Reset 🔍. Esto borra cualquier condición de alarma para la cual se ha eliminado el criterio de disparo. Si el motor                                                                                                    |  |
| 0                                                                                                    | está en marcha y el módulo se pone en el modo de paro <sup>O</sup> , El módulo ordena<br>automáticamente al generador que se desconecte la carga ('Cerrar la salida del<br>generador' se vuelve inactiva (si se usa)) y coloca la red en carga ('Close Mains<br>Output' se activa (si se utiliza en DSE4520 MKII)). El suministro de combustible se<br>desactiva y el motor se detiene.                                                                                                    |  |
|                                                                                                    | Para obtener más detalles, consulte la sección de Operación más detallada en este manual.                                                                                                    |  |
|                                                                                                    | Modo Auto                                                                                                    |  |
| $\bigcirc$                                                                                              | Este botón coloca el módulo en <i>Auto Mode</i> Este modo permite al módulo controlar la función del generador automáticamente. El módulo supervisa numerosas peticiones de inicio y cuando se ha realizado, el sistema se inicia automáticamente. Una vez que el generador está disponible, la red se desconecta de la carga ('Close Mains Output' se vuelve inactiva (si se utiliza en DSE4520 MKII)) y el generador se pone en carga ('Close Generator Output' Carga Salida 1, 2, 3 & 4 'activa (si se utiliza)).                                      |  |
| [AUTO]                                                                                                  | Cuando se elimina la señal de arranque, el módulo inicia el temporizador de retardo de retorno y una vez expirado, retira la carga del generador (la salida del generador cerrado se vuelve inactiva y la salida de carga retardada 1, 2, 3 y 4 se inactiva (Si se utiliza)) y coloca la red en carga ('Close Mains Output' se activa (si se utiliza en DSE4520 MKII)). El generador continúa entonces funcionando durante el tiempo del temporizador de enfriamiento hasta que se detiene. A continuación, el módulo espera el próximo evento de inicio. |  |
|                                                                                                    | Para obtener más detalles, consulte la sección de Operación más detallada en este manual.                                                                                                    |  |

F

| <b>A</b> NOTA: Para obtener más detalles, consulte la sección titulada Operación en otras partes de este manual. |                                                                                                    |  |
|----------------------------------------------------------------------------------------------------|----------------------------------------------------------------------------------------------------|--|
|                                                                                                    |                                                                                                    |  |
| Icono                                                                                                    | Descripcion<br>Modo Manual/Start                                                                                                    |  |
|                                                                                                    | Este botón inicia el generador y lo ejecuta fuera de carga. Para colocar el generador en la carga se requieren entradas digitales para proporcionar la instrucción de carga / sin carga.                                                                                                    |  |
|                                                                                                    | Si el motor se está corriendo sin carga en modo Manual / Inicio <b>O</b> Y una señal de arranque remoto se activa, el módulo ordena automáticamente al dispositivo de transferencia que desconecte la alimentación de la red (la "Close Mains Output" se vuelve inactiva (si se utiliza en DSE4520 MKII)) y coloca el generador con carga, "Close Gen Output" (si se utiliza). |  |
| •                                                                                                    | Al retirar la señal de arranque remoto, el generador permanece en carga hasta<br><b>Stop/Reset Mode</b> o <b>Auto Mode</b> Se seleccionan.                                                                                                    |  |
|                                                                                                    | Para obtener más detalles, consulte la sección de Operación más detallada en este manual.                                                                                                    |  |
|                                                                                                    | Menu de Navegación                                                                                                    |  |
|                                                                                                    | Se utiliza para navegar por las pantallas de instrumentación, registro de eventos y configuración.                                                                                                    |  |
| Ð                                                                                                    |                                                                                                    |  |

### 4.2 DISPLAY DEL MODULO

La pantalla del módulo contiene las siguientes secciones. La descripción de cada sección se puede ver en las sub-secciones.

**NOTA:** Dependiendo de la configuración del módulo, algunas pantallas de visualización pueden estar deshabilitadas. Para obtener más detalles sobre la configuración del módulo, consulte la publicación DSE: 057-258 DSE4510 MKII y DSE4520 MKII Configuration Suite Manual del software de la PC.

| Instr.                     | Instrumentación | Unidades | Alarmas |
|----------------------------|-----------------|----------|---------|
| Config<br>Activa           | Instrumentación | Unidades |         |
| FPE /<br>Auto<br>Run       | Instrumentación | Unidades | Modo    |
| Iconos de la transferencia |                 |          |         |

### Ejemplo de DSE4510 MKII Home Page Display

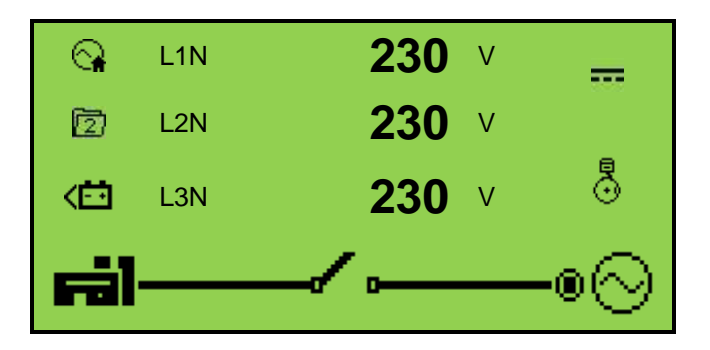

### Examplo de DSE4520 MKII Home Page Display

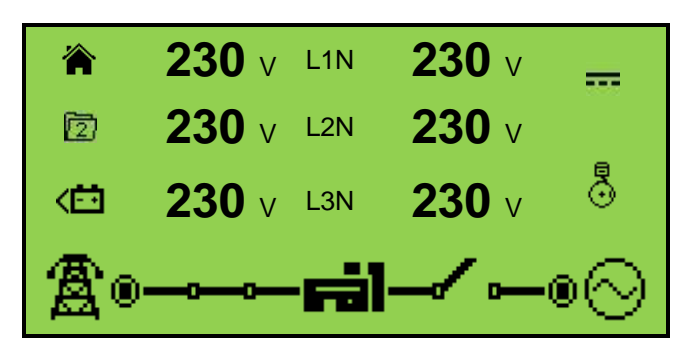

### 4.2.1 ICONOS DE INSTRUMENTACION

Al visualizar las páginas de instrumentación, se muestra un icono en el menú Inst. Icono sección para indicar qué sección se muestra actualmente.

| Icono                | Detalles                                                                                                    |
|----------------------|----------------------------------------------------------------------------------------------------|
|                      | La página de inicio predeterminada que muestra el voltaje del<br>Tensión de la red (DSE4520 MKII solamente) o información del nivel 4 del motor |
| © <sub>≇</sub>       | Voltaje de Generador de Red (DSE4520 MKII solamente)                                                                                            |
| $\otimes$            | Pantalla de instrumentación de voltaje y frecuencia del generador                                                                               |
| A                    | Pantalla de instrumentación de voltaje y frecuencia de red (DSE4520 MKII solamente)                                                             |
| ₩⊜                   | Pantalla de instrumentación de corriente del generador                                                                                          |
| <del>Ma</del>        | Pantalla de instrumentación de corriente de red (DSE4520 MKII sólo cuando CT en posición de carga)                                              |
| <del>m</del>         | Pantalla de instrumentación de potencia de carga                                                                                                |
| K                    | Pantalla de instrumentación de velocidad del motor                                                                                              |
| Q.                   | Pantalla de instrumentación de horas de funcionamiento                                                                                          |
| <del></del>          | Pantalla de instrumentación de voltaje de la batería                                                                                            |
| ť                    | Pantalla de instrumentación de presión de aceite                                                                                                |
|                      | Pantalla de instrumentación de temperatura de refrigerante                                                                                      |
| Þ                    | Pantalla de instrumentación de sensor flexible                                                                                                  |
| ß                    | Aparece cuando se muestra el registro de eventos                                                                                                |
| Ŀ                    | Tiempo actual en la unidad                                                                                                    |
|                      | El valor actual del tiempo de ejecución del programador y la duración                                                                           |
| Ś.                   | ECU códigos de problemas de diagnóstico                                                                                                    |
| ΪŌ                   | Temporizadores de mantenimiento del filtro de aceite                                                                                            |
| X⇒<br>X⊙             | Temporizadores de mantenimiento del filtro de aire                                                                                              |
| Ĭ₿                   | Temporizadores de mantenimiento del filtro de combustible                                                                                       |
|                      | Pantalla de instrumentación de la temperatura del aceite del motor (medida desde<br>CAN)                                                        |
| <b>•</b>             | Pantalla de instrumentación de la temperatura del colector de entrada (medida desde<br>CAN)                                                     |
| Ōį                   | Pantalla de instrumentación de la temperatura de escape 1 (medida desde CAN)                                                                    |
| Ōį                   | Pantalla de instrumentación de la temperatura de escape 2 (medida desde CAN)                                                                    |
|                      | Pantalla de instrumentación de la presión de refrigerante 1 (medida desde CAN)                                                                  |
| + <u>⊧</u> 2<br>೧೯೮೧ | Pantalla de instrumentación de la presión de refrigerante 2 (medida desde CAN)                                                                  |

Continúa en la siguiente página ...

### Descripción de los Controles

| Icono      | Detalles                                                                                |
|------------|-----------------------------------------------------------------------------------------|
| <i>W</i>   | Pantalla de instrumentación Turbo presión 1 (medido desde CAN)                          |
| <b>N</b>   | Pantalla de instrumentación Turbo presión 2 (medida desde CAN)                          |
| <b>₽</b> ð | Pantalla de instrumentación de consumo de combustible (medida desde CAN)                |
| <b>₽</b> ð | Pantalla de instrumentación de presión de combustible (medida desde CAN)                |
| <b>1</b> 0 | Pantalla de instrumentación de combustible total (medida desde CAN)                     |
| Ş          | Nivel de hollín como un porcentaje (medido a partir de CAN) pantalla de instrumentación |
| Ş          | Nivel de ceniza como una pantalla de instrumentación% (medida desde CAN)                |
| \$         | Pantalla de instrumentación del nivel del tanque DEF (medida desde CAN)                 |
| \$         | Pantalla de instrumentación de la temperatura del fluido DEF (medida desde la CAN)      |
| \$         | Pantalla de instrumentación DEF (medida desde CAN)                                      |
| \$2        | Cadena de texto para la razón de inducción DEF (tomada de CAN)                          |
| \$         | Cadena de texto para la intensidad de inducción DEF (tomada de CAN)                     |
| +Ō+        | Pantalla de instrumentación de presión EGR (medida desde CAN)                           |
| O <b>I</b> | Pantalla de instrumentación de temperatura EGR (medida desde CAN)                       |
| I)         | Pantalla de instrumentación de la temperatura del aire ambiente (medida desde CAN)      |
| • <b>i</b> | Pantalla de instrumentación de la temperatura de entrada de aire (medida desde CAN)     |

### CONFIGURACION ACTIVA

Aparece un icono en la sección Configuración activa para indicar la configuración activa dentro de la configuración seleccionada actualmente dentro del controlador.

| lcono | Detalles                                                     |
|-------|--------------------------------------------------------------|
| Þ     | Aparece cuando se selecciona la configuración principal.     |
| 1     | Aparece cuando se selecciona la configuración alternativa 1. |
| 2     | Aparece cuando se selecciona la configuración alternativa 2. |
| ß     | Aparece cuando se selecciona la configuración alternativa 3. |

### 4.2.2 EDITOR DEL PANEL FRONTAL (FPE) / ICONO AUTO RUN

**NOTA:** Para obtener más información sobre el Editor del panel frontal, consulte la sección titulada 'Editor del panel frontal' en este manual.

Cuando se ejecuta en modo automático y en la página de inicio (A), Se muestra un icono en la sección FPE / Auto Run para indicar la fuente de la señal de inicio automático.

| Icono | Auto Run Reason                                           |
|-------|-----------------------------------------------------------|
| •     | Aparece cuando una entrada de arranque remoto está activa |
| Û     | Aparece cuando se activa una batería baja                 |
| ŧ     | Falla de red                                              |
|       | Aparece cuando una ejecución programada está activa       |

### 4.2.3 ICONO DE MODO

Aparece un icono en la sección Icono de modo para indicar el modo en el que se encuentra actualmente el controlador.

| Icono         | Detalels                                                                                                    |
|---------------|----------------------------------------------------------------------------------------------------|
| 0             | Aparece cuando el motor está en reposo y la unidad está en modo de paro.                                                                                                    |
| ţ             | Aparece cuando el motor está en reposo y la unidad está en modo automático.                                                                                                    |
| £             | Aparece cuando el motor está en reposo y la unidad está esperando un arranque manual.                                                                                                    |
| Z             | Aparece cuando un temporizador está activo, por ejemplo, tiempo de arranque, descanso de marcha, etc.                                                                                            |
| <b>Ģ</b><br>© | Aparece cuando el motor está en funcionamiento y todos los temporizadores han<br>caducado, ya sea en o fuera de la carga.<br>La velocidad de animación se reduce cuando se ejecuta en modo IDLE. |
| *             | Aparece cuando la unidad está en el editor del panel frontal.                                                                                                    |

### 4.2.4 ICONOS DE TRANSFERENCIA

Aparece un icono en la sección Icono de conmutación de carga para indicar el estado de funcionamiento actual del controlador.

| lcono              | Detalles                                                                                                    |
|--------------------|----------------------------------------------------------------------------------------------------|
| ╔╝┯╱╺─○⊘           | Aparece cuando el generador está en reposo o no está disponible y<br>cuando el interruptor del generador está abierto. |
| ╔╣╼╼╾╸⊘            | Aparece cuando el generador está en reposo o no está disponible y el<br>interruptor del generador falló a la apertura. |
| ╔╝╾┙╱╺─◎⊘          | Aparece cuando el generador está disponible y el interruptor del generador está abierto.                               |
| ╔╝╼╼╾๏⊘            | Aparece cuando el generador está disponible y el interruptor del generador está cerrado.                               |
| இ⊶∿−⊨⊒             | Aparece cuando la red no está disponible y el interruptor principal está abierto. (Sólo DSE4520 MKII)                  |
| <b>∄</b> Fil       | Aparece cuando la red eléctrica no está disponible y el interruptor principal está cerrado. (Sólo DSE4520 MKII)        |
| ∄∘⊸ ≻− <b>⊨i</b> l | Aparece cuando la red eléctrica está disponible y el interruptor principal está abierto. (Sólo DSE4520 MKII)           |
| \$⊪#1              | Aparece cuando el suministro de red está disponible y el interruptor principal está cerrado. (Sólo DSE4520 MKII)       |

### 4.2.5 PANTALLA SPLASH

Aparece un icono en toda la pantalla para indicar cuándo se cambia la configuración del módulo.

| Icono | Detalles                                                                                        |
|-------|-------------------------------------------------------------------------------------------------|
| ●     | Aparece un icono en toda la pantalla para indicar cuándo se cambia la configuración del módulo. |
| Ø     | Aparece si el archivo de configuración o el archivo del motor se dañan.                         |

### 4.2.6 LUZ DE FONDO

La luz de fondo de la pantalla LCD está encendida si la unidad tiene voltaje suficiente mientras la unidad está encendida, a menos que la unidad esté en proceso de dar marcha, para la cual la luz de fondo esté apagada.

### 4.2.7 ICONOS DE ALARMA (PROTECCIONES)

Aparece un icono en la sección Icono de alarma para indicar la alarma que está activa en el controlador.

En el caso de una alarma de advertencia, la pantalla solo muestra el icono de alarma. En el caso de una alarma de apagado o disparo eléctrico, el módulo muestra el icono de alarma y el botón

*Stop/Reset Mode* **O** comienza a parpadear.

Si varias alarmas están activas al mismo tiempo, el ícono de alarma recorre automáticamente todos los iconos apropiados para indicar cada alarma que está activa.

### Ejemplo:

Si el controlador DSE detecta una alarma de fallo del alternador de carga, una alarma de retardo por sobrecorriente y una alarma de voltaje CA al mismo tiempo, recorrería todos los iconos para mostrarlo.

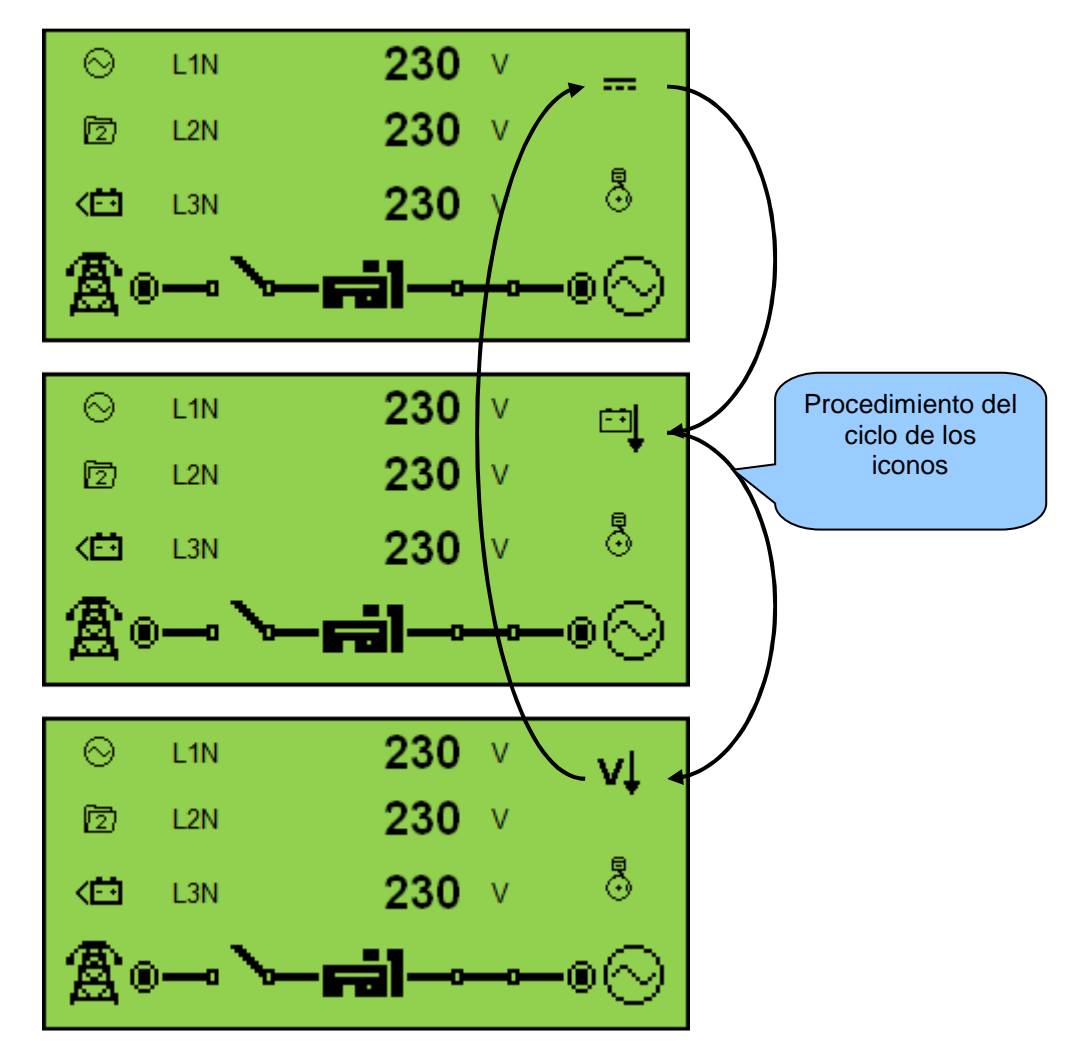

### 4.2.7.1 ICONOS DE ALARMA DE ADVERTENCIA

Las advertencias son condiciones de alarma no críticas y no afectan el funcionamiento del sistema del motor, sirven para llamar la atención de los operadores ante una condición indeseable.

De forma predeterminada, las alarmas de advertencia se resetean cuando se elimina la condición de fallo. Sin embargo, al activar "All Warnings Are Latched", las alarmas de advertencia se bloquean hasta que se restablecen manualmente. Esto se habilita mediante el DSE Configuration Suite junto con un PC compatible.

| lcono               | Falla                                            | Descripción                                                                                                    |
|---------------------|--------------------------------------------------|----------------------------------------------------------------------------------------------------|
| ţì                  | Entradas Auxiliares                              | El módulo detecta que una entrada auxiliar que ha sido configurada<br>por el usuario para crear una condición de falla y esta se ha<br>activado.                                                                                                    |
| Å<br>A              | Entrada analógica<br>configurada como<br>digital | Las entradas analógicas se pueden configurar en entradas<br>digitales.<br>El módulo detecta que una entrada configurada para crear una<br>condición de falla se ha activado.                                                                                                    |
| 0                   | Falla de paro                                    | El módulo ha detectado una condición que indica que el motor<br>sigue funcionando cuando se le ha indicado parar.<br>NOTA: 'Fail to Stop' podría indicar un sensor de presión<br>de aceite defectuoso. Si el motor está en reposo compruebe el<br>cableado y la configuración del sensor de aceite. |
|                     | Falla de carga                                   | El voltaje del alternador de carga auxiliar es bajo según la medición desde el terminal W / L.                                                                                                    |
| <u>(∏</u> )         | Nivel de combustible<br>bajo                     | El nivel detectado por el sensor de nivel de combustible está por debajo del ajuste de pre-alarma preestablecido.                                                                                                    |
| Ē                   | Alto nivel de<br>combustible                     | El nivel detectado por el sensor de nivel de combustible está por encima del ajuste de pre-alarma preestablecido.                                                                                                    |
| ₽                   | Bajo voltaje de<br>batería                       | El voltaje de batería ha caído por debajo de la pre-alarma de bajo voltaje de batería.                                                                                                    |
| ⊡Î                  | Alto voltaje de<br>batería                       | El voltaje de batería esta por encima de la pre-alarma de alto voltaje de batería.                                                                                                    |
| vļ                  | Bajo voltaje de<br>generador                     | El voltaje de salida del generador ha caído por debajo del ajuste de pre-alarma preestablecido después de que el temporizador Safety On haya caducado.                                                                                                    |
| vt                  | Alto voltaje de<br>generador                     | El voltaje de salida del generador ha aumentado por encima del ajuste de prealarma preestablecido.                                                                                                    |
| Hz↓                 | Baja frecuencia de<br>generador                  | La frecuencia de salida del generador ha caído por debajo de la configuración de prealarma preestablecida después de que el temporizador Safety On haya caducado.                                                                                                    |
| H₂Î                 | Alta frecuencia de<br>generador                  | La frecuencia de salida del generador ha aumentado por encima del ajuste de prealarma preajustado.                                                                                                    |
| ${\rm P}_{\rm eff}$ | Fallo de ECU CAN                                 | La ECU del motor ha detectado una alarma                                                                                                    |
| CAN                 | Datos de Falla CAN                               | El módulo está configurado para el funcionamiento CAN y no detecta datos en el enlace CAN del motor.                                                                                                    |
| AŤ                  | Sobre corriente<br>inmediata                     | La corriente medida ha subido por encima del nivel de disparo configurado.                                                                                                    |
| ņ                   | Retardo de sobre<br>corriente                    | La corriente medida ha aumentado por encima del nivel de disparo configurado durante una duración configurada.                                                                                                    |

| lcono | Falla                                                   | Descripción                                                                                       |
|-------|---------------------------------------------------------|---------------------------------------------------------------------------------------------------|
| Хт-   | Alarma de<br>mantenimiento del<br>filtro de aceite      | Mantenimiento debido al filtro de aceite.                                                         |
| Χ≡∋   | Alarma de<br>mantenimiento del<br>filtro de aire        | Mantenimiento debido al filtro de aire                                                            |
| X∎0   | Alarma de<br>mantenimiento del<br>filtro de combustible | Mantenimiento debido al filtro de combustible.                                                    |
|       | Agua en el<br>combustible                               | La ECU del motor ha detectado que hay agua en el combustible.                                     |
| 13    | DPTC Filter                                             | La ECU del motor ha detectado que el filtro DPTC está activo                                      |
| Ş     | HEST Active                                             | La ECU del motor ha detectado que la temperatura de recirculación de los gases de escape es alta. |
| \$    | DEF Level                                               | La ECU del motor ha detectado que el nivel DEF es bajo.                                           |
| 43    | SCR Inducement                                          | La ECU del motor ha detectado que el SCR está activo                                              |

### 4.2.7.2 ICONOS DE ALARMA DE DISPARO ELECTRICO

# **A** NOTA: La condición de fallo debe resolverse antes de que se pueda restablecer la alarma. Si la condición de fallo permanece, no es posible restablecer la alarma (la excepción es la alarma de temperatura de refrigerante alta y alarmas de activación de seguridad similares, ya que la temperatura del refrigerante podría ser alta con el motor en reposo).

Las alarmas de disparo eléctricas se enganchan y detienen el generador pero de una manera controlada. Al iniciarse la condición de disparo eléctrico, el módulo desactiva las salidas cierre de Generador para quitar carga del generador. Una vez que esto ocurrió, el módulo inicia el temporizador de enfriamiento y permite que el motor se enfríe antes de apagar el motor. Para reiniciar el generador se debe borrar el fallo y reiniciar la alarma.

Las alarmas de disparo eléctricas son alarmas de bloqueo y para eliminar el fallo, pulse el botón de paro / reinicio

| lcono  | Falla                                            | Descripción                                                                                                    |
|--------|--------------------------------------------------|----------------------------------------------------------------------------------------------------|
| Ļ́∩↓   | Entradas Auxiliares                              | El módulo detecta que una entrada auxiliar que ha sido configurada por el usuario para crear una condición de falla se ha activado.                                          |
| Å<br>A | Entrada analógica<br>configurada como<br>digital | Las entradas analógicas se pueden configurar en entradas<br>digitales.<br>El módulo detecta que una entrada configurada para crear una<br>condición de falla se ha activado. |
| Ð      | Nivel de combustible<br>bajo                     | El nivel detectado por el sensor de nivel de combustible está por<br>debajo del ajuste de alarma preestablecido de bajo nivel de<br>combustible.                             |
| Ē      | Alto nivel de<br>combustible                     | El nivel detectado por el sensor de nivel de combustible está por<br>encima del ajuste de alarma preestablecido de alto nivel de<br>combustible.                             |
| Å1     | Retardo de sobre<br>corriente                    | La corriente medida ha aumentado por encima del nivel de disparo configurado durante una duración configurada.                                                               |
| киÎ    | Sobrecarga Kw                                    | El kW medido ha aumentado por encima del nivel de disparo configurado durante una duración configurada.                                                                      |
| ₽⁵     | Agua en el Diesel                                | La ECU del motor ha detectado que hay agua en el combustible.                                                                                                    |
| \$     | DPTC Filter                                      | La ECU del motor ha detectado que el filtro DPTC está activo                                                                                                    |
| \$     | DEF Level                                        | La ECU del motor ha detectado que el nivel DEF es bajo.                                                                                                    |
| 43     | SCR Inducement                                   | La ECU del motor ha detectado que el inductor SCR está activo                                                                                                    |

### 4.2.7.3 ICONOS DE ALARMAS DE PARO

# **NOTA:** La condición de fallo debe resolverse antes de que se pueda restablecer la alarma. Si la condición de falla persiste, no es posible restablecer la alarma (la excepción es la alarma de baja presión de aceite y alarmas activas de seguridad similares, ya que la presión del aceite es baja con el motor en reposo).

Las alarmas de paro se enganchan y detienen inmediatamente el generador. Al iniciar la condición de desconexión, el módulo desactiva las salidas cierre de Generador para eliminar la carga del generador. Una vez que esto ha ocurrido, el módulo cierra el grupo electrógeno inmediatamente para evitar más daños. Para reiniciar el generador se debe borrar el fallo y reiniciar la alarma.

Las alarmas de disparo eléctricas son alarmas de bloqueo y para eliminar el fallo, pulse el botón de paro / reinicio

| lcono       | Falla                                            | Descripción                                                                                                    |
|-------------|--------------------------------------------------|----------------------------------------------------------------------------------------------------|
| Ĺ⊎∱         | Entradas Auxiliares                              | El módulo detecta que una entrada auxiliar que ha sido configurada por el usuario para crear una condición de falla se ha activado.                                                                                    |
| Å<br>A      | Entrada Analógica<br>configurada como<br>Digital | Las entradas analógicas se pueden configurar en entradas<br>digitales.<br>El módulo detecta que una entrada configurada para crear una<br>condición de falla se ha activado.                                           |
| <b>!_</b> ! | Falla de arranque                                | El motor no ha podido arrancar después del número configurado<br>de intentos de arranque                                                                                                    |
| 'n          | Baja Presion de<br>Aceite                        | El módulo detecta que la presión del aceite del motor ha caído por debajo del nivel de ajuste de prealarma de baja presión de aceite después de que el temporizador Safety On haya caducado.                           |
| ***         | Alta temperature del<br>motor                    | El módulo detecta que la temperatura del líquido refrigerante del<br>motor ha superado el nivel de ajuste de la pre-alarma de<br>temperatura alta del motor después de que el temporizador Safety<br>On haya expirado. |
| €           | Baja Velocidad                                   | La velocidad del motor ha caído por debajo del ajuste de prealarma de velocidad inferior                                                                                                    |
| S.          | Alta Velocidad                                   | La velocidad del motor ha aumentado por encima del ajuste de prealarma de sobrevoltaje                                                                                                    |
|             | Falla de Alternador                              | El voltaje del alternador de carga auxiliar es bajo según se mide desde el terminal W / L.                                                                                                    |
| Ð           | Bajo Nivel de<br>Combustible                     | El nivel detectado por el sensor de nivel de combustible está por<br>debajo del ajuste de alarma preestablecido de bajo nivel de<br>combustible.                                                                       |
| Ðð          | Alto Nivel de<br>Combustible                     | El nivel detectado por el sensor de nivel de combustible está por<br>encima del ajuste de alarma preestablecido de alto nivel de<br>combustible.                                                                       |
| vļ          | Bajo Voltaje de<br>Generador                     | El voltaje de salida del generador ha caído por debajo del ajuste de alarma preajustado después de que el temporizador de seguridad haya expirado.                                                                     |
| vî          | Alto Voltaje de<br>Generador                     | La tensión de salida del generador ha aumentado por encima del ajuste de alarma preajustado.                                                                                                    |

Continúa al dorso ....

| Icono        | Falla                                                   | Descripción                                                                                                    |
|--------------|---------------------------------------------------------|----------------------------------------------------------------------------------------------------|
| Hz↓          | Baja Frecuencia de<br>Generación                        | La frecuencia de salida del generador ha caído por debajo de la<br>configuración de alarma preajustada después de que el<br>temporizador Safety On haya expirado.  |
| H₂Î          | Alta Frecuencia de<br>Generación                        | La frecuencia de salida del generador ha aumentado por encima del ajuste de alarma preajustado.                                                                    |
| Å1           | Retardo de Sobre<br>corriente                           | La corriente medida ha aumentado por encima del nivel de disparo configurado durante una duración configurada.                                                     |
| кы           | Sobrecarga Kw                                           | El kW medido ha aumentado por encima del nivel de disparo<br>configurado durante una duración configurada.                                                         |
| Ģ            | Falla CAN ECU                                           | La ECU del motor ha detectado una alarma - CHECK ENGINE<br>LIGHT<br>Póngase en contacto con el fabricante del motor de apoyo.                                      |
| CAN          | Datos de Falla CAN                                      | El módulo está configurado para el funcionamiento CAN y no detecta datos en el motor Puede enlazar datos.                                                          |
| î            | Paro de Emergencia                                      | Se ha pulsado el botón de parada de emergencia. Esta entrada a prueba de fallos (normalmente cerrada) y detiene inmediatamente el conjunto si se elimina la señal. |
| ₽<br>2<br>C  | Circuito Abierto de<br>sensor de presión.               | El sensor de presión de aceite ha sido detectado como circuito abierto.                                                                                            |
|              | Circuito abierto de<br>sensor de<br>Temperatura         | El sensor de temperatura del refrigerante ha sido detectado como circuito abierto.                                                                                 |
| Хт»          | Alarma de<br>mantenimiento del<br>filtro de aceite      | Mantenimiento debido al filtro de aceite.                                                                                                    |
| Х≡Э          | Alarma de<br>mantenimiento del<br>filtro de aire        | Mantenimiento debido al filtro de aire                                                                                                    |
| Х <b>В</b> р | Alarma de<br>mantenimiento del<br>filtro de combustible | Mantenimiento debido al filtro de combustible.                                                                                                    |
|              | Agua en el Diesel                                       | La ECU del motor ha detectado que hay agua en el combustible.                                                                                                    |
| $\mathbb{R}$ | DPTC Filter                                             | La ECU del motor ha detectado que el filtro DPTC está activo                                                                                                    |
| Ś            | DEF Level                                               | La ECU del motor ha detectado que el nivel DEF es bajo.                                                                                                    |
| 43           | SCR Inducement                                          | La ECU del motor ha detectado que el inductor SCR está activo                                                                                                    |

### 4.3 VISUALIZACION DE LAS PAGINAS DE INSTRUMENTACION

### 4.3.1 MENU DE NAVEGACION

Para entrar al menú de navegación presionar los botones • (arriba) y • (abajo) al mismo tiempo.

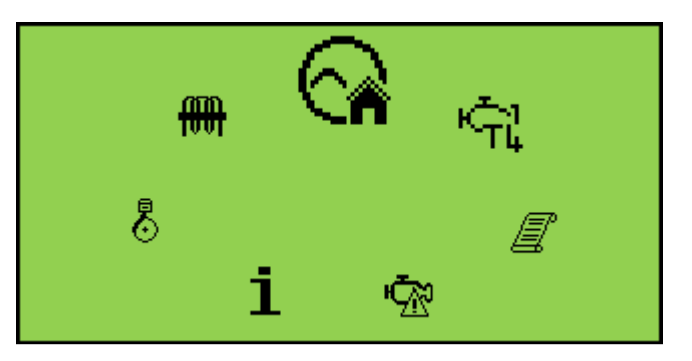

Para seleccionar el icono deseado, presione • (arriba) para girar a la derecha, • (abajo) para girar a la izquierda hasta alcanzar el icono de la instrumentación deseada.

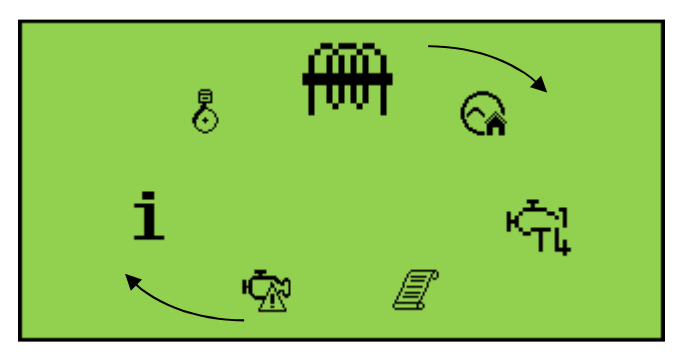

Una vez que el iciono deseado esté en la parte superior, presione **Auto Mode** () ( $\checkmark$ ) para entrar a la instrumentación seleccionada. Si no se presiona el botón **Auto Mode** () ( $\checkmark$ ), el display regresa a Home automáticamente (()).

### 4.3.1.1 ICONOS DEL MENU DE NAVEGACION

| lcono        | Descripción                                                                         |
|--------------|-------------------------------------------------------------------------------------|
|              | Página de inicio (ya sea el motor de nivel 4 o el generador y la instrumentación de |
|              | tension, dependiendo de la configuración del modulo)                                |
|              | Instrumentación de generador y tensión de red                                       |
| $\otimes$    | Instrumentación de generador                                                        |
| A            | Instrumentación de la Red (DSE4520 MKII solamente)                                  |
|              | Instrumentación de la carga principal                                               |
| <del>m</del> | Instrumentación de corriente y carga                                                |
| 8            | Instrumentación del motor                                                           |
| i            | Información del módulo                                                              |
| Ŵ            | DTC del motor (códigos de diagnóstico de averías) si están activos                  |
|              | Registro de eventos                                                                 |
| ት<br>ት       | Información sobre el nivel 4 del motor                                              |

### 4.3.2 NAVEGACION GENERAL

### NOTA: Para obtener más detalles sobre la configuración del módulo, consulte la publicación DSE: 057-258 DSE4510 MKII y DSE4520 MKII Configuration Suite Manual del software de la PC.

Es posible desplazarse por la pantalla para ver diferentes páginas de información pulsando repetidamente los botones de navegación hacia arriba • o hacia abajo •.

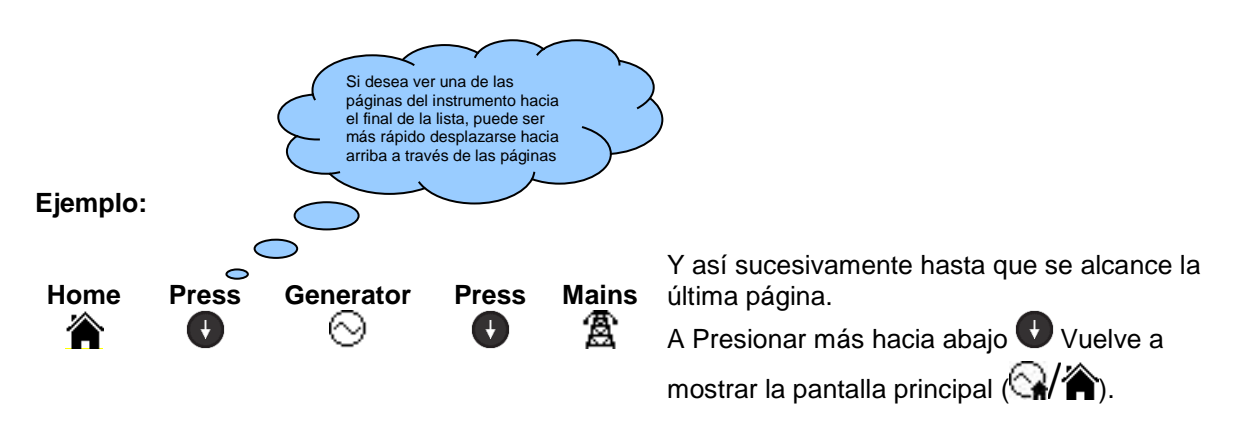

Una vez seleccionada, la página permanecerá en la pantalla LCD hasta que el usuario seleccione una página diferente o, después de un período prolongado de inactividad (Temporizador de retardo

de página), el módulo vuelve a la página principal (🖼 🎢).

El temporizador de retardo de página se puede configurar mediante el software DSE Configuration Suite o mediante el Editor del panel frontal.

| Module Timers                                           |                    |  |
|---------------------------------------------------------|--------------------|--|
| Module Timers                                           |                    |  |
| Power Save Mode Delay<br>Deep Sleep Delay<br>Page Delay | 1m<br>1m 30s<br>5m |  |

### 4.3.3 HOME

#### NOTA: Dependiendo de la configuración del módulo, la pantalla principal puede configurarse para mostrar los parámetros eléctricos o la información del nivel 4 del motor. Para obtener más detalles sobre la configuración del módulo, consulte la publicación DSE: 057-258 DSE4510 MKII y DSE4520 MKII Configuration Suite Manual del software de la PC.

Esta es la página que se muestra cuando no se ha seleccionado ninguna otra página y se muestra automáticamente después de un período de inactividad (Temporizador de retardo de página) de los botones del módulo. Dependiendo de la configuración, la página contiene la lectura de voltaje del generador y de la red que se mide a partir de las entradas de voltaje del módulo o de la información del nivel 4 del motor leída de la CAN.

### 4.3.3.1 INSTRUMENTACION DE VOLTAJE

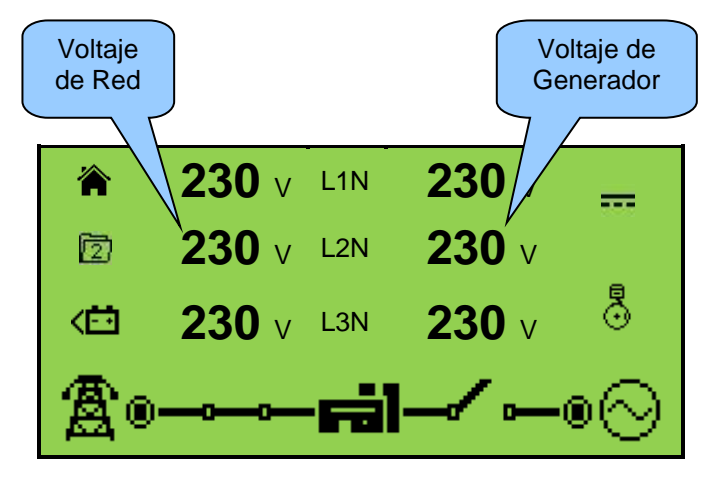

Tensión del generador (ph-N / ph-ph)

• Tensión de red (ph-N / ph-ph) (sólo DSE4520)

### 4.3.3.2 INSTRUMENTACION DE MOTORES TIER 4

**NOTA:** Para obtener más información sobre los iconos del nivel 4 del motor, consulte la sección titulada Información para motores Tier 4, en este manual.

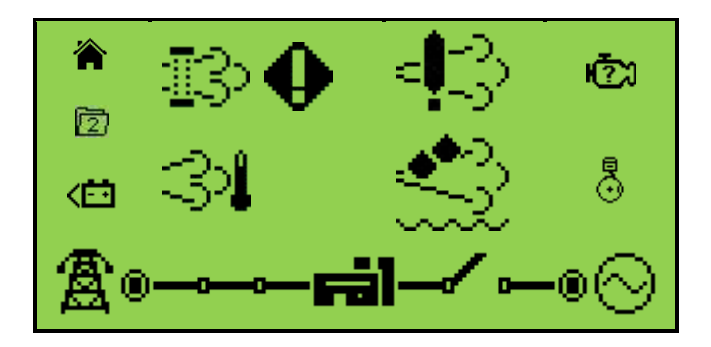

### 4.3.4 GENERADOR

Estas páginas contienen valores eléctricos del generador, medidos o derivados de las entradas de voltaje del módulo.

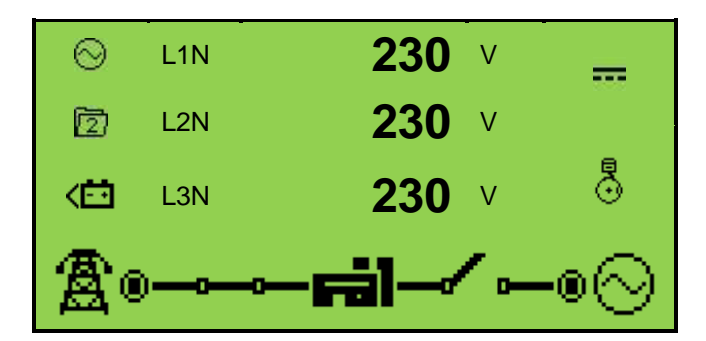

- Tensión del generador (ph-N)
- Tensión del generador (ph-ph)
- Frecuencia del generador

### 4.3.5 RED (SOLO DSE4520 MKII)

Estas páginas contienen valores eléctricos de la red, medidos o derivados de las entradas de tensión del módulo.

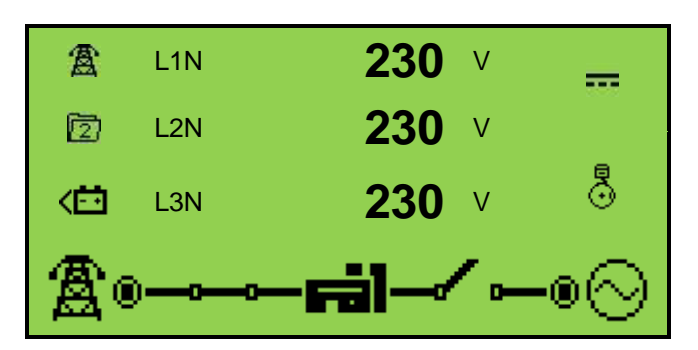

- Voltaje de red (ph-N)
- Voltaje de red (ph-ph)
- Frecuencia de red

### 4.3.6 CARGA

Estas páginas contienen valores eléctricos de la carga, medidos o derivados de las entradas de voltaje y corriente del módulo. Los valores de potencia indicados dependen de la fuente en carga.

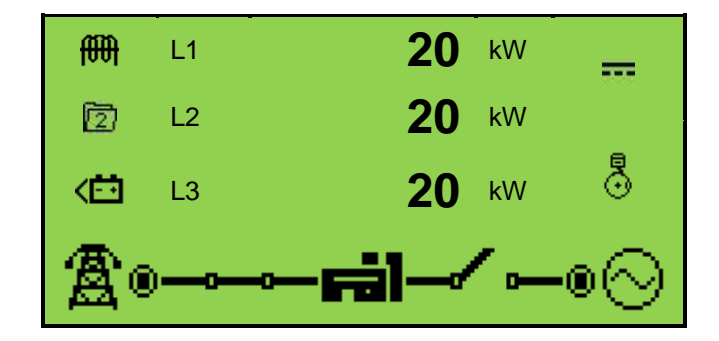

- Corriente del generador (A)
- Corriente de Red (A) (DSE4520 MKII solamente)
- Carga ph-N (kW)
- Carga total (kW)
- Carga ph-N (kVA)
- Carga total (kVA)
- Carga ph-N (kVAr)
- Carga Total (kVAr)
- Factor de potencia ph-N
- Factor de potencia promedio
- Carga acumulada (kWh, kVAh, kVArh)

### 4.3.7 MOTOR

### **NOTA \*:** Para obtener más detalles sobre la instrumentación del motor soportada de la CAN, consulte la publicación DSE: 057-004 Guía de cableado de motores electrónicos y DSE.

Estas páginas contienen instrumentación recolectada alrededor del motor medida o derivada de las entradas del módulo, algunas de las cuales se pueden obtener de la ECU del motor.

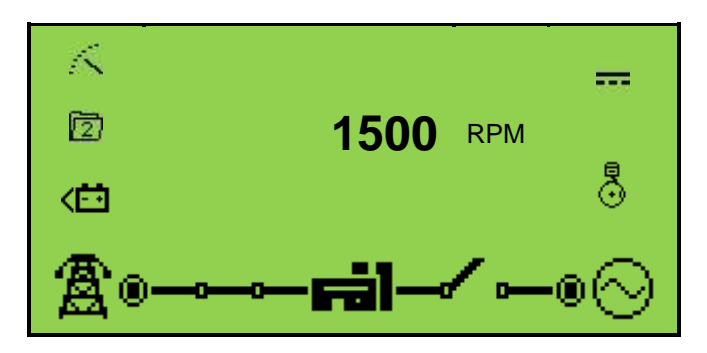

•La velocidad del motor

- Tiempo de funcionamiento del motor
- Voltaje de la batería del motor
- Voltaje del alternador de carga del motor
- •Temperatura de anticongelante
- Presión de aceite del motor
- Nivel de combustible del motor o sensor flexible
- Temperatura del aceite del motor \*
- Temperatura del múltiple de admisión \*
- Temperatura del escape 1 \*
- Temperatura de escape 2 \*
- Presión de refrigerante 1 \*
- Presión de refrigerante 2 \*
- Presión Turbo 1 \*
- Presión Turbo 2 \*
- •El consumo de combustible\*
- •Presion de combustible\*
- Combustible total usado \*
- Nivel de hollín \*
- Nivel de ceniza \*
- Nivel DEF \*
- Temperatura DEF \*
- Consumo de DEF \*
- Razón de inducción de DEF \*
- Gravedad del inductor de DEF \*
- Presión EGR \*
- Temperatura EGR \*
- Temperatura del aire ambiente \*
- Temperatura de admisión de aire \*
- Mantenimiento del Motor Debido Aceite
- Mantenimiento del motor aire
- Mantenimiento del motor Combustible

### 4.3.8 INFO

Estas páginas contienen información sobre el controlador.

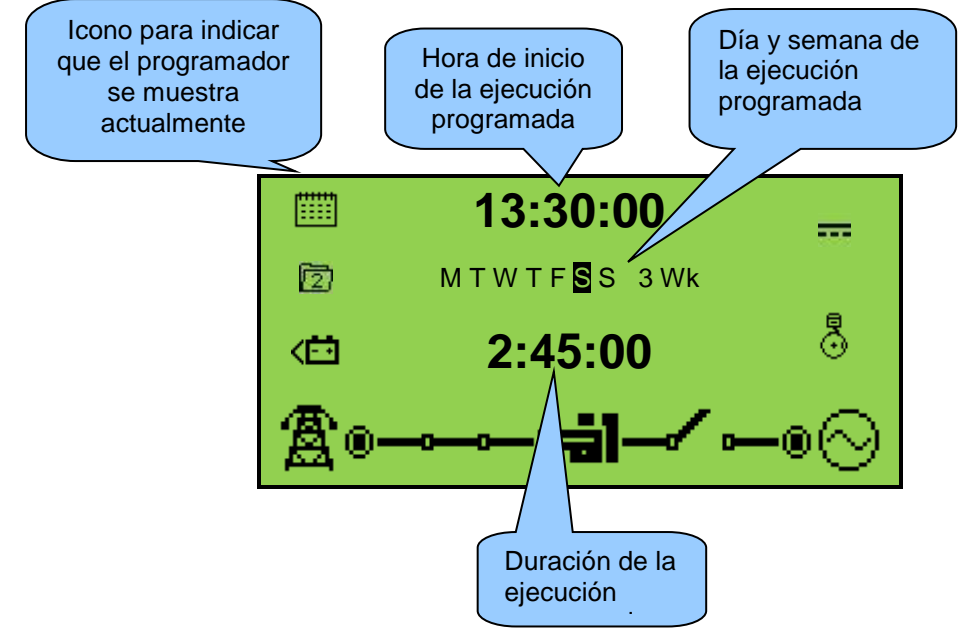

- Fecha y hora del módulo
- Configuración del programador
- Descripción del producto y número de identificación USB
- Aplicación y versión del motor

### 4.3.9 DTC DEL MOTOR (ALARMAS ECU)

Si el módulo DSE está conectado a una ECU, esta página contiene Códigos de problemas de diagnóstico (DTC) activos sólo si la ECU del motor genera un código de error. Estas son condiciones de alarma detectadas por la ECU del motor y mostradas por el controlador DSE.

### 4.3.9.1 VISUALIZACION DEL MOTOR ACTIVO DTC

Para ver los DTC(s) del motor, presione los botones  $\bigcirc$  (arriba) y  $\bigcirc$  (abajo) al mismo tiempo, se mostrará el menú de navegación. Seleccione la seccion  $DTC(\bigcirc$ ).

Para ver las alarmas activas DTC, oprima repetidamente **(**arriba) o **(**abajo hasta que la pantalla muestre la alarma.

Continúe presionando 🛈 (arriba) o 🗣 (abajo) para ir cambiando las larmas.

Para salir de la sección de alarmas DTC, presione 🔮 (arriba) y 🔮 (abajo) al mismo tiempo para entrar al menu de navegación. Una vez hecho esto, ir a cualquier otra instrumentación deseada.

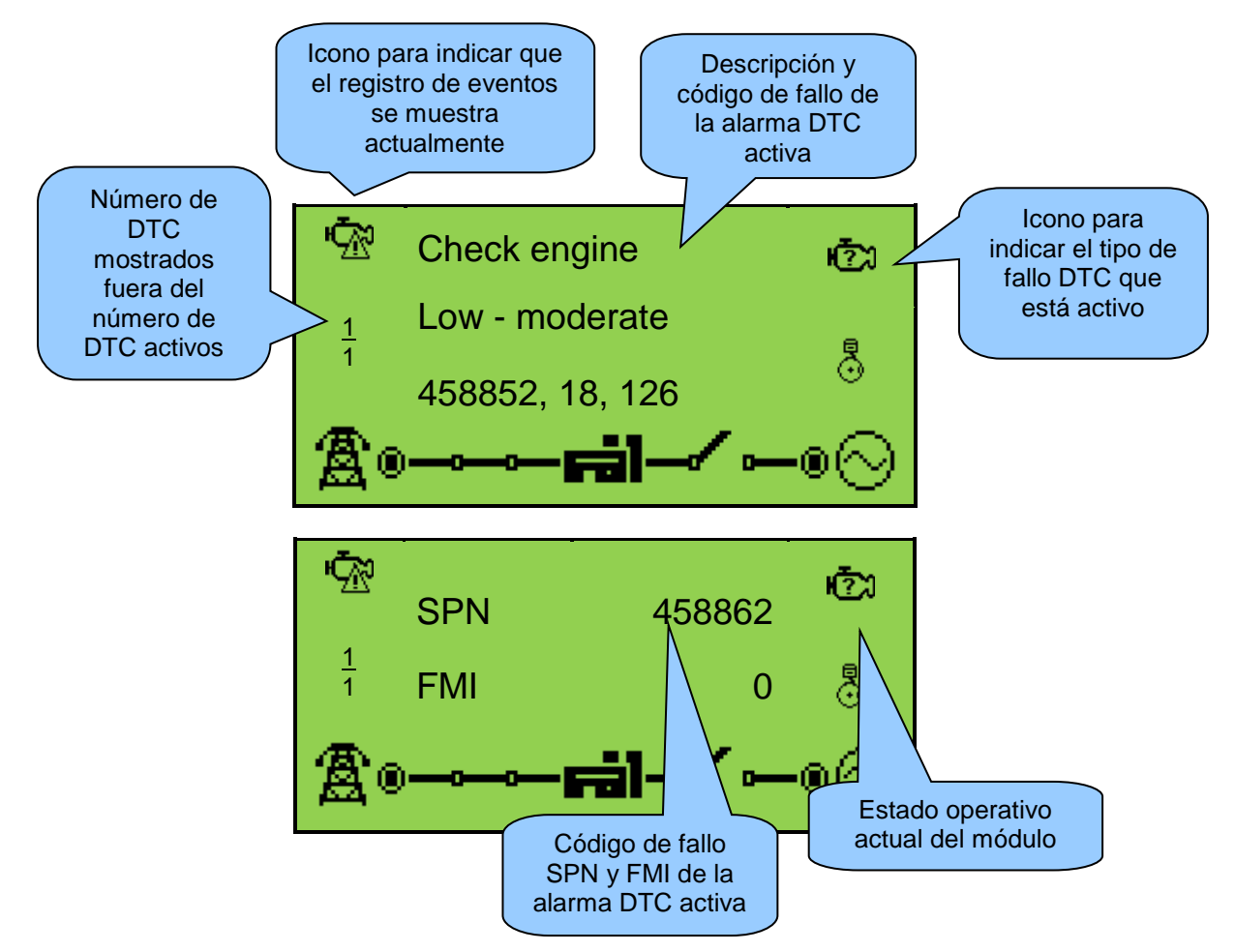

Una lista de los iconos de fallas de CAN está a continuación...

NOTA: Para obtener más información sobre estos significados de código, consulte las instrucciones de la ECU proporcionadas por el fabricante del motor o póngase en contacto con el fabricante del motor para obtener más ayuda.

NOTA: Para obtener más detalles sobre la conexión a motores electrónicos, consulte la publicación DSE: 057-004 Motores electrónicos y cableado DSE

| lcono      | Falla                             | Descripción DTC                                                                                                    |
|------------|-----------------------------------|----------------------------------------------------------------------------------------------------|
| Ċ          | Check Engine                      | La ECU del motor ha detectado un fallo no reconocido por el<br>módulo DSE, póngase en contacto con el fabricante del motor para<br>obtener soporte.    |
| <b>B</b> ; | Baja presión de aceite            | La ECU del motor ha detectado que la presión del aceite del motor<br>ha caído por debajo del nivel de alarma de baja presión de aceite<br>configurado. |
| ₿          | Bajo velocidad                    | La ECU del motor ha detectado que la velocidad del motor ha caído por debajo de su nivel configurado de alarma de velocidad.                           |
| <b>\$</b>  | Sobre velocidad                   | La ECU del motor ha detectado que la velocidad del motor ha<br>aumentado por encima de su nivel configurado de alarma de<br>velocidad.                 |
|            | Falla de carga                    | La ECU del motor ha detectado que la salida del alternador de<br>carga del motor ha caído por debajo del nivel de alarma<br>configurado.               |
| Ð          | Nivel de combustible<br>bajo      | La ECU del motor ha detectado que el nivel de combustible del<br>motor ha caído por debajo de la alarma de nivel de combustible<br>baja configurada.   |
| <u></u>    | Bajo / Alto voltaje de<br>batería | La ECU del motor ha detectado que el suministro de CD del motor está por debajo o por encima del nivel de alarma configurada.                          |

### 4.3.10 REGISTRO DE EVENTOS

El registro de eventos de este módulo contiene una lista de los últimos 50 registros de interrupciones eléctricas, apagones, fallos de red, voltajes de red y eventos de encendido y las horas de motor en las que ocurrieron.

Una vez que el registro está lleno, cualquier alarma de disparo o apagado eléctrico subsiguiente sobrescribe la entrada más antigua del registro. Por lo tanto, el registro siempre contiene las alarmas de apagado más recientes. El módulo registra la alarma, junto con las horas de funcionamiento del motor.

### 4.3.10.1 VISUALIZACION DEL REGISTRO DE EVENTOS

Para visualizar el registro de eventos, presione los botones (arriba) y (abajo) al mismo tiempo, se desplegará el menú de navegación. Una vez encontrado el *Event Log* ( $\mathbb{E}$ ) seleccione y entre.

Para ver los eventos, presione • (arriba) o • (aabjo) hasta ver el parámetro deseado.

Si continúa pulsando los botones (arriba) o (hacia abajo), se pasará a través de las últimas alarmas tras las cuales la pantalla mostrará la alarma más reciente y el ciclo comenzará de nuevo.

Para salir del registro de eventos, presione los botones (arriba) y (abajo) simultáneamente para ingresar al menú de navegación. Una vez ahí, seccione de instrumentación deseada.

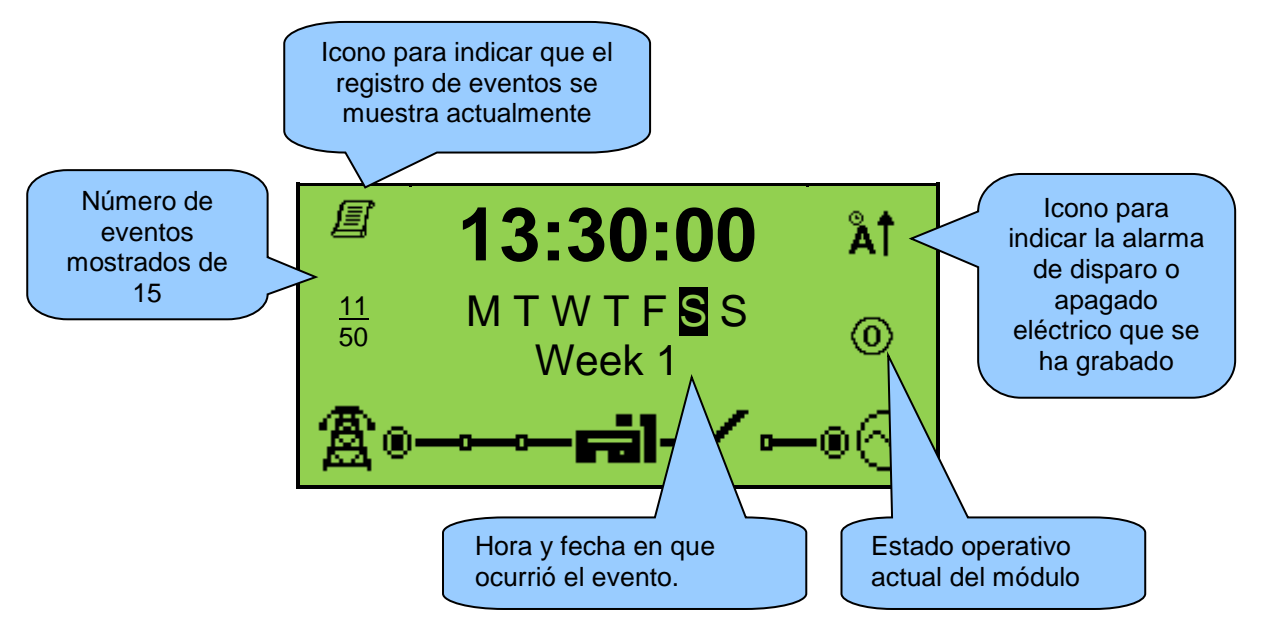

Los eventos mostrados en la siguiente tabla se registran en el Event Log del módulo además de todas las alarmas de disparo y apagado eléctrico.

| lcon       | Evento               | Descripción                                                       |
|------------|----------------------|-------------------------------------------------------------------|
| <b>_</b> ® | Falla de Red         | El suministro de red se detectó como fallido, ya que había subido |
| -          |                      | o bajado por debajo del ajuste de alarma preajustado.             |
| _A®        | Retorno de Red       | El suministro de red se detectó presente ya que no se             |
| -          |                      | encontraba en una condición de falla.                             |
| ጭ          | Encendido del Módulo |                                                                   |
| - +        |                      | El modulo se ha energizado                                        |

### 4.3.11 INFORMACION, MOTOR TIER 4

NOTA: Para obtener más detalles sobre la configuración del módulo, consulte la publicación DSE: 057-258 DSE4510 MKII y DSE4520 MKII Manual de software de configuración.

NOTA: Para obtener más información sobre estos significados de los iconos, consulte las instrucciones de la ECU proporcionadas por el fabricante del motor o póngase en contacto con el fabricante del motor para obtener más ayuda.

**NOTA:** Para obtener más detalles sobre la conexión a motores electrónicos, consulte la publicación DSE: 057-004 Motores electrónicos y cableado DSE

Si el módulo DSE está conectado a una ECU, esta página contiene Lámparas activas de motor Tier 4 sólo si la ECU del motor está generando un código de error. Estas son condiciones de alarma detectadas por la ECU del motor y mostradas por el controlador DSE.

Para ver la página de las lámparas activas *Engine Tier 4 Lamps* or *DPF Inhibit Control*, presione (arriba) o (abajo) hasta que la pantalla muestre el parámetro deseado.

Si continúa pulsando los botones (arriba) o (hacia abajo), se pasará a través de las últimas alarmas tras las cuales la pantalla mostrará la alarma más reciente y el ciclo comenzará de nuevo.

Para ver la página de Lámparas de motor Tier 4 o la página de control de inhibición de DPF, presione simultáneamente los botones (arriba) y (abajo), luego se mostrará el menú de navegación: *Engine* 

*Tier 4* ( $^{\text{H}-1}$ ). Una vez ingresado, selecione y entre.

Para ver la página de las lámparas activas *Engine Tier 4 Lamps* or *DPF Inhibit Control*, presione (arriba) o (abajo) hasta que la pantalla muestre el parámetro deseado.

Para salir de la sección *Engine Tier 4*, presione **(**arriba) y **(**abajo) al mismo tiempo para entrar al menú de navegación. Una vez dentro, seleccionar la instrumentación deseada.

### 4.3.11.1 LAMPARAS MOTOR TIER 4

NOTA: Dependiendo de la configuración del módulo, la pantalla principal puede configurarse para mostrar la información del motor Tier 4. Para obtener más detalles sobre la configuración del módulo, consulte la publicación DSE: 057-258 DSE4510 MKII y DSE4520 MKII Configuration Suite Manual del software de la PC.

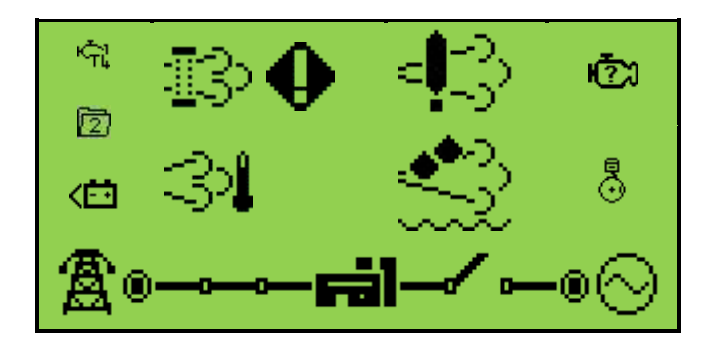

| lcono                  | Falla              | Descripción                                                                                                    |
|------------------------|--------------------|----------------------------------------------------------------------------------------------------|
| ÷                      | ECU Amber<br>Alarm | El módulo recibió una condición de fallo ámbar de la ECU del motor.                                                                            |
| - Ū                    | ECU Red<br>Alarm   | El módulo recibió un fallo rojo de la ECU del motor.                                                                                           |
| I3 🚥                   | DPF Stop           | El módulo recibió una indicación de falla de la ECU del motor<br>informando que el filtro de partículas diesel ha sido detenido.               |
| <b>I</b> 3• <b>(</b> ) | DPF Warning        | El módulo recibió una condición de falla de la ECU del motor<br>informando que el filtro de partículas diesel tiene una condición<br>de falla. |
| 31                     | HEST Active        | El módulo recibió una indicación de fallo de la ECU del motor<br>informando que la temperatura alta del sistema de escape está<br>activa.      |
|                        | DEF Low<br>Level   | El módulo recibió una condición de falla de la ECU del motor<br>informando que el nivel bajo de fluido de escape diesel está<br>activo.        |
| <b>4</b> 3             | SCR<br>Inducement  | El módulo recibió una indicación de fallo de la ECU del motor<br>informando que el inductor de reducción catalítica selectiva está<br>activo.  |

### 4.3.11.2 DPF INHIBIT CONTROL

Para inhibir o activar el control DPF, presione botón *Auto Mode* ().

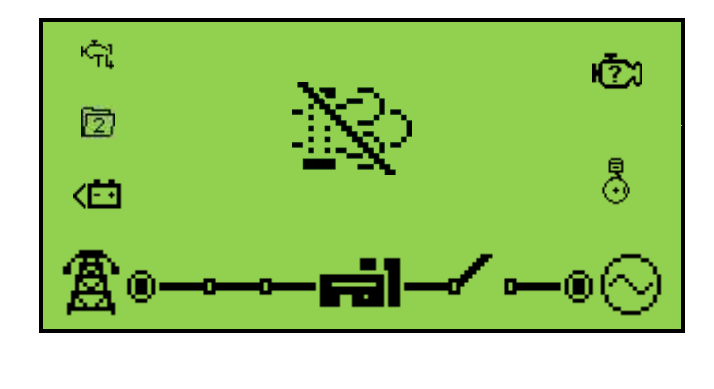

| Icono | Falla         | Descripción                                                                                                    |
|-------|---------------|----------------------------------------------------------------------------------------------------|
| 3     | DPF Active    | El módulo recibió una indicación de falla de la ECU del motor<br>informando que el filtro de partículas diesel está activo.    |
|       | DPF Inhibited | El módulo recibió una indicación de fallo de la ECU del motor<br>informando que se ha inhibido el filtro de partículas diesel. |
# **5 OPERACION**

NOTA: Las siguientes descripciones detallan las secuencias seguidas por un módulo que contiene la "configuración de fábrica" estándar. Siempre consulte su fuente de configuración para las secuencias exactas y los temporizadores observados por cualquier módulo en particular en el campo.

## 5.1 GUIA DE INICIO RAPIDO

Esta sección proporciona una guía de inicio rápido para el funcionamiento del módulo.

#### 5.1.1 PUESTA EN MARCHA DEL MOTOR

**NOTA:** Para obtener más detalles, consulte la sección titulada Operación en otra parte de este documento.

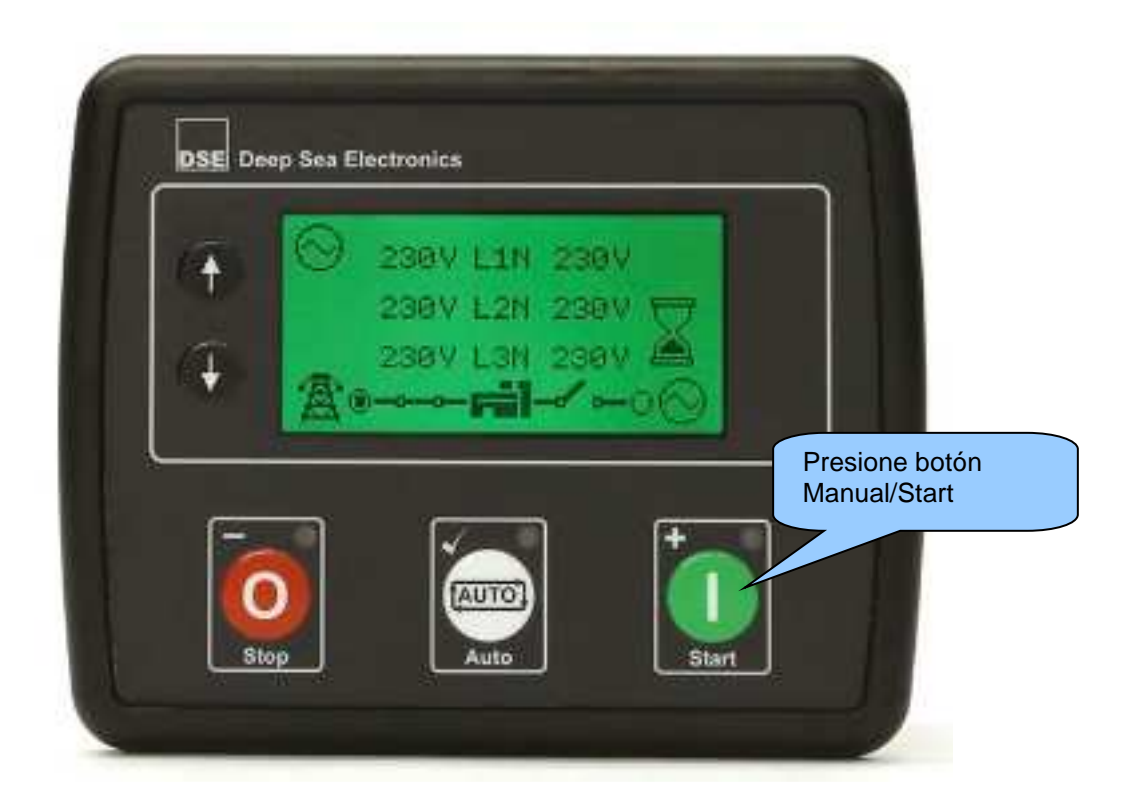

#### 5.1.2 PARANDO EL MOTOR

**NOTA:** Para obtener más detalles, consulte la sección titulada Operación en otra parte de este documento.

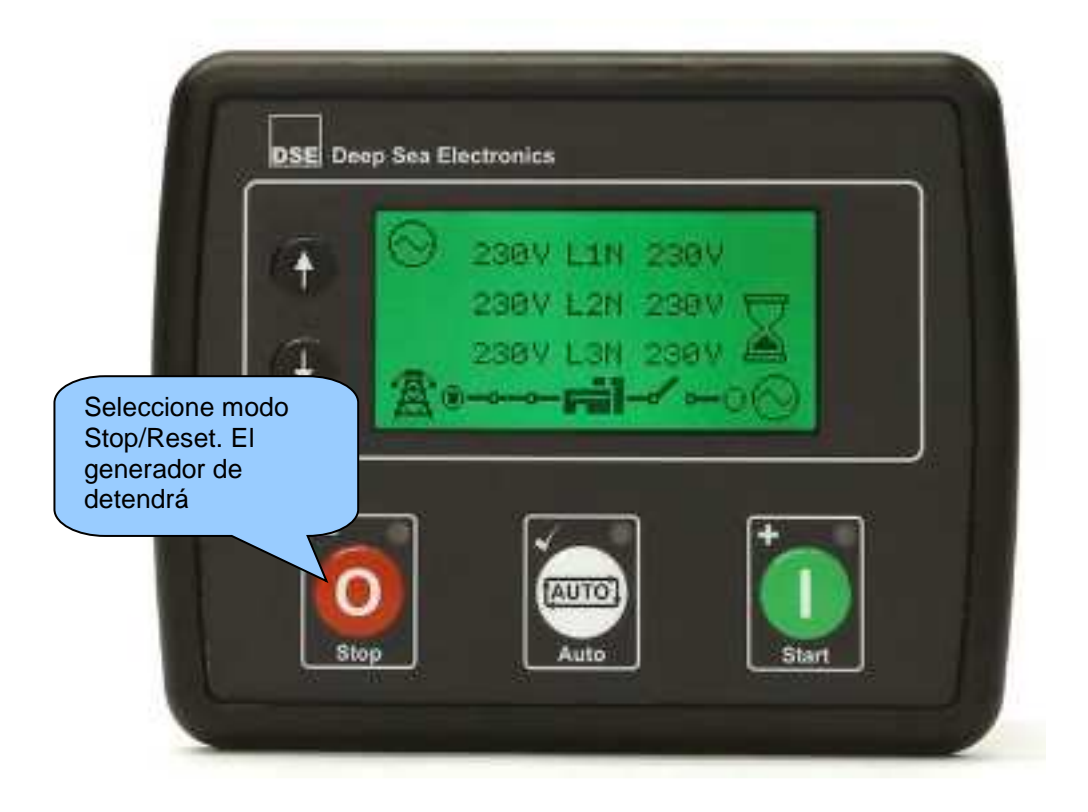

## 5.2 MODO STOP/RESET

**NOTA:** Si una entrada digital configurada para Bloquear panel está activa, no es posible cambiar los modos de módulo. La visualización de los instrumentos y los registros de eventos NO se ven afectados por el bloqueo del panel.

**NOTA:** Para obtener más detalles sobre la configuración del módulo, consulte la publicación DSE: 057-258 DSE4510 MKII y DSE4520 MKII Configuration Suite Manual del software de la PC.

*Modo Stop/Reset* es activado presionando el botón **O**.

El icono *Stop/Reset* <sup>(0)</sup> se muestra en el display para mostrar la operación *Stop/Reset*.

En Modo **Stop/Reset O**, El módulo quita la carga al generador (si es necesario) antes de detener el generador.

Si el generador no se detiene cuando se solicita, se active la alarma *Fail To Stop* <sup>O</sup> (Sujeto al ajuste del temporizador Fail to Stop). Para detectar el motor en reposo debe ocurrir lo siguiente:

- La velocidad del motor es cero según lo detectado por la ECU CAN
- El voltaje y la frecuencia de CA del generador deben ser cero.
- el voltaje de alternador del motor debe ser cero.
- El sensor de presión de aceite debe indicar baja presión de aceite

Cuando el motor se ha detenido y el módulo está en el modo de paro / reinicio, es posible enviar archivos de configuración al módulo desde el software DSE Configuration Suite PC y entrar en el editor del panel frontal para cambiar los parámetros.

Las alarmas bloqueadas que se han borrado se restablecen cuando se introduce el modo de paro / reinicio.

El motor no arranca cuando se encuentra en el modo de paro / reinicio. Si se indican señales de inicio, la entrada se ignora hasta que se ingrese el modo automático.

Cuando la unidad está configurada para `Modo de ahorro de energía 'y se ha dejado en Modo

**Stop/Reset** Sin pulsar los botones de la fascia, el módulo entra en el modo de ahorro de energía. Para "activar" el módulo, pulse cualquier botón de control de la fascia o active la entrada digital A. Lo mismo ocurre con el modo de sueño profundo.

|                         | <b>N</b>               |      |
|-------------------------|------------------------|------|
| Modo de ahorro de       | Power Save Mode Enable |      |
| profunda en el software | Deep Sleep Made Ereble | [T2] |
| DSE Configuration Suite | Deep Sleep Mode Enable | V    |
| DSL Configuration Suite |                        |      |

#### 5.3 MODSO AUTOMATICO

**NOTA:** Si una entrada digital configurada para Pock Panel externo está activa, no es posible cambiar los modos del módulo. La visualización de los instrumentos y los registros de eventos NO se ven afectados por el bloqueo del panel.

*Modo Auto* se active presionando el botón .

El módulo mostrará el icono <sup>CD</sup> en el display indicando la operación en Modo Automático si no hay alarmas presentes .

*Auto Mode* Permite que el generador funcione completamente automáticamente, comenzando y parando según sea necesario sin la intervención del usuario.

#### 5.3.1 MODO AUTO EN ESPERA

Si se hace una petición de arranque, comienza la secuencia de arranque. Las solicitudes de inicio pueden ser de las siguientes fuentes:

- Fallo en la alimentación de red (sólo DSE4520 MKII)
- Activación del planificador de ejercicios incorporado.
- Activación de una entrada auxiliar configurada para arranque remoto en carga o arranque remoto.
- Activación de una entrada auxiliar configurada para fallo de red auxiliar (DSE4520 MKII solamente).

#### 5.3.2 SECUENCIA DE ARRANQUE

# **NOTA:** Si la unidad se ha configurado para CAN, las ECU compatibles reciben el comando de arranque mediante CAN y transmiten la velocidad del motor al controlador DSE.

**NOTA:** Para obtener más detalles sobre la configuración del módulo, consulte la publicación DSE: 057-258 DSE4510 MKII y DSE4520 MKII Configuration Suite Manual del software de la PC.

Para no permitir solicitudes de inicio "falsas", comienza el temporizador de retardo de inicio.

Si todas las solicitudes de inicio se eliminan durante el temporizador de retardo de inicio, la unidad vuelve a un estado de espera.

Si todavía hay una petición de inicio al final del temporizador de retardo de arranque, el relé de combustible se energiza y el motor se acciona.

Si el motor falla al encender durante este intento de arranque, entonces la marcha desactiva durante la duración de Crank Rest después de lo cual se realiza el siguiente intento de arranque. Si esta secuencia continúa más allá del número de intentos, la secuencia de inicio finaliza y la pantalla

#### 

La marcha se desconecta cuando el motor arranca. La detección de velocidad se configura de fábrica para derivarse de la frecuencia de salida del alternador de CA, pero también se puede medir desde una pastilla magnética montada en el volante o desde el enlace CAN a la ECU del motor dependiendo del módulo.

Además, la presión del aceite se puede utilizar para desconectar el motor de arranque (pero no puede detectar la sobrevoltaje o sobrevelocidad).

Después de que el motor de arranque se haya desconectado, se activa el temporizador de retardo de seguridad, permitiendo que la presión del aceite, la temperatura alta del motor, la baja velocidad, la falla de carga y cualquier entrada de falla auxiliar retardada se estabilicen sin provocar el fallo.

#### 5.3.3 MOTOR CORRIENDO

# **NOTA:** La señal de transferencia de carga permanece inactiva hasta que el generador esté disponible. Esto evita el desgaste excesivo del motor y del alternador.

El generador se coloca en carga si está configurado para hacerlo.

Si se eliminan todas las solicitudes de inicio, comienza la Secuencia de detención.

#### 5.3.4 SECUENCIA DE PARO

El tiempo de retardo funciona para asegurar que la petición de arranque se ha eliminado permanentemente y no es sólo una eliminación a corto plazo. Si se realiza otra petición de arranque durante el período de enfriamiento, el conjunto vuelve a tomar la carga.

Si no hay peticiones de arranque al final del tiempo de retardo, la carga se transfiere del generador a la red eléctrica y se inicia el temporizador de enfriamiento.

El temporizador Cooling Down permite que el conjunto funcione sin carga y se enfríe lo suficiente antes de ser detenido. Esto es especialmente importante cuando se instalan cargadores turbo en el motor.

Después de que el temporizador de enfriamiento ha expirado, el equipo se detiene.

## 5.4 MODO MANUAL/START

**NOTA:** Si una entrada digital configurada para Bloquear panel está activa, no es posible cambiar los modos de módulo. La visualización de los instrumentos y registros de eventos NO es afectada por el bloqueo del panel.

Para iniciar la secuencia Modo *Manual/Start* **U**. Si el 'inicio protegido' está desactivado, la secuencia de inicio comienza inmediatamente.

**NOTA:** Para obtener más detalles sobre la configuración del módulo, consulte la publicación DSE: 057-258 DSE4510 MKII y DSE4520 MKII Configuration Suite Manual del software de la PC.

Si la función *Protected Start* está habilitada, el icono *Waiting in Manual Mode*  $\stackrel{\text{(b)}}{\longrightarrow}$  se muestra en el display y el LED sobre el botón empieza a parpadear indicando el modo *Waiting in Manual Mode*.

Se debe presionar el botón *Manual/Start Mode* **U** de nuevo para iniciar la secuencia de arranque.

Protected Start Mode

Modo de inicio protegido en el software DSE Configuration Suite

#### 5.4.1 SECUENCIA DE ARRANQUE

NOTA: No hay Retraso de inicio en este modo de operación.

**NOTA:** Si la unidad se ha configurado para CAN, las ECU compatibles reciben el comando de arranque mediante CAN.

**NOTA:** Para obtener más detalles sobre la configuración del módulo, consulte la publicación DSE: 057-258 DSE4510 MKII y DSE4520 MKII Configuration Suite Manual del software de la PC.

El relé de combustible se energiza y el motor se acciona.

Si el motor falla al encender durante este intento de arranque, entonces la marcha se desactiva durante la duración del Crank Rest Timer después de lo cual se realiza el siguiente intento de arranque. Si esta secuencia continúa más allá del número de intentos, la secuencia de inicio finaliza y

la pantalla muestra Fail to Start !- ...

La marcha se desconecta cuando el motor arranca. La detección de velocidad se configura de fábrica para derivarse de la frecuencia de salida del alternador de CA, pero también se puede medir desde un Pick-up magnético montado en el volante o desde el enlace CANbus a la ECU del motor dependiendo de la configuración del módulo.

Además, la presión del aceite se puede utilizar para saque de marcha (pero no puede detectar la sobrevoltaje o sobrevelocidad).

Después de que la marcha se haya desconectado, se activa el temporizador de retardo de seguridad, permitiendo que la presión del aceite, la temperatura alta del motor, la baja velocidad, la falla de carga y cualquier entrada de falla auxiliar retardada se estabilicen sin provocar el fallo.

#### 5.4.2 MOTOR CORRIENDO

**NOTA:** La señal de transferencia de carga permanece inactiva hasta que el generador esté disponible. Esto evita el desgaste excesivo del motor y del alternador.

En Modo *Manual/Start* , La carga no se transfiere al generador a menos que se haga una "petición de carga".

Una solicitud de carga puede provenir de varias fuentes.

• Fallo en la alimentación de red (sólo DSE4520 MKII)

• Activación de una entrada auxiliar configurada para arranque remoto en carga o transferencia a generador, red abierta

- Activación de una entrada auxiliar configurada para fallo de red auxiliar (DSE4520 MKII solamente).
- Activación del planificador de ejercicios incorporado si está configurado para carreras 'en carga'.

Una vez que el generador está con carga, no se elimina automáticamente. Para eliminar manualmente la carga:

- • Activación de una entrada auxiliar configurada para Transferencia a red, Generador abierto
- Presione Modo *Stop/Reset* **O** para retirar la carga del generador y apagarlo.
- • Activación de una entrada auxiliar configurada como Generator Load Inhibit.

#### 5.4.3 SECUENCIA DE PARO

En Modo *Manual/Start* **U** el equipo continúa corriendo hasta que:

- Es presionado el botón *Stop/Reset* Las salidas de carga retardada se desactivan inmediatamente y el equipo se detiene inmediatamente.
- Se presiona el botón Auto Mode (). El módulo observa todas las solicitudes de inicio del Modo Auto y detiene los temporizadores antes de *Auto Mode Stopping Sequence*.

#### 5.5 ALARMAS DE MANTENIMIENTO

Dependiendo de la configuración del módulo, se pueden producir uno o más niveles de alarma de mantenimiento del motor basándose en un itinerario programado.

#### Ejemplo 1

Captura de pantalla desde DSE Configuration Suite Software que muestra la configuración de la alarma de mantenimiento para aceite, aire y combustible.

Cuando se activa, la alarma de mantenimiento puede ser un warning (el conjunto continúa funcionando) o shutdown (no es posible ejecutar el conjunto).

El restablecimiento de la alarma de mantenimiento es hecho por el ingeniero de servicio después de realizar el mantenimiento requerido. El método de restablecimiento es:

• Activando una entrada configurada en Alarma de Restablecimiento de Mantenimiento x, donde x es el tipo de alarma de mantenimiento (Aire, Combustible o Aceite).

| Main | tenance Ala   | rm Oil       |
|------|---------------|--------------|
| Ena  | ble           | <b>V</b>     |
| /    | Action        | Warning 👻    |
| E    | Engine run ho | urs 🗘 10 hrs |
| Main | tenance Ala   | rm Air       |
| Ena  | ble           |              |
| /    | Action        | Shutdown 👻   |
| E    | Engine run ho | urs 🗘 10 hrs |
| Main | itenance Ala  | rm Fuel      |
| Ena  | ble           |              |
| /    | Action        | Warning 👻    |
| 6    | Engine run ho | urs 🛟 10 hrs |

• Pulsando el botón virtual de restablecimiento de mantenimiento en la sección DSE Configuration Suite, Maintenance.

• Presionando y sosteniendo el botón <sup>1</sup> por 10 segundos en la página de mantenimiento que se desea restablecer. Esto se puede proteger con un PIN.

#### Ejemplo 2

Captura de pantalla desde DSE Configuration Suite Software que muestra la configuración de una entrada digital para Mantenimiento Reset Alarm Air.

#### Example 3

Captura de pantalla desde DSE Configuration Suite Software mostrando el botón virtual 'Reset' de la alarma de mantenimiento en el DSE Configuration Suite SCADA | MANTENIMIENTO.

| Function      | Maintenance Reset Alarm Air 🔹                                          |
|---------------|------------------------------------------------------------------------|
| Polarity      | Close to Activate 👻                                                    |
| Action        | ·                                                                      |
| Arming        | <b></b>                                                                |
| Activation De |                                                                        |
|               | u) 00                                                                  |
|               | .,                                                                     |
| Maintenanc    | e Alarm - Oil                                                          |
| Maintenanc    | e Alarm - Oil<br>Running Time Until Next Maintenance                   |
| Maintenanc    | e Alarm - Oil<br>Running Time Until Next Maintenance<br>10:00          |
| Maintenanc    | e Alarm - Oil<br>Running Time Until Next Maintenance<br>10:00<br>Reset |

## 5.6 ITINERARIO (PLANIFICADOR DE ARRANQUES)

El controlador contiene un planificador de ejecución de ejercicio incorporado, capaz de iniciar y detener automáticamente el conjunto. Se pueden configurar hasta 8 secuencias de inicio / paro programadas para repetirlas en un ciclo de 7 días o 28 días.

Las ejecuciones programadas pueden ser con carga o en vacío dependiendo de la configuración del módulo.

#### <u>Ejemplo</u>

Captura de pantalla desde DSE Configuration Suite Software que muestra la configuración del Planificador de ejercicios.

En este ejemplo, el set comenzará a las 09:00 el lunes y se ejecutará durante 5 horas, luego comenzará a las 13:30 el martes y se ejecutará durante 30 minutos.

| Scheduler                                                             |           |            |          |       |
|-----------------------------------------------------------------------|-----------|------------|----------|-------|
| Exercise Sch                                                          | eduler    |            |          |       |
| Enabled 🗹<br>Scheduled runs are On Load 🔽<br>Schedule Period Weekly 👻 |           |            |          |       |
| Week                                                                  | Day       | Start Time | Duration |       |
|                                                                       | Monday 💌  | 09:00      | 05:00    | Clear |
| ¥                                                                     | Tuesday 💌 | \$ 13:30   | 00:30    | Clear |
| -                                                                     | Monday 🔻  | 00:00      | 00:00    | Clear |
| -                                                                     | Monday 💌  | 00:00      | 00:00    | Clear |
| -                                                                     | Monday 💌  | 00:00      | 00:00    | Clear |
| -                                                                     | Monday 👻  | 00:00      | 00:00    | Clear |
| -                                                                     | Monday 🝷  | 00:00      | 00:00    | Clear |
| -                                                                     | Monday 🔻  | 00:00      | 00:00    | Clear |

#### 5.6.1 MODO PARO

• Las ejecuciones programadas no se producen cuando el módulo está *Modo paro*  ${f Q}$ .

#### 5.6.2 MODO MANUAL

• Las ejecuciones programadas no se producen cuando el módulo esta en Manual U.

• La activación de una ejecución programada 'On Load' cuando el módulo está funcionando (en vacío) Off Load, el módulo hará que el generador tome carga.

#### 5.6.3 MODO AUTO

- El itinerario de arranques opera solo si el módulo esta en modo **Auto** sin alarmas de disparo eléctrico o alarmas de paro activas.
- Si el módulo esta en modo Stop/Reset O o modo Manual/Start U Cuando comienza una ejecución programada, el motor no se inicia. Sin embargo, si el módulo se mueve al modo automático durante una ejecución programada, el motor arrancará.
- Dependiendo de la configuración del diseñador del sistema, se puede utilizar una entrada externa para inhibir una ejecución programada.
- Si el motor está ejecutando la función de carga desactivada en el modo automático y comienza una ejecución programada configurada para 'on Load', el conjunto se coloca en carga durante la duración del programa.

## 5.7 CONFIGURACIONES ALTERNATIVAS

Dependiendo de la configuración del sistema por el proveedor del generador, el sistema puede tener configuraciones seleccionables (por ejemplo, para seleccionar entre 50 Hz y 60 Hz). Si esto ha sido activado, el proveedor del generador aconsejará cómo se puede realizar esta selección (usualmente operando un selector externo o seleccionando el archivo de configuración requerido en el editor de configuración del panel frontal del módulo).

## 6 CONFIGURACION DEL PANEL FRONTAL

Este modo de configuración permite al operador configurar la mayoría del módulo a través de su pantalla sin el uso del software DSE Configuration Suite.

Utilice los botones del panel del módulo para recorrer el menú y realizar cambios de valor en los parámetros:

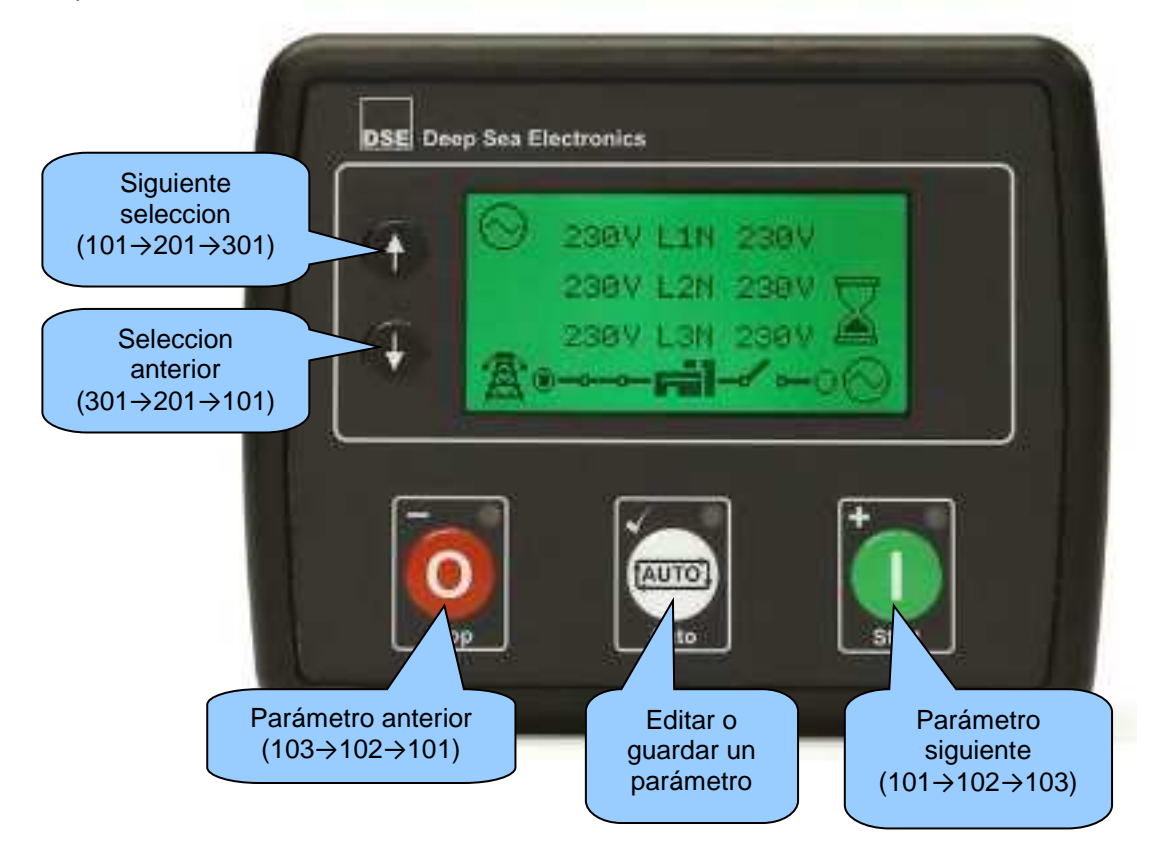

## 6.1 ACCESO AL EDITOR DE LA CONFIGURACION PRINCIPAL

**A** NOTA: Se puede configurar el módulo más ampliamente a través del software de configuración del PC. Para más detalles sobre la configuración del módulo, consulte la publicación DSE: 057- 258 DSE4510 MKII y DSE4520 MKII Configuration Suite Manual del software de la PC.

- Asegúrese de que el motor esta en reposo presionando el botón Stop/Reset O.
- Presione el botón *Stop/Reset* (-) y *Auto* (-) al mismo tiempo para entrar al editor

## 6.2 INTRODUCIENDO EL PIN

**A** NOTA: El DSE no establece el PIN cuando el módulo sale de fábrica. Si el módulo tiene un código PIN, el proveedor del generador lo ha introducido. Póngase en contacto con el proveedor del generador si se requiere el código. Si el código ha sido "perdido" o "olvidado", el módulo debe ser devuelto a la fábrica de DSE para desbloquear el PIN. Se hace un cargo por este procedimiento. Este procedimiento no se puede realizar fuera de la fábrica DSE.

**NOTA: El PIN se restablece automáticamente al salir del editor (manual o automáticamente) para garantizar la seguridad.** 

- Si se ha configurado un PIN de seguridad de módulo, se mostrará la solicitud de PIN.
- Presione *Auto* (>), el primer '#' cambia a cero '0'. Presione *Up* o *Down* para ajustar el valor correcto.
- Presiona modo Manual/Start (+) para pasar al siguiente dígito. El dígito anterior se muestra oculto con un '#' por seguridad.
- Repita el proceso para los demas dígitos del PIN. Presione Stop/Reset (-) para regresar y modificar un dígito anterior.
- Si se presiona modo Auto (\*) después de terminar de colocar el PIN, queda confirmada la introduccion del PIN para ser verificada. Si el número es correcto, debe acceder a la configuración del módulo.
  - Si se ha introducido correctamente el PIN (o no se ha habilitado el PIN del módulo), entonces aparecerá el editor.

## 6.3 EDITANDO UN PARAMETRO

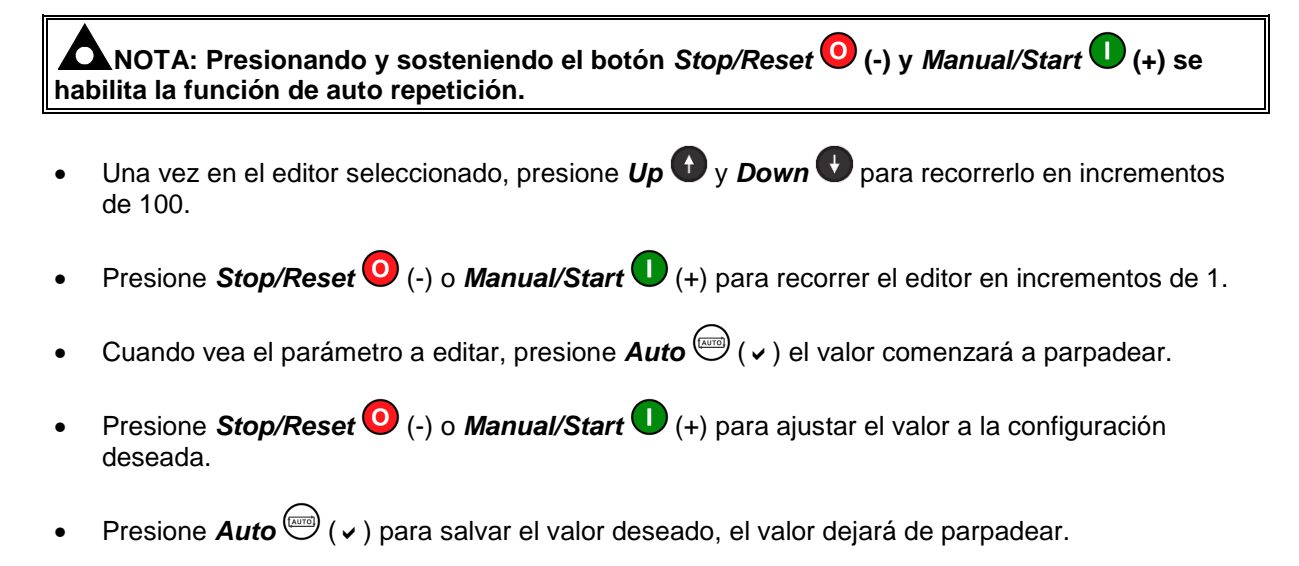

## 6.4 SALIR DEL EDITOR DE LA CONFIGURACION PRINCIPAL

**NOTA:** El editor sale automáticamente después de 5 minutos de inactividad para garantizar la seguridad.

- Presionar y sostener **Stop/Reset** () (-) para salir del editor sin guardar los cambios.
- Presione y sostenga Auto () para salir de editor y guardar los cambios.

## 6.5 PARAMETROS AJUSTABLES

Funcionalidad en DSE4510 MKII y DSE4520 MKII Funcionalidad sólo en DSE4520 MKII.

#### 6.5.1 AJUSTES DEL MODULO

| Configura | ción de Parámetros – Módulo (Página 1)              |                   |
|-----------|-----------------------------------------------------|-------------------|
| 101       | Contraste                                           | 0 (%)             |
| 102       | Carga rápida habilitada                             | On (1), Off (0)   |
| 103       | Todas las advertencias                              | On (1), Off (0)   |
| 104       | Prueba de la lámpara al arrancar                    | On (1), Off (0)   |
| 105       | Modo de ahorro de energía activado                  | On (1), Off (0)   |
| 106       | Modo de sueño profundo activado                     | On (1), Off (0)   |
| 107       | Habilitación de inicio protegido                    | On (1), Off (0)   |
| 108       | Formato de visualización del registro de eventos    | On (1), Off (0)   |
| 109       | Modo de encendido                                   | 0 (Power Up Mode) |
| 110       | Habilitación de cadenas DTC                         | On (1), Off (0)   |
| 111       | RESERVADO                                           |                   |
| 112       | Restablecimiento de mantenimiento protegido por pin | On (1), Off (0)   |
| 113       | Parar el botón de enfriamiento                      | On (1), Off (0)   |
| 114       | Usar la presión de aceite del módulo                | On (1), Off (0)   |
| 115       | Utilice la temperatura del refrigerante del módulo  | On (1), Off (0)   |
| 116       | Usar horas del motor del módulo                     | On (1), Off (0)   |
| 117       | Utilizar RPM de módulo                              | On (1), Off (0)   |
| 118       | Uso de la carga del módulo Alt                      | On (1), Off (0)   |
| 119       | Desactivar el control de velocidad CAN              | On (1), Off (0)   |
| 120       | CT Posición                                         | Gen (0), Load(1)  |
| 121       | Visualización del voltaje del generador             | On (1), Off (0)   |
| 122       | Pantalla de voltaje de red                          | On (1), Off (0)   |
| 123       | Visualización de la frecuencia del generador        | On (1), Off (0)   |
| 124       | Visualización de frecuencia de red                  | On (1), Off (0)   |
| 125       | Pantalla actual                                     | On (1), Off (0)   |
| 126       | Pantalla de kW                                      | On (1), Off (0)   |
| 127       | KVAr Mostrar                                        | On (1), Off (0)   |
| 128       | Pantalla kVA                                        | On (1), Off (0)   |
| 129       | Pf Mostrar                                          | On (1), Off (0)   |
| 130       | Pantalla de kWh                                     | On (1), Off (0)   |
| 131       | KVArh Mostrar                                       | On (1), Off (0)   |
| 132       | KVAh Pantalla                                       | On (1), Off (0)   |

#### 6.5.2 AJUSTES CAN

| Configuración de Parámetros – Aplicación CAN (Página 2) |                              |                 |  |
|---------------------------------------------------------|------------------------------|-----------------|--|
| 201                                                     | CAN Alternative Engine Speed | On (1), Off (0) |  |
| 202                                                     | CAN ECU Data Fail Enable     | On (1), Off (0) |  |
| 203                                                     | CAN ECU Data Fail Action     | 0 (Action)      |  |
| 204                                                     | CAN ECU Data Fail Delay      | 0 s             |  |

## 6.5.3 AJUSTE DE ENTRADAS DIGITALES

| Configura | ción de Parámetros – Entradas digitales (Página 3)                             |                  |
|-----------|--------------------------------------------------------------------------------|------------------|
| 301       | Fuente de entrada digital A                                                    | 0 (Input Source) |
| 302       | Entrada digital A Polaridad                                                    | 0 (Polarity)     |
| 303       | Entrada digital A Acción (si fuente = configuración de usuario)                | 0 (Action)       |
| 304       | Entrada digital A Armado (si fuente = configuración de usuario)                | 0 (Arming)       |
| 305       | Entrada digital A Retardo de activación (si fuente = configuración de          | 0.0              |
|           | usuario)                                                                       | 0.5              |
| 306       | Fuente de entrada digital B                                                    | 0 (Input Source) |
| 307       | Polaridad de entrada digital B                                                 | 0 (Polarity)     |
| 308       | Entrada digital B Acción (si fuente = configuración de usuario)                | 0 (Action)       |
| 309       | Armado de Entrada Digital B (Si Fuente = Configuración de Usuario)             | 0 (Arming)       |
| 310       | Retardo de activación de entrada digital B (si fuente = configuración          | 0 s              |
| 010       | de usuario)                                                                    |                  |
| 311       | Fuente de entrada digital C                                                    | 0 (Input Source) |
| 312       | Entrada digital C Polaridad                                                    | 0 (Polarity)     |
| 313       | Acción de entrada digital C (si fuente = configuración de usuario)             | 0 (Action)       |
| 314       | Entrada digital C Armado (si fuente = configuración de usuario)                | 0 (Arming)       |
| 315       | Entrada digital C Retardo de activación (si fuente = configuración de          | 0 s              |
| 216       | Usuallo)<br>Entrada digital D Evente                                           | 0 (Input Source) |
| 317       | Entrada digital D Polaridad                                                    | 0 (Input Source) |
| 318       | Entrada Digital D Acción (Si Eucoto – Configuración de Usuario)                | 0 (Polarity)     |
| 210       | Entrada digital D Accion (Si Fuente = Configuración de Usuario)                | 0 (Action)       |
| 319       | Entrada digital D Annado (si luente = coningulación de usuallo)                | 0 (Anning)       |
| 320       | Entrada digital D Retardo de activación (si idente = configuración de usuario) | 0 s              |
| 321-330   | RESERVADO                                                                      |                  |
| 331       | Entrada analógica A (Set As Digital) Fuente                                    | 0 (Input Source) |
| 332       | Entrada analógica A (Set As Digital) Polaridad                                 | 0 (Polarity)     |
| 333       | Entrada Analógica A (Set As Digital) (Si Source = User Config)                 | 0 (Action)       |
|           | Entrada analógica A (Set As Digital) Arming (Si Source = User                  |                  |
| 334       | Config)                                                                        | 0 (Arming)       |
| 225       | Entrada analógica A (Set As Digital) Retardo de activación (si Source          | 0.0              |
| 330       | = User Config)                                                                 | 05               |
| 336       | Entrada analógica B (Set As Digital) Fuente                                    | 0 (Input Source) |
| 337       | Entrada analógica B (Set as Digital) Polaridad                                 | 0 (Polarity)     |
| 338       | Entrada analógica B (Set As Digital) Acción (Si Source = User Config)          | 0 (Action)       |
| 339       | Entrada analógica B (Set As Digital) Arming (Si Source = User                  | 0 (Armina)       |
|           | Config)                                                                        | o (/g/           |
| 340       | Entrada analógica B (Set As Digital) Retardo de activación (si Source          | 0 s              |
| 0.14      | = User Config)                                                                 |                  |
| 341       | Fuente analogica C (Set As Digital)                                            | 0 (Input Source) |
| 342       | Entrada analogica C (Set As Digital) Polaridad                                 | U (Polarity)     |
| 343       | Entrada Analogica C (Set As Digital) Acción (Si Source = User                  | 0 (Action)       |
| _         | Contig)                                                                        | ` '              |
| 344       | Entrada Analogica C (Set As Digital) Arming (Si Source = User                  | 0 (Arming)       |
|           | UNING)                                                                         |                  |
| 345       | Entrada analogica C (Establecer como digital) Retardo de activación            | 0 s              |
| 1         | (si ruente = configuración de usuario)                                         |                  |

## 6.5.4 AJUSTE DE SALIDAS DIGITALES

| Configura | ción de Parámetros – Salidas (Página 4) |                     |
|-----------|-----------------------------------------|---------------------|
| 401       | Salida digital A Fuente                 | 0 (Output Source)   |
| 402       | Salida digital A Polaridad              | 0 (Output Polarity) |
| 403       | Salida digital B Fuente                 | 0 (Output Source)   |
| 404       | Salida digital B Polaridad              | 0 (Output Polarity) |
| 405       | Salida digital C Fuente                 | 0 (Output Source)   |
| 406       | Salida digital C Polaridad              | 0 (Output Polarity) |
| 407       | Salida Digital D Fuente                 | 0 (Output Source)   |
| 408       | Salida digital D Polaridad              | 0 (Output Polarity) |
| 409       | Salida digital E Fuente                 | 0 (Output Source)   |
| 410       | Salida digital E Polaridad              | 0 (Output Polarity) |
| 411       | Salida Digital F Fuente                 | 0 (Output Source)   |
| 412       | Salida digital F Polaridad              | 0 (Output Polarity) |

#### 6.5.5 AJUSTE DE TEMPORIZADORES

Funcionalidad en DSE4510 MKII y DSE4520 MKII Funcionalidad sólo en DSE4520 MKII.

| Configura | ción Parámetros – Temporizadores (Página 5) |
|-----------|---------------------------------------------|
| 501       | Retraso de transitorios de red              |
| 502       | Retraso del inicio                          |
| 503       | Temporizador de precalentamiento            |
| 504       | Tiempo de manivela                          |
| 505       | Tiempo de reposo de manivela                |
| 506       | Limitación del humo                         |
| 507       | Limitación de humo desactivada              |
| 508       | Rampa DPF                                   |
| 509       | Retraso de seguridad                        |
| 510       | Tiempo de calentamiento                     |
| 511       | Retardo de devolución                       |
| 512       | Tiempo de enfriamiento                      |
| 513       | ETS Solenoid Hold                           |
| 514       | Error al detener el retraso                 |
| 515       | Retardo Transitorio del Generador           |
| 516       | Tiempo de transferencia                     |
| 517       | Pulso de disparo del disyuntor              |
| 518       | Interruptor de cierre de pulso              |
| 519       | Salida de carga retardada 1                 |
| 520       | Salida de carga retardada 2                 |
| 521       | Salida de carga retardada 3                 |
| 522       | Salida de carga retardada 4                 |
| 523       | Retardo del modo de ahorro de energía       |
| 524       | Retraso del modo de sueño profundo          |
| 525       | Temporizador de página                      |
| 526       | Tiempo de enfriamiento a ralentí            |

## 6.5.6 AJUSTES DE GENERADOR

| Configura | ción de Parámetros – Generador (Página 6)     |                 |
|-----------|-----------------------------------------------|-----------------|
| 601       | Alternador Acoplado                           | On (1), Off (0) |
| 602       | Polos de Alternador                           | 0               |
| 603       | Habilitar Paro por Bajo Voltaje               | On (1), Off (0) |
| 604       | Paro por Bajo Voltaje                         | 0 V             |
| 605       | Habilitar Alarma de Bajo Voltaje              | On (1), Off (0) |
| 606       | Disparo de Alarma por Bajo Voltaje            | 0 V             |
| 607       | RESERVADO                                     |                 |
| 608       | Voltaje Para Toma de Carga                    | 0 V             |
| 609       | Habilitar Alarma por Alto Voltaje             | On (1), Off (0) |
| 610       | Alarma de Retorno por Alto Voltaje            | 0 V             |
| 611       | Disparo de Alarma por Alto Voltaje            | 0 V             |
| 612       | Paro por Alto Voltaje                         | 0 V             |
| 613       | Habilitar Paro por Baja Frecuencia            | On (1), Off (0) |
| 614       | Paro por Baja Frecuencia                      | 0.0 Hz          |
| 615       | Habilitar Alarma por Baja Frecuencia          | On (1), Off (0) |
| 616       | Disparo de Alarma por Baja Frecuencia         | 0.0 Hz          |
| 617       | RESERVADO                                     |                 |
| 618       | Frecuencia para Tomar Carga                   | 0.0 Hz          |
| 619       | Frecuencia Nominal                            | 0.0 Hz          |
| 620       | Habilitar Alarma de Alta Frecuencia           | On (1), Off (0) |
| 621       | Retorno de Alarma de Alta Frecuencia          | 0.0 Hz          |
| 622       | Disparo de Alarma de Alta Frecuencia          | 0.0 Hz          |
| 623       | Habilitar Paro por Alta Frecuencia            | On (1), Off (0) |
| 624       | Paro por Alta Frecuencia                      | 0.0 Hz          |
| 625       | Sistema de CA                                 | 0 (AC System)   |
| 626       | Primario del TC                               | 0 A             |
| 627       | Secuandario del TC                            | 1 A, 5 A        |
| 628       | Valor de corriente a Plena Carga              | 0 A             |
| 629       | Hablilitar Sobrecorriente Inmediata           | On (1), Off (0) |
| 630       | Habilitar Retraso de Alarma de Sobrecorriente | On (1), Off (0) |
| 631       | Accion de Alarma de Sobrecorriente            | 0 (Action)      |
| 632       | Retraso de Sobrecorriente                     | 0 s             |
| 633       | Disparo por Sobrecorriente                    | 0 %             |
| 634       | Capacidad en Kw                               | 0 kW            |
| 635       | Habilitar Protección de Sobrecarga            | On (1), Off (0) |
| 636       | Accion de Proteccion de Sobrecarga            | 0 (Action)      |
| 637       | Disparo por Sobrecarga                        | 0 %             |
| 638       | Retardo de Disparo por Sobrecarga             | 0 s             |
| 639       | Habilitar compatibilidad con CT               | On (1), Off (0) |

## 6.5.7 AJUSTES DE RED

| Funcionalidad en DSE4510 MKII y DSE4520 MKII |
|----------------------------------------------|
| Funcionalidad sólo en DSE4520 MKII.          |

| Configurad | ción de Parámetros –Red (Página 7) |                 |
|------------|------------------------------------|-----------------|
| 701        | Sistema CA                         | 0 (AC System)   |
| 702        | Detección de Falla de Red          | On (1), Off (0) |
| 703        | Inmediata Caida de Red             | On (1), Off (0) |
| 704        | Habilitar Bajo Voltaje             | On (1), Off (0) |
| 705        | Valor por Bajo Voltaje             | 0 V             |
| 706        | Retorno por Bajo Volataje          | 0 V             |
| 707        | Habilitar Alto Voltaje             | On (1), Off (0) |
| 708        | Retorno por Alto Voltaje           | 0 V             |
| 709        | Disparo por Alto Voltaje           | 0 V             |
| 710        | Habilitar Baja Frecuencia          | On (1), Off (0) |
| 711        | Disparo por Baja Frecuencia        | 0.0 Hz          |
| 712        | Retorno por Baja Frecuencia        | 0.0 Hz          |
| 713        | Habilitar Alta Frecuencia          | On (1), Off (0) |
| 714        | Retorno por Alta Frecuencia        | 0 Hz            |
| 715        | Disparo por Alta Frecuencia        | 0.0 Hz          |

## 6.5.8 AJUSTES DE MOTOR

| Configuración de Parámetros – Motor (Página 8) |                                                   |                 |
|------------------------------------------------|---------------------------------------------------|-----------------|
| 801                                            | Intentos de Arranque                              | 0               |
| 802                                            | Sobretiro de sobrevelocidad                       | 0 %             |
| 803                                            | Retardo de Sobrevelocidad                         | 0 s             |
| 804                                            | Retardo de Choque de Gas                          | 0 s             |
| 805                                            | (Solo motores a gas)                              | 0 s             |
| 806                                            | Retardo de liberación de gas                      | 0 s             |
| 807                                            | (Solo motores a gas)                              | On (1), Off (0) |
| 808                                            | Retardo de Ignición del gas                       | On (1), Off (0) |
| 809                                            | (Solo motores a gas)                              | 0.00 Bar        |
| 810                                            | Frecuencia para saque de marcha                   | 0.0 HZ          |
| 811                                            | Verificar presion de aceite previo al arranque    |                 |
| 812                                            | Saque de marcha por presion de aceite             | On (1), Off (0) |
| 813                                            | Saque de marcha por frecuencia                    |                 |
| 814                                            | Saque de marcha por velocidad de motor            | 0  RPIM         |
| 815                                            | Habilital baja velocidad                          |                 |
| 010                                            | Disparo por cohrevelocidad                        | 0.0 V           |
| 818                                            | Habilitar bajo voltaje de batería                 | 0.0 v           |
| 910                                            | Dispara por bajo voltaje de batería               | 0.00.00         |
| 820                                            | Retorno por bajo voltaje de batería               |                 |
| 821                                            | Retardo por bajo voltaje de batería               | 0.0 V           |
| 822                                            | Habilitar alto voltaje de batería                 | 0.0 V           |
| 823                                            | Retorno por alto voltaje de batería               | On (1), Off (0) |
| 824                                            | Disparo por alto voltaje de batería               | 0.0 V           |
| 825                                            | Retardo de alarma por alto voltaje de batería     | 0 s             |
| 826                                            | Habilitar paro por falla de carga de alternador   | On (1), Off (0) |
| 827                                            | Paro por falla de carga de alternador             | 0.0 V           |
| 828                                            | Retardo de falla de carga de alternador           | 0 s             |
| 829                                            | Habilitar alarma de falla de carga de alternador  | On (1), Off (0) |
| 830                                            | Disparo de alarma de falla de carga de alternador | 0.0 V           |
| 831                                            | Retardo de alarma de falla de carga de alternador | 0 s             |
| 832                                            | Activación de arranque por batería baja           | 0 s             |
| 833                                            | Umbral de inicio de batería baja                  |                 |
| 834                                            | Retardo de arranque por batería baja              |                 |
| 835                                            | Baja duración de la batería                       | On (1), Off (0) |
| 836                                            | RESERVADO                                         | On (1), Off (0) |
| 837                                            | RESERVADO                                         | On (1), Off (0) |
| 838                                            | Habilitar instrumentación J1939-75                | On (1), Off (0) |
| 839                                            | Habilitar alarmas J1939-75                        |                 |
| 840                                            | Habilitar mensajes CAN TX                         | On (1), Off (0) |
| 841                                            | Habilitar instrumentos CAN TX                     | 0 s             |

## 6.5.9 AJUSTES DE ENTRADAS ANALOGICAS

| Configuración Parámetros – Entradas Analógicas (Página 9) |                                                             |                                            |  |
|-----------------------------------------------------------|-------------------------------------------------------------|--------------------------------------------|--|
| 901                                                       | Entrada analógica A Tipo de sensor                          | 0 (Sensor Type)                            |  |
| 902                                                       | Entrada analógica A Selección del sensor                    | 0 (Pressure Sensor List)                   |  |
| 903                                                       | Habilitar baja presión de aceite                            | On (1), Off (0)                            |  |
| 904                                                       | Disparo por baja presión de aceite                          | 0 Bar                                      |  |
| 905                                                       | Circuito abierto del sensor de presión                      | On (1), Off (0)                            |  |
| 906                                                       | Entrada analógica B Tipo de sensor                          | 0 (Sensor Type)                            |  |
| 907                                                       | Entrada analógica B Selección del sensor                    | 0 (Temperature Sensor List)                |  |
| 908                                                       | Disparo por alta temperature                                | 0.00 °C                                    |  |
| 909                                                       | Circuito abierto del sensor de temperatura                  | On (1), Off (0)                            |  |
| 910                                                       | Entrada analógica C Uso del sensor                          | Flexible Sensor (1), Fuel Level Sensor (0) |  |
| 911                                                       | Entrada analógica C Tipo de sensor                          | 0 (Sensor Type)                            |  |
| 012                                                       | Entrada analógica C Salagoián del gangar                    | 0 (Pressure / Temperature / Percentage     |  |
| 912                                                       | Entrada analogica C Selección del sensor                    | Sensor List)                               |  |
| 913                                                       | Sensor flexible C Armado                                    | 0 (Arming)                                 |  |
| 914                                                       | Sensor flexible C Acción de alarma por                      | 0 (Action)                                 |  |
| 011                                                       | valor bajo.                                                 |                                            |  |
| 915                                                       | Sensor flexible C disparo por valor bajo                    | 0 % / Bar / °C                             |  |
| 916                                                       | RESERVADO                                                   |                                            |  |
| 917                                                       | Habilitar prealarma por valor bajo de                       | On (1), Off (0)                            |  |
|                                                           | Sensor flexible C                                           |                                            |  |
| 918                                                       | Disparo de prealarma por valor bajo de<br>Sensor flexible C | 0 % / Bar / ℃                              |  |
| 919                                                       | Retorno de prealarma por valor bajo de                      | 0 % / Bar / ℃                              |  |
| 515                                                       | Sensor flexible C                                           |                                            |  |
| 920                                                       | RESERVADO                                                   |                                            |  |
| 921                                                       | Habilitar prealarma por valor alto de Sensor                | On(1) Off(0)                               |  |
|                                                           | flexible C                                                  |                                            |  |
| 922                                                       | Disparo de prealarma por valor alto de<br>Sensor flexible C | 0 % / Bar / ℃                              |  |
| 923                                                       | Retorno de prealarma por valor alto de<br>Sensor flexible C | 0 % / Bar / ℃                              |  |
| 924-925                                                   | RESERVADO                                                   |                                            |  |
|                                                           | Alarma por valor alto de sensor flexible C                  |                                            |  |
| 926                                                       | Acción                                                      | 0 (Action)                                 |  |
| 927                                                       | Disparo por valor alto de sensor flexible C                 | 0 % / Bar / ℃                              |  |
| 928-929                                                   | RESERVADO                                                   |                                            |  |
| 930                                                       | Habilitar paro por bajo nivel de combustible                | On (1), Off (0)                            |  |
| 931                                                       | Disparo por bajo nivel de combustible C                     | 0%                                         |  |
| 932                                                       | Retraso por bajo nivel de combustible C                     | 0 s                                        |  |
| 000                                                       | Habilitar prealarma por bajo nivel de                       | 0(1)0((.(0))                               |  |
| 933                                                       | combustible C                                               | On (1), Off (0)                            |  |
| 024                                                       | Disparo de prealarma por bajo nivel de                      | 0.9%                                       |  |
| 934                                                       | combustible C                                               | 0 %                                        |  |
| 935                                                       | Retorno de prealarma por bajo nivel de                      | 0%                                         |  |
|                                                           | combustible C                                               | 0 /0                                       |  |
| 936                                                       | Retardo de prealarma por bajo nivel de                      | 0.5                                        |  |
|                                                           | combustible C                                               |                                            |  |
| 937                                                       | Habilitar prealarma por alto nivel de combustible C         | On (1), Off (0)                            |  |
| 938                                                       | Retorno de prealarma por alto nivel de compustible C        | 0 %                                        |  |
| 000                                                       | Disparo de prealarma por alto nivel de                      | 0.0%                                       |  |
| 939                                                       | combustible C                                               | 0 %                                        |  |
| 940                                                       | Retardo de prealarma por alto nivel de combustible C        | 0 s                                        |  |

#### Configuración del panel Frontal

| 941 | RESERVADO                                            |            |
|-----|------------------------------------------------------|------------|
| 942 | Acción de alarma por alto nivel de<br>combustible C  | 0 (Action) |
| 943 | Disparo de alarma por alto nivel de<br>combustible C | 0 %        |
| 944 | Retraso de alarma por alto nivel de<br>combustible C | 0 s        |

| Configura | ción Parámetros – Itinerario de arranques (Página 10) |                       |
|-----------|-------------------------------------------------------|-----------------------|
| 1001      | Habilitar Itinerario                                  | On (1), Off (0)       |
| 1002      | Itinerario con o sin carga                            | On (1), Off (0)       |
| 1003      | Perido semanal o mensual                              | Weekly(0), Monthly(1) |
| 1004      | Hora de arranque (Entry 1)                            | 0:00:00               |
| 1005      | día (Entry 1)                                         | 0 (1=Monday)          |
| 1006      | Semana (Entry 1)                                      | 1, 2, 3 or 4          |
| 1007      | Duración (Entry 1)                                    | 0 s                   |
| 1008      | Hora de arranque (Entry 2)                            | 0:00:00               |
| 1009      | día (Entry 2)                                         | 0 (1=Monday)          |
| 1010      | Semana (Entry 2)                                      | 1, 2, 3 or 4          |
| 1011      | Duración (Entry 2)                                    | 0 s                   |
| 1012      | Hora de arranque (Entry 3)                            | 0:00:00               |
| 1013      | día (Entry 3)                                         | 0 (1=Monday)          |
| 1014      | Semana (Entry 3)                                      | 1, 2, 3 or 4          |
| 1015      | Duración (Entry 3)                                    | 0 s                   |
| 1016      | Hora de arranque (Entry 4)                            | 0:00:00               |
| 1017      | día (Entry 4)                                         | 0 (1=Monday)          |
| 1018      | Semana (Entry 4)                                      | 1, 2, 3 or 4          |
| 1019      | Duración (Entry 4)                                    | 0 s                   |
| 1020      | Hora de arranque (Entry 5)                            | 0:00:00               |
| 1021      | día (Entry 5)                                         | 0 (1=Monday)          |
| 1022      | Semana (Entry 5)                                      | 1, 2, 3 or 4          |
| 1023      | Duración (Entry 5)                                    | 0 s                   |
| 1024      | Hora de arranque (Entry 6)                            | 0:00:00               |
| 1025      | día (Entry 6)                                         | 0 (1=Monday)          |
| 1026      | Semana (Entry 6)                                      | 1, 2, 3 or 4          |
| 1027      | Duración (Entry 6)                                    | 0 s                   |
| 1028      | Hora de arranque (Entry 7)                            | 0:00:00               |
| 1029      | día (Entry 7)                                         | 0 (1=Monday)          |
| 1030      | Semana (Entry 7)                                      | 1, 2, 3 or 4          |
| 1031      | Duración (Entry 7)                                    | 0 s                   |
| 1032      | Hora de arranque (Entry 8)                            | 0:00:00               |
| 1033      | día (Entry 8)                                         | 0 (1=Monday)          |
| 1034      | Semana (Entry 8)                                      | 1, 2, 3 or 4          |
| 1035      | Duración (Entry 8)                                    | 0 s                   |

## 6.5.11 AJUSTES DE TIEMPO

| Configuración Parámetross – Tiempo (Página 11) |                         |         |  |
|------------------------------------------------|-------------------------|---------|--|
| 1101                                           | Fecha y Hora del módulo | 0:00:00 |  |
| 1102                                           | RESERVADO               |         |  |
| 1103                                           | RESERVADO               |         |  |
| 1104                                           | Día del Mes             | 1-31    |  |
| 1105                                           | Mes del Año             | 1-12    |  |
| 1106                                           | Año                     | 0-99    |  |

## 6.5.12 AJUSTES DE ALARMAS DE MANTENIMIENTO

| Configura | ción de Parámetros – Alarmas de Mantenimiento (Página 12) |                 |
|-----------|-----------------------------------------------------------|-----------------|
| 1201      | Activación de la alarma de mantenimiento del aceite       | On (1), Off (0) |
| 1202      | Acción de alarma de mantenimiento de aceite               | 0 (Action)      |
| 1203      | Horas del motor de la alarma del mantenimiento del aceite | 0 h             |
| 1204      | Activación de alarma de mantenimiento de aire             | On (1), Off (0) |
| 1205      | Acción de alarma de mantenimiento de aire                 | 0 (Action)      |
| 1206      | Alarma de mantenimiento del aire Horas del motor          | 0 h             |
| 1207      | Activación de alarma de mantenimiento de combustible      | On (1), Off (0) |
| 1208      | Acción de alarma de mantenimiento de combustible          | 0 (Action)      |
| 1209      | Alarma de mantenimiento de combustible Horas del motor    | 0 h             |

# 6.5.13 AJUSTES, CONFIGURACION ALTERNATIVA 1

| Funcionalidad en DSE4510 MKII y DSE4520 MKII |
|----------------------------------------------|
| Funcionalidad sólo en DSE4520 MKII.          |

| Configura | ción de Parámetros – Configuración Alternativa 1 (Página 20) |                 |
|-----------|--------------------------------------------------------------|-----------------|
| 2001      | Configuración predeterminada                                 | On (1), Off (0) |
| 2002      | Habilitar la configuración                                   | On (1), Off (0) |
| 2003      | CAN Velocidad del motor alternativa                          | On (1), Off (0) |
| 2004      | Paro del apagado de voltaje                                  | On (1), Off (0) |
| 2005      | Paro por bajo voltaje                                        | 0 V             |
| 2006      | Habilitar Alarma por alto voltaje                            | On (1), Off (0) |
| 2007      | Disparo de alarma por alto voltaje                           | 0 V             |
| 2008      | Voltaje mínimo de carga                                      | 0 V             |
| 2009      | Habilitar alarma de alto voltaje                             | On (1), Off (0) |
| 2010      | Alarma de retorno de alto voltaje                            | 0 V             |
| 2011      | Disparo de alarma de alto voltae                             | 0 V             |
| 2012      | Paro por alto voltaje                                        | 0 V             |
| 2013      | Habilitar paro por baja frecuencia                           | On (1), Off (0) |
| 2014      | Paro por baja frecuencia                                     | 0.0 Hz          |
| 2015      | Habilitar alarma por baja frecuencia                         | On (1), Off (0) |
| 2016      | Disparo de alarma de baja fecuencia                          | 0.0 Hz          |
| 2017      | Frecuencia minima de carga                                   | 0.0 Hz          |
| 2018      | Frecuencia nominal                                           | 0.0 Hz          |
| 2019      | Habilitar alarma por alta frecuencia                         | On (1), Off (0) |
| 2020      | Alarma de retorno por alta frecuancia                        | 0.0 Hz          |
| 2021      | Disparo de alarma de alta fecuencia                          | 0.0 Hz          |
| 2022      | Habilitar paro por alta frecuencia                           | On (1), Off (0) |
| 2023      | Paro por alta frecuencia                                     | 0.0 Hz          |
| 2024      | Primario de TC                                               | 0 A             |
| 2025      | Secundario del TC                                            | 1 A, 5 A        |
| 2026      | Capacidad de corriente a plena carga                         | 0 A             |
| 2027      | Sobre corriente inmediata                                    | On (1), Off (0) |
| 2028      | Retraso de alarma de sobre corriente                         | On (1), Off (0) |
| 2029      | Acción de alarma de sobre corriente                          | 0 (Action)      |
| 2030      | Retraso de sobre corriente                                   | 00:00:00        |
| 2031      | Disparo por sobre corriente                                  | 0 %             |
| 2032      | Capacidad en KW del generador                                | 0 kW            |
| 2033      | Habilitar protección de sobrecarga                           | On (1), Off (0) |
| 2034      | Acción ante la protección de sobrecarga                      | 0 (Action)      |
| 2035      | Disparo de protección de sobrecarga                          | 0 %             |
| 2036      | Retraso de disparo de protección de sobrecarga               | 0 s             |
| 2037      | Sistema de CA                                                | 0 (AC system)   |
| 2038      | Deteccion de falla de red                                    | On (1), Off (0) |
| 2039      | Inmediata caida de red                                       | On (1), Off (0) |
| 2040      | Habilitar bajo voltaje de red                                | On (1), Off (0) |
| 2041      | Disparo de bajo voltaje de red                               | 0 V             |
| 2042      | Retorno de bajo voltaje de red                               | 0 V             |
| 2043      | Habilitar alto voltaje de red                                | On (1), Off (0) |
| 2044      | Retorno de alto voltaje de red                               | 0 V             |
| 2045      | Disparo de alto voltaje de red                               | 0 V             |
| 2046      | Habilitar baja frecuencia de red                             | On (1), Off (0) |
| 2047      | Disparo de baja frecuencia de red                            | 0.0 Hz          |
| 2048      | Retorno de baja frecuencia de red                            | 0.0 Hz          |

Continued overleaf...

| Fι |
|----|
| Fι |

Funcionalidad en DSE4510 MKII y DSE4520 MKII Funcionalidad sólo en DSE4520 MKII.

| Configuración de Parámetros – Configuración Alternativa 1 (Página 20) |                                   |                 |
|-----------------------------------------------------------------------|-----------------------------------|-----------------|
| 2049                                                                  | Habilitar alta frecuencia de red  | On (1), Off (0) |
| 2050                                                                  | Retorno de alta frecuencia de red | 0.0 Hz          |
| 2051                                                                  | Disparo de alta frecuencia de red | 0.0 Hz          |
| 2052                                                                  | Habilitar paro por baja velocidad | On (1), Off (0) |
| 2053                                                                  | Paro por baja velocidad           | 0 RPM           |
| 2054                                                                  | Paro por alta velocidad           | 0 RPM           |

## 6.5.14 AJUSTES DE CONFIGURACION ALTERNATIVA 2

| Fun |
|-----|
| Fun |

ncionalidad en DSE4510 MKII y DSE4520 MKII Funcionalidad sólo en DSE4520 MKII.

| Configura | ción de Parámetros – Configuración Alternativa 2 (Página 30) |                 |
|-----------|--------------------------------------------------------------|-----------------|
| 3001      | Configuración predeterminada                                 | On (1), Off (0) |
| 3002      | Habilitar la configuración                                   | On (1), Off (0) |
| 3003      | CAN Velocidad del motor alternativa                          | On (1), Off (0) |
| 3004      | Paro del apagado de voltaje                                  | On (1), Off (0) |
| 3005      | Paro por bajo voltaje                                        | 0 V             |
| 3006      | Habilitar Alarma por alto voltaje                            | On (1), Off (0) |
| 3007      | Disparo de alarma por alto voltaje                           | 0 V             |
| 3008      | Voltaje mínimo de carga                                      | 0 V             |
| 3009      | Habilitar alarma de alto voltaje                             | On (1), Off (0) |
| 3010      | Alarma de retorno de alto voltaje                            | 0 V             |
| 3011      | Disparo de alarma de alto voltae                             | 0 V             |
| 3012      | Paro por alto voltaje                                        | 0 V             |
| 3013      | Habilitar paro por baja frecuencia                           | On (1), Off (0) |
| 3014      | Paro por baja frecuencia                                     | 0.0 Hz          |
| 3015      | Habilitar alarma por baja frecuencia                         | On (1), Off (0) |
| 3016      | Disparo de alarma de baja fecuencia                          | 0.0 Hz          |
| 3017      | Frecuencia minima de carga                                   | 0.0 Hz          |
| 3018      | Frecuencia nominal                                           | 0.0 Hz          |
| 3019      | Habilitar alarma por alta frecuencia                         | On (1), Off (0) |
| 3020      | Alarma de retorno por alta frecuancia                        | 0.0 Hz          |
| 3021      | Disparo de alarma de alta fecuencia                          | 0.0 Hz          |
| 3022      | Habilitar paro por alta frecuencia                           | On (1), Off (0) |
| 3023      | Paro por alta frecuencia                                     | 0.0 Hz          |
| 3024      | Primario de TC                                               | 0 A             |
| 3025      | Secundario del TC                                            | 1 A, 5 A        |
| 3026      | Capacidad de corriente a plena carga                         | 0 A             |
| 3027      | Sobre corriente inmediata                                    | On (1), Off (0) |
| 3028      | Retraso de alarma de sobre corriente                         | On (1), Off (0) |
| 3029      | Acción de alarma de sobre corriente                          | 0 (Action)      |
| 3030      | Retraso de sobre corriente                                   | 00:00:00        |
| 3031      | Disparo por sobre corriente                                  | 0 %             |
| 3032      | Capacidad en KW del generador                                | 0 kW            |
| 3033      | Habilitar protección de sobrecarga                           | On (1), Off (0) |
| 3034      | Acción ante la protección de sobrecarga                      | 0 (Action)      |
| 3035      | Disparo de protección de sobrecarga                          | 0 %             |
| 3036      | Retraso de disparo de protección de sobrecarga               | 0 s             |
| 3037      | Sistema de CA                                                | 0 (AC system)   |
| 3038      | Deteccion de falla de red                                    | On (1), Off (0) |
| 3039      | Inmediata caida de red                                       | On (1), Off (0) |
| 3040      | Habilitar bajo voltaje de red                                | On (1), Off (0) |
| 3041      | Disparo de bajo voltaje de red                               | 0 V             |
| 3042      | Retorno de bajo voltaje de red                               | 0 V             |
| 3043      | Habilitar alto voltaje de red                                | On (1), Off (0) |
| 3044      | Retorno de alto voltaje de red                               | 0 V             |
| 3045      | Disparo de alto voltaje de red                               | 0 V             |
| 3046      | Habilitar baja frecuencia de red                             | On (1), Off (0) |
| 3047      | Disparo de baja frecuencia de red                            | 0.0 Hz          |
| 3048      | Retorno de baja frecuencia de red                            | 0.0 Hz          |

Continued overleaf...

| Fι |
|----|
| Fι |

Funcionalidad en DSE4510 MKII y DSE4520 MKII Funcionalidad sólo en DSE4520 MKII.

| Configuración de Parámetros – Configuración Alternativa 2 (Página 30) |                                   |                 |
|-----------------------------------------------------------------------|-----------------------------------|-----------------|
| 3049                                                                  | Habilitar alta frecuencia de red  | On (1), Off (0) |
| 3050                                                                  | Retorno de alta frecuencia de red | 0.0 Hz          |
| 3051                                                                  | Disparo de alta frecuencia de red | 0.0 Hz          |
| 3052                                                                  | Habilitar paro por baja velocidad | On (1), Off (0) |
| 3053                                                                  | Paro por baja velocidad           | 0 RPM           |
| 3054                                                                  | Paro por alta velocidad           | 0 RPM           |

## 6.5.15 AJUSTES DE CONFIGURACION ALTERNATIVA 3

| Funcion |
|---------|
| Euncion |

alidad en DSE4510 MKII y DSE4520 MKII Funcionalidad sólo en DSE4520 MKII.

| Configura | ción de Parámetros – Configuración Alternativa 3 (Página 40) |                 |
|-----------|--------------------------------------------------------------|-----------------|
| 4001      | Configuración predeterminada                                 | On (1), Off (0) |
| 4002      | Habilitar la configuración                                   | On (1), Off (0) |
| 4003      | CAN Velocidad del motor alternativa                          | On (1), Off (0) |
| 4004      | Paro del apagado de voltaje                                  | On (1), Off (0) |
| 4005      | Paro por bajo voltaje                                        | 0 V             |
| 4006      | Habilitar Alarma por alto voltaje                            | On (1), Off (0) |
| 4007      | Disparo de alarma por alto voltaje                           | 0 V             |
| 4008      | Voltaje mínimo de carga                                      | 0 V             |
| 4009      | Habilitar alarma de alto voltaje                             | On (1), Off (0) |
| 4010      | Alarma de retorno de alto voltaje                            | 0 V             |
| 4011      | Disparo de alarma de alto voltaje                            | 0 V             |
| 4012      | Paro por alto voltaje                                        | 0 V             |
| 4013      | Habilitar paro por baja frecuencia                           | On (1), Off (0) |
| 4014      | Paro por baja frecuencia                                     | 0.0 Hz          |
| 4015      | Habilitar alarma por baja frecuencia                         | On (1), Off (0) |
| 4016      | Disparo de alarma de baja frecuencia                         | 0.0 Hz          |
| 4017      | Frecuencia minima de carga                                   | 0.0 Hz          |
| 4018      | Frecuencia nominal                                           | 0.0 Hz          |
| 4019      | Habilitar alarma por alta frecuencia                         | On (1), Off (0) |
| 4020      | Alarma de retorno por alta frecuencia                        | 0.0 Hz          |
| 4021      | Disparo de alarma de alta frecuencia                         | 0.0 Hz          |
| 4022      | Habilitar paro por alta frecuencia                           | On (1), Off (0) |
| 4023      | Paro por alta frecuencia                                     | 0.0 Hz          |
| 4024      | Primario de TC                                               | 0 A             |
| 4025      | Secundario del TC                                            | 1 A, 5 A        |
| 4026      | Capacidad de corriente a plena carga                         | 0 A             |
| 4027      | Sobre corriente inmediata                                    | On (1), Off (0) |
| 4028      | Retraso de alarma de sobre corriente                         | On (1), Off (0) |
| 4029      | Acción de alarma de sobre corriente                          | 0 (Action)      |
| 4030      | Retraso de sobre corriente                                   | 00:00:00        |
| 4031      | Disparo por sobre corriente                                  | 0 %             |
| 4032      | Capacidad en KW del generador                                | 0 kW            |
| 4033      | Habilitar protección de sobrecarga                           | On (1), Off (0) |
| 4034      | Acción ante la protección de sobrecarga                      | 0 (Action)      |
| 4035      | Disparo de protección de sobrecarga                          | 0 %             |
| 4036      | Retraso de disparo de protección de sobrecarga               | 0 s             |
| 4037      | Sistema de CA                                                | 0 (AC system)   |
| 4038      | Detección de falla de red                                    | On (1), Off (0) |
| 4039      | Inmediata caida de red                                       | On (1), Off (0) |
| 4040      | Habilitar bajo voltaje de red                                | On (1), Off (0) |
| 4041      | Disparo de bajo voltaje de red                               | 0 V             |
| 4042      | Retorno de bajo voltaje de red                               | 0 V             |
| 4043      | Habilitar alto voltaje de red                                | On (1), Off (0) |
| 4044      | Retorno de alto voltaje de red                               | 0 V             |
| 4045      | Disparo de alto voltaje de red                               | 0 V             |
| 4046      | Habilitar baja frecuencia de red                             | On (1), Off (0) |
| 4047      | Disparo de baja frecuencia de red                            | 0.0 Hz          |
| 4048      | Retorno de baja frecuencia de red                            | 0.0 Hz          |

Continued overleaf...

| Fι |
|----|
| Fι |

Funcionalidad en DSE4510 MKII y DSE4520 MKII Funcionalidad sólo en DSE4520 MKII.

| Configuración de Parámetros – Configuración Alternativa 3 (Página 40) |                                   |                 |
|-----------------------------------------------------------------------|-----------------------------------|-----------------|
| 4049                                                                  | Habilitar alta frecuencia de red  | On (1), Off (0) |
| 4050                                                                  | Retorno de alta frecuencia de red | 0.0 Hz          |
| 4051                                                                  | Disparo de alta frecuencia de red | 0.0 Hz          |
| 4052                                                                  | Habilitar paro por baja velocidad | On (1), Off (0) |
| 4053                                                                  | Paro por baja velocidad           | 0 RPM           |
| 4054                                                                  | Paro por alta velocidad           | 0 RPM           |

## 6.6 PARAMETROS SELECCIONABLES

#### 6.6.1 FUENTES DE ENTRADAS

Funcionalidad en DSE4510 MKII y DSE4520 MKII Funcionalidad sólo en DSE4520 MKII.

| Fuentes a | e entradas                               |                 |
|-----------|------------------------------------------|-----------------|
| 0         | Usuario configurado                      |                 |
| 1         | Inicio remoto con carga                  |                 |
| 2         | RESERVADO                                |                 |
| 3         | Inhibición de inicio automático          |                 |
| 4         | Prueba de la lámparas                    |                 |
| 5         | Silenciar la alarma                      |                 |
| 6         | Reinicio de alarma                       |                 |
| 7         | RESERVADO                                |                 |
| 8         | Simular el botón Inicio                  |                 |
| 9         | Simular el botón de paro                 |                 |
| 10        | RESERVADO                                |                 |
| 11        | Simular el botón automático              |                 |
| 12        | RESERVADO                                |                 |
| 13        | Cerrar Generador                         | Abrir Red       |
| 14        | Inhibición de carga del generador        |                 |
| 15        | RESERVADO                                |                 |
| 16        | Cerrar Red                               | Abrir Generador |
| 17        | Inhibición de la carga en Red            |                 |
| 18        | RESERVADO                                |                 |
| 19        | Bloqueo del panel externo                |                 |
| 20        | Falla de auxiliar de red                 |                 |
| 21        | Switch de presión del aceite             |                 |
| 22        | Switch de temperatura del refrigerante   |                 |
| 23        | RESERVADO                                |                 |
| 24        | Simular red disponible                   |                 |
| 25        | Inicio remoto                            |                 |
| 26-30     | RESERVADO                                |                 |
| 31        | Inhibición de restauración automática    |                 |
| 32        | RESERVADO                                |                 |
| 33        | Interruptor de nivel de combustible bajo |                 |
| 34        | Limitación del humo                      |                 |
| 35-38     | RESERVADO                                |                 |
| 39        | Configuración principal                  |                 |
| 40        | Configuración alternativa 1              |                 |
| 41        | Configuración alternativa 2              |                 |
| 42        | Configuración alternativa 3              |                 |
| 43        | Parada de emergencia                     |                 |
| 44        | RESERVADO                                |                 |
| 45        | Mantenimiento Reset Oil                  |                 |
| 46        | Mantenimiento Restablecer el aire        |                 |
| 47        | Mantenimiento Reajustar combustible      |                 |
| 48        | RESERVADO                                |                 |
| 49        | RESERVADO                                |                 |
| 50        | Desactivar Auto Regen                    |                 |
| 51        | DPF Man Regen Solicitud                  |                 |
| 52        | Bloqueo de regeneración de DPF           |                 |

#### 6.6.2 FUENTES DE SALIAS

Funcionalidad en DSE4510 MKII y DSE4520 MKII Funcionalidad sólo en DSE4520 MKII.

| Fuentes de | e Salidas                                      |
|------------|------------------------------------------------|
| 0          | No usado                                       |
| 1          | Relay de trampa de Aire                        |
| 2          | Alarma audible                                 |
| 3          | Alarma alto voltaje de batería                 |
| 4          | Alarma bajo voltaje de batería                 |
| 5          | CAN ECU Data Fail                              |
| 6          | CAN ECU Error                                  |
| 7          | CAN ECU Fail                                   |
| 8          | CAN ECU Power                                  |
| 9          | CAN ECU Stop                                   |
| 10         | Paro por falla de carga de alternador          |
| 11         | Alarma de falla de carga de alternador         |
| 12         | Salida de cierre de generador                  |
| 13         | Salida de pulso para cierre de generador       |
| 14         | Salida para cierre de red                      |
| 15         | Salida de pulso para cierre de red             |
| 16         | Falla de red combinada                         |
| 17         | Alarma común                                   |
| 18         | Disparo Eléctrico común                        |
| 19         | Paro común                                     |
| 20         | Advertencia común                              |
| 21         | Enfriamiento                                   |
| 22         | Entrada digital A                              |
| 23         | Entrada digital B                              |
| 24         | Entrada digital C                              |
| 25         | Entrada digital D                              |
| 26         | RESERVADO                                      |
| 27         | RESERVADO                                      |
| 28         | RESERVADO                                      |
| 29         | Paro de emergencia                             |
| 30         | Energizar para parar                           |
| 31         | Falla de arranque                              |
| 32         | Falla de paro                                  |
| 33         | Relay de combustible                           |
| 34         | Apertura del papalote                          |
| 35         | Ignición del gas                               |
| 36         | Generador disponible                           |
| 37         | Paro por alto volate de generador              |
| 38         | Paro por alto bajo de generador                |
| 39         | Alarma por sobrecarga en Kw                    |
| 40         | Alarma inmediata de sobrecorriente             |
| 41         | Retraso de disparo de alarma de sobrecorriente |
| 42         | Paro por alta temperature de agua              |
| 43         | Paro por baja presion de aceite                |
| 44         | Alta frecuencia de red                         |
| 45         | Alto voltaje de red                            |
| 46         | Baja frecuencia de red                         |
| 47         | Bajo voltaje de red                            |
| 48         | Circuito abierto del sensor de presion         |

Continued overleaf...

| F |
|---|
| F |

Funcionalidad en DSE4510 MKII y DSE4520 MKII Funcionalidad sólo en DSE4520 MKII.

| Fuentes de | e Salidas                                            |
|------------|------------------------------------------------------|
| 49         | Salida para abrir de Generador                       |
| 50         | Salida de pulso para abrir generador                 |
| 51         | Salida para abrir red                                |
| 52         | Salida de pulso para abrir generador                 |
| 53         | Paro por alta frecuencia                             |
| 54         | Paro por alta velocidad                              |
| 55         | Precalentar durante tiempo de precalentamiento       |
| 56         | Precalentar hasta el saque de marcha                 |
| 57         | Precalentar hasta terminar el tiempo de protecciones |
| 50         |                                                      |
|            | Polav de arrangue                                    |
| 61         | Circuito abierto de sensor de temperatura            |
| 62         | Paro nor haja frecuencia                             |
| 63         | Paro por baja recocidad                              |
| 64         | Esperando la restauración manual                     |
| 65         | Sensor flevible C Alarma alta                        |
| 66         | Sensor flovible C Alarma alta                        |
| 00         |                                                      |
| 67         | Sensor flexible C Prealarma baja                     |
| 68         | Sensor flexible C Alarma baja                        |
| 69         | RESERVADO                                            |
| 70         | RESERVADO                                            |
| /1         | RESERVADO                                            |
| 72         |                                                      |
| 73         | Alarma alta del sensor de combustible                |
| 74         | Alarma alta del sensor de combustible                |
| 75         | Sensor de gasolina Prealarma baja                    |
| 76         | Alarma baja del sensor de combustible                |
| 77         | Salida de carga retardada 1                          |
| 78         | Salida de carga retardada 2                          |
| 79         | Salida de carga retardada 3                          |
| 80         | Salida de carga retardada 4                          |
| 81         | Salida de mantenimiento del filtro de aire           |
| 82         | Salida de mantenimiento del filtro de aceite         |
| 83         | Salida de mantenimiento del filtro de combustible    |
| 94         |                                                      |
| 04         |                                                      |
| 60         | Sistema en modo automático                           |
| 86         | Sistema en modo manual                               |
| 87         | RESERVADO                                            |
| 88         | Entrada Analógica A (Digital)                        |
| 89         | Entrada Analógica B (Digital)                        |
| 90         | Entrada Analógica C (Digital)                        |
| 91         | RESERVADO                                            |
| 92         | RESERVADO                                            |
| 93         | RESERVADO                                            |
| 94         | RESERVADO                                            |
| 95         | Sobrecarga de velocidad excesiva                     |
| 96         | Sobretiro de sobre frecuencia                        |
| 97         | Calentador de pantalla montado y activo              |
| 98         | RESERVADO                                            |

99 SCR Inducement

Continued overleaf...

| F |
|---|
| F |

Funcionalidad en DSE4510 MKII y DSE4520 MKII Funcionalidad sólo en DSE4520 MKII.

| Fuentes de Salidas |                                                  |  |
|--------------------|--------------------------------------------------|--|
| 100                | DEF Nivel Bajo Activo                            |  |
| 101                | Inhibición de la regeneración automática del DPF |  |
| 102                | Regeneración Forzada DPF                         |  |
| 103                | DPF Estado None Mission                          |  |
| 104                | Regeneración de DPF en curso                     |  |
| 105                | Bloqueo de activación de la regeneración de DPF  |  |
| 106                | Filtro DPTC                                      |  |
| 107                | HEST Activo                                      |  |
| 108                | Agua en el combustible                           |  |

#### 6.6.3 ACCION DE ALARMA

| Acción de alarma |                   |
|------------------|-------------------|
| Índice           | Acción            |
| 0                | Disparo eléctrico |
| 1                | Apagar            |
| 2                | Advertencia       |

#### 6.6.4 MODO AL ENCENDIDO

| Modo al encendido |        |  |
|-------------------|--------|--|
| Índice            | Modo   |  |
| 0                 | Paro   |  |
| 1                 | Manual |  |
| 2                 | Auto   |  |

#### 6.6.5 TIPO DE SENSOR

| Tipo de sensor |                       |
|----------------|-----------------------|
| Índice         | Тіро                  |
| 0              | Ninguno               |
| 1              | Entrada digital       |
| 2              | Sensor de porcentaje  |
| 3              | Sensor de presión     |
| 4              | Sensor de temperatura |

#### 6.6.6 SISTEMA DE CA

| Sistema de CA |                         |
|---------------|-------------------------|
| Índice        | Тіро                    |
| 0             | 2 Fases 3 Hilos (L1-L3) |
| 1             | 2 Fases 3 Hilos (L1-L2) |
| 2             | 3 Fases 3 Hilos         |
| 3             | 3 Fases 4 Hilos         |
| 4             | 3 Fases 4 Hilos (Delta) |
| 5             | 1 Fase 2 Hilos          |

#### 6.6.7 ACTIVACION DE ALARMA DE ENTRADA DIGITAL

| Activación de alarma de entrada digital |                              |  |
|-----------------------------------------|------------------------------|--|
| Índice                                  | Armado                       |  |
| 0                                       | Siempre                      |  |
| 1                                       | En el tiempo de protecciones |  |
| 2                                       | En el arranque               |  |
| 3                                       | Nunca                        |  |
#### 6.6.8 POLARIDAD DE LA ENTRADA DIGITAL

| Polaridad de la entrada digital |                     |
|---------------------------------|---------------------|
| Indice                          | Polaridad           |
| 0                               | Cerrar para activar |
| 1                               | Abrir para activar  |

### 6.6.9 PLARIDAD DE LA SALIDA

| Polaridad de la salida |              |
|------------------------|--------------|
| Indice                 | Polaridad    |
| 0                      | Energizar    |
| 1                      | Desenergizar |

#### 6.6.10 LISTA DE SENSORES DE PRESION

| Lista de sensores de presión |                            |  |
|------------------------------|----------------------------|--|
| Indice                       | Тіро                       |  |
| 0                            | No usado                   |  |
| 1                            | Digital cerrar para alarma |  |
| 2                            | Digital abrir para alarma  |  |
| 3                            | VDO 5 Bar                  |  |
| 4                            | VDO 10 Bar                 |  |
| 5                            | Datcon 5 Bar               |  |
| 6                            | Datcon 10 Bar              |  |
| 7                            | Datcon 7 Bar               |  |
| 8                            | Murphy 7 Bar               |  |
| 9                            | CMB812                     |  |
| 10                           | Veglia                     |  |
| 11                           | Definido por el usuario    |  |

#### 6.6.11 LISTA DE SENSORES DE TEMPERATURA

| Lista de sensores de temperatura |                            |
|----------------------------------|----------------------------|
| Indice                           | Tipó                       |
| 0                                | No usado                   |
| 1                                | Digital cerrar para alarma |
| 2                                | Digital abrir para alarma  |
| 3                                | VDO 120 °C                 |
| 4                                | Datcon High                |
| 5                                | Datcon Low                 |
| 6                                | Murphy                     |
| 7                                | Cummins                    |
| 8                                | PT100                      |
| 9                                | Veglia                     |
| 10                               | Beru                       |
| 11                               | Definido por el usuario    |

## 6.6.12 LISTA DE SONSORES DE PORCENTAJE

| Lista de sensores de porcentaje |                            |
|---------------------------------|----------------------------|
| Indice                          | Тіро                       |
| 0                               | No usado                   |
| 1                               | Digital cerrar para alarma |
| 2                               | Digital abrir para alarma  |
| 3                               | VDO Ohm (10-180)           |
| 4                               | VDO Tube (90-0)            |
| 5                               | US Ohm (240-33)            |
| 6                               | GM Ohm (0-90)              |
| 7                               | GM Ohm (0-30)              |
| 8                               | Ford (73-10)               |
| 9                               | Definido por el usuario    |

# 7 PUESTA EN MARCHA

NOTA: Si no es necesaria la función de paro de emergencia, conecte la entrada al negativo DC o desactive la entrada. Para obtener más detalles sobre la configuración del módulo, consulte la publicación DSE: 057-258 Manual del software de configuración DSE4510 MKII y DSE4520 MKII.

Antes de iniciar el sistema, se recomienda realizar las siguientes comprobaciones:

- La unidad se enfría adecuadamente y todo el cableado al módulo es de un estándar y una clasificación compatible con el sistema. Compruebe que todas las piezas mecánicas están instaladas correctamente y que todas las conexiones eléctricas (incluyendo las tierras) son sólidas.
- La fuente de alimentación DC de la unidad está fundida y conectada a la batería y tiene la polaridad correcta.
- La entrada de parada de emergencia se conecta a un interruptor externo normalmente cerrado conectado a CC negativo.
- Para comprobar el funcionamiento del ciclo de arranque, tome las medidas adecuadas para evitar que el motor arranque (desactive el funcionamiento del solenoide de combustible). Después de una inspección visual para asegurarse de que es seguro continuar, conecte el suministro de batería. Presione *Manual/Start* , la unidad comienza la secuencia de arranque.
- Vuelva a poner el motor en estado operativo (vuelva a conectar el solenoide de combustible).
  - Presione *Manual/Start* •• Esta vez el motor debe arrancar y la marcha desconectarse automáticamente. Si no es así, compruebe que el motor está completamente operativo (combustible disponible, etc.) y que el solenoide de combustible está funcionando. El motor debe ahora funcionar hasta la velocidad de funcionamiento. Si no es así, y una alarma está presente, compruebe la condición de la alarma para la validez, después compruebe el cableado de entrada. El motor debe continuar funcionando por un período indefinido. En este momento es posible ver los parámetros del motor y del alternador consulte la sección "Descripción de los controles" de este manual.
- Presione *Auto* (), El motor funciona durante el período de enfriamiento preestablecido y luego se detiene. El generador debe permanecer en el modo de espera. Si no lo hace, compruebe que la entrada de inicio remoto no está activa.
- Inicie un arranque automático suministrando la señal de inicio remoto (si está configurado). Comienza la secuencia de arranque y el motor alcanza su velocidad de funcionamiento. Una vez que el generador está disponible, las salidas de carga retardada se activan, el generador acepta la carga. Si no es así, compruebe el cableado de los contactores de salida de carga retardada. Compruebe que el temporizador de calentamiento se ha agotado.
- Retire la señal de inicio remoto. La secuencia de retorno comienza. Después del tiempo preestablecido, el generador se descarga. El generador se ejecuta entonces durante el período de enfriamiento preestablecido y luego se apaga en su modo de espera.

• Establezca el calendario / reloj interno de los módulos para garantizar el correcto funcionamiento de las funciones del programador y registro de sucesos. Para obtener más detalles sobre este procedimiento, consulte la sección Configuración del panel frontal.

• Si, pese al control repetido de las conexiones entre el controlador y el sistema del cliente, no se puede lograr un funcionamiento satisfactorio, póngase en contacto con el Departamento de Soporte Técnico de DSE. E-mail: support@deepseaplc.com

# 8 DIAGNOSTICO DE FALLAS

NOTA: La siguiente información de fallo se proporciona como una lista de comprobación de guía solamente. Dado que el módulo puede configurarse para proporcionar una amplia gama de características diferentes, consulte siempre la fuente de la configuración del módulo en caso de duda.

### 8.1 AL ARRANQUE

| Sintoma                                                                                 | Posible solución                                                                                                    |
|-----------------------------------------------------------------------------------------|----------------------------------------------------------------------------------------------------|
| La unidad está inoperante                                                               | Compruebe la batería y el cableado de la unidad. Compruebe el suministro de CC. Compruebe el fusible de CC.                                                                                                    |
| La configuración de lectura / escritura no funciona                                     |                                                                                                    |
| La unidad se apaga                                                                      | Compruebe que la tensión de alimentación de CD no esté por<br>encima de 35 voltios o por debajo de 9 voltios<br>Compruebe que la temperatura de funcionamiento no es superior a<br>70 °C. Compruebe el fusible de CD.                                                                                                    |
| <i>Fail to Start</i> ! Se activa después de un número predefinido de intentos de inicio | Revise el cableado del solenoide de combustible. Revise el combustible. Compruebe el suministro de la batería. Compruebe que la alimentación de la batería esté presente en la salida de combustible del módulo. Compruebe que la señal de detección de velocidad está presente en las entradas del módulo. Consulte el manual del motor. |
| Arranque continuo del generador en modo <i>Auto</i>                                     | Compruebe que no hay señal presente en la entrada "Inicio remoto".<br>Compruebe que la polaridad configurada es correcta.                                                                                                    |
| El generador no arranca al recibir la señal de inicio                                   | Compruebe que el temporizador retardo de inicio se ha agotado.                                                                                                    |
| remoto.                                                                                 | Compruebe que la señal de "Inicio remoto" este en la entrada correcta. Confirme que la configuración se correcta de la entrada configurada para ser utilizada como "Inicio Remoto".                                                                                                    |
|                                                                                         | Compruebe que el interruptor de presión de aceite o el sensor estén<br>indicando una baja presión de aceite al controlador. Dependiendo de<br>la configuración, el set no arranca si la presión del aceite no es baja.                                                                                                    |
| Precalentamiento inoperable                                                             | Revise el cableado de los enchufes del calentador del motor.<br>Compruebe el suministro de la batería. Compruebe que la<br>alimentación de la batería esté presente en la salida de<br>precalentamiento del módulo. Compruebe que la configuración de<br>precalentamiento es correcta.                                                    |
| Marcha inoperable                                                                       | Compruebe el cableado del solenoide de arranque. Compruebe el<br>suministro de la batería. Compruebe que la alimentación de la<br>batería esté presente en la salida de arranque del módulo.<br>Asegúrese de que el interruptor de presión de aceite o el sensor<br>estén indicando el estado de "baja presión de aceite" al controlador. |

## 8.2 A LA TRANSFERENCIA

| Sintoma                                                         | Posible solución                                                                                                    |
|-----------------------------------------------------------------|----------------------------------------------------------------------------------------------------|
| El motor funciona pero el<br>generador no toma carga            | Compruebe que el temporizador de calentamiento ha agotado el<br>tiempo de espera.<br>Asegúrese de que la señal de inhibición de carga del generador no<br>esté presente en las entradas del módulo.<br>Compruebe las conexiones hacia la transferencia. |
|                                                                 | Note que el equipo no tome carga en modo <i>Manual/Start</i> 🛡 a menos que tenga una señal de arranque remoto.                                                                                                    |
| Lectura incorrecta de los<br>indicadores del motor              | Compruebe que el motor esté funcionando correctamente.                                                                                                    |
| <i>Fail To Stop</i> <sup>O</sup> Cuando el motor está en reposo | Compruebe que el sensor es compatible con el módulo y que la configuración del módulo es adecuada para el sensor.                                                                                                    |

## 8.3 EN LAS ALARMAS

| Sintoma                                                                                                    | Posible solución                                                                                                    |
|----------------------------------------------------------------------------------------------------|----------------------------------------------------------------------------------------------------|
| Low Oil Pressure String Funciona después de que el motor ha encendido                                       | Compruebe la presión del aceite del motor. Compruebe el<br>interruptor / sensor de presión de aceite y el cableado.<br>Compruebe que la polaridad configurada (si corresponde) es<br>correcta (es decir, Normalmente Abierta o Normalmente<br>Cerrada) o que el sensor es compatible con el módulo y está<br>configurado correctamente. |
| High Coolant Temperature                                                                                    | Compruebe la temperatura del motor. Compruebe el interruptor /<br>sensor y el cableado. Compruebe que la polaridad configurada<br>(si corresponde) es correcta (es decir, Normalmente Abierta o<br>Normalmente Cerrada) o que el sensor es compatible con el<br>módulo.                                                                 |
| El fallo de apagado funciona                                                                                | Compruebe el interruptor correspondiente y el cableado del fallo<br>indicado en la pantalla LCD. Compruebe la configuración de la<br>entrada.                                                                                                    |
| Error de disparo eléctrico                                                                                  | Compruebe el interruptor correspondiente y el cableado del fallo<br>indicado en la pantalla LCD. Compruebe la configuración de la<br>entrada.                                                                                                    |
| Error de advertencia                                                                                        | Compruebe el interruptor correspondiente y el cableado del fallo<br>indicado en la pantalla LCD. Compruebe la configuración de la<br>entrada.                                                                                                    |
| CAN ECU Amber <sup>t</sup> 준재<br>CAN ECU Red t준재                                                            | Esto indica una condición de fallo detectada por la ECU del motor y transmitida al controlador DSE.                                                                                                    |
| CAN Data Fail                                                                                               | Indica fallo del enlace de datos CAN a la ECU del motor.<br>Compruebe todas las resistencias de cableado y terminación (si<br>es necesario).                                                                                                    |
| Lectura incorrecta de los<br>indicadores del motor<br><i>Fail To Stop</i> Cuando el<br>motor está en reposo | Compruebe que el motor esté funcionando correctamente.<br>Compruebe el sensor y el cableado prestando especial atención<br>al cableado al terminal 10.<br>Compruebe que el sensor es compatible con el módulo y que la                                                                                                    |
|                                                                                                    | configuración del modulo es adecuada para el sensor.                                                                                                    |

## 8.4 EN LAS COMUNICACIONES

| Sintoma       | Posible solución                                                                                                    |
|---------------|----------------------------------------------------------------------------------------------------|
| CAN Data Fail | Indica fallo del enlace de datos CAN a la ECU del motor.<br>Compruebe todas las resistencias de cableado y terminación (si es necesario). |

## 8.5 EN LA INSTRUMENTACION

| Sintoma                                                                 | Posible remedio                                                                                                    |
|-------------------------------------------------------------------------|----------------------------------------------------------------------------------------------------|
| Mediciones inexactas del<br>generador en la pantalla del<br>controlador | Compruebe que los ajustes de la TC primaria, CT secundaria y VT ratio son correctos para la aplicación.                                                                                                    |
|                                                                         | Compruebe que los TC estén conectados correctamente en relación<br>con la dirección del flujo de corriente (p1, p2 y s1, s2) y asegúrese<br>de que los TC estén conectados a la fase correcta (se producen<br>errores si CT1 está conectado a la fase 2). |
|                                                                         | Recuerde considerar el factor de potencia (kW = kVA x powerfactor).                                                                                                    |
|                                                                         | El controlador da la medición RMS real, por lo que ofrece una visualización más precisa cuando se compara con un medidor "promedio" tal como un medidor de panel analógico o algunos multímetros digitales de menor especificación.                       |
|                                                                         | La precisión del controlador es mejor que el 1% de la escala completa. La escala de voltaje del generador es 415 V ph-N, la precisión es $\pm 4.15$ V (1% de 415 V).                                                                                      |

#### 8.6 EN LOS MISELANEOS

| Sintoma                                                   | Posible solución                                                                                                    |
|-----------------------------------------------------------|----------------------------------------------------------------------------------------------------|
| El módulo parece "volver" a<br>una configuración anterior | Cuando se edita una configuración utilizando el software del PC, es<br>vital que la configuración sea primero 'leída' desde el controlador<br>antes de editarla. Esta configuración editada debe ser "escrita" de<br>nuevo al controlador para que los cambios surtan efecto.<br>Al editar una configuración utilizando el editor de fascia, asegúrese<br>de pulsar el botón Modo automático. para guardar el cambio antes |
|                                                           | de pasar a otro elemento o salir del editor de fascia                                                                                                    |

# 9 MANTENIMIENTO, REPUESTOS, REPARACION Y SERVICIO

El controlador es Fit and Forget. Como tal, no hay partes reparables por el usuario dentro del controlador.

En caso de mal funcionamiento, debe ponerse en contacto con el fabricante del equipo original (OEM).

### 9.1 COMPRA DE CONECTORES ADICIONALES DE DSE

Si necesita tapones adicionales de DSE, póngase en contacto con nuestro departamento de ventas utilizando los números de pieza que aparecen a continuación.

#### 9.1.1 PAQUETE DE CONECTORES

| Tipo de módulo | Número de pieza del paquete de<br>enchufes |
|----------------|--------------------------------------------|
| DSE4510 MKII   | 100-400-47                                 |
| DSE4520 MKII   | 100-400-46                                 |

#### 9.1.2 CONECTOR INDIVIDUAL

| Designación de terminal del módulo | Descripción del enchufe                                                   | Part No. |
|------------------------------------|---------------------------------------------------------------------------|----------|
| 1-9                                | 9 way 5.08mm                                                              | 007-166  |
| 10-20                              | 11 way 5.08mm                                                             | 007-451  |
| 21-24                              | 4 way 10.16mm                                                             | 007-003  |
| 25-28 DSE4520 MKII Only            | 4 way 10.16mm                                                             | 007-003  |
| 29-32                              | 4 way 5.08mm                                                              | 007-282  |
| USB                                | Cable de interfaz de configuración del<br>PC<br>(USB tipo A - USB tipo B) | 016-125  |

### 9.2 COMPRA DE CLIPS DE FIJACION ADICIONALES DE DSE

| Artículo | Descripción                                 | Part No. |
|----------|---------------------------------------------|----------|
|          | Clips de fijación de módulos (paquete de 2) | 020-406  |

#### 9.3 COMPRA DE JUNTA SE SILICONA ADICIONAL DE DSE

| Artículo | Descripción                         | Part No. |
|----------|-------------------------------------|----------|
|          | Módulo Junta de Sellado de Silicona | 020-282  |

## **10 GARANTIA**

DSE Proporciona una garantía limitada al comprador del equipo en el punto de venta. Para obtener información detallada sobre cualquier garantía aplicable, consulte al proveedor de equipos originales (OEM)

# 11 DESECHO

## 11.1 WEEE (WASTE ELECTRICAL AND ELECTRONIC EQUIPMENT)

Si usted utiliza equipos eléctricos y electrónicos que debe almacenar, recoger, tratar, reciclar y eliminar los RAEE por separado de sus otros residuos

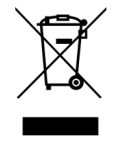